# Podręcznik użytkownika centrali telefonicznych serii IP-XX

Dla modeli IP01, IP02, IP04, IP-08, IP-2G4A

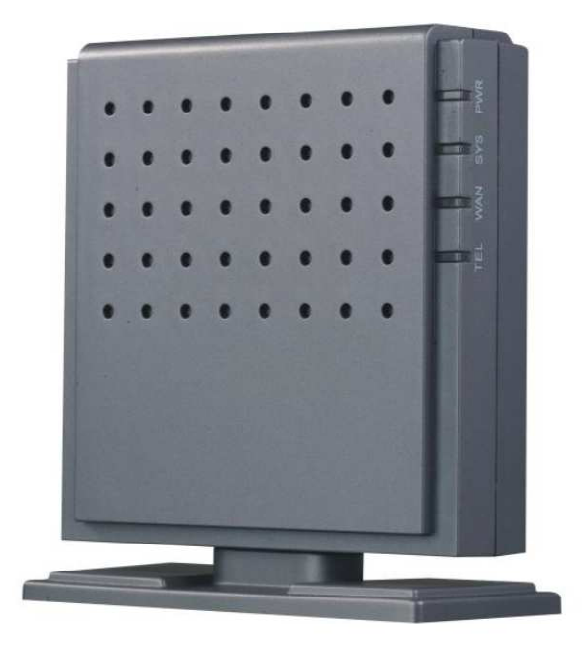

ATCOM IPPBX IP01

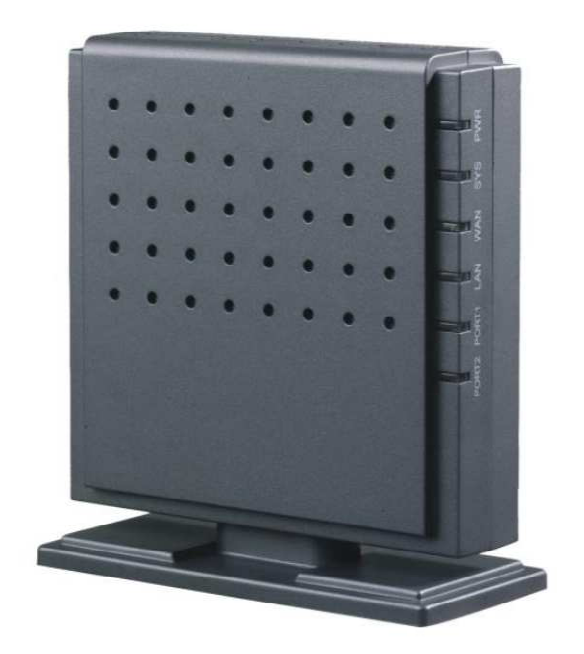

ATCOM IPPBX IP02

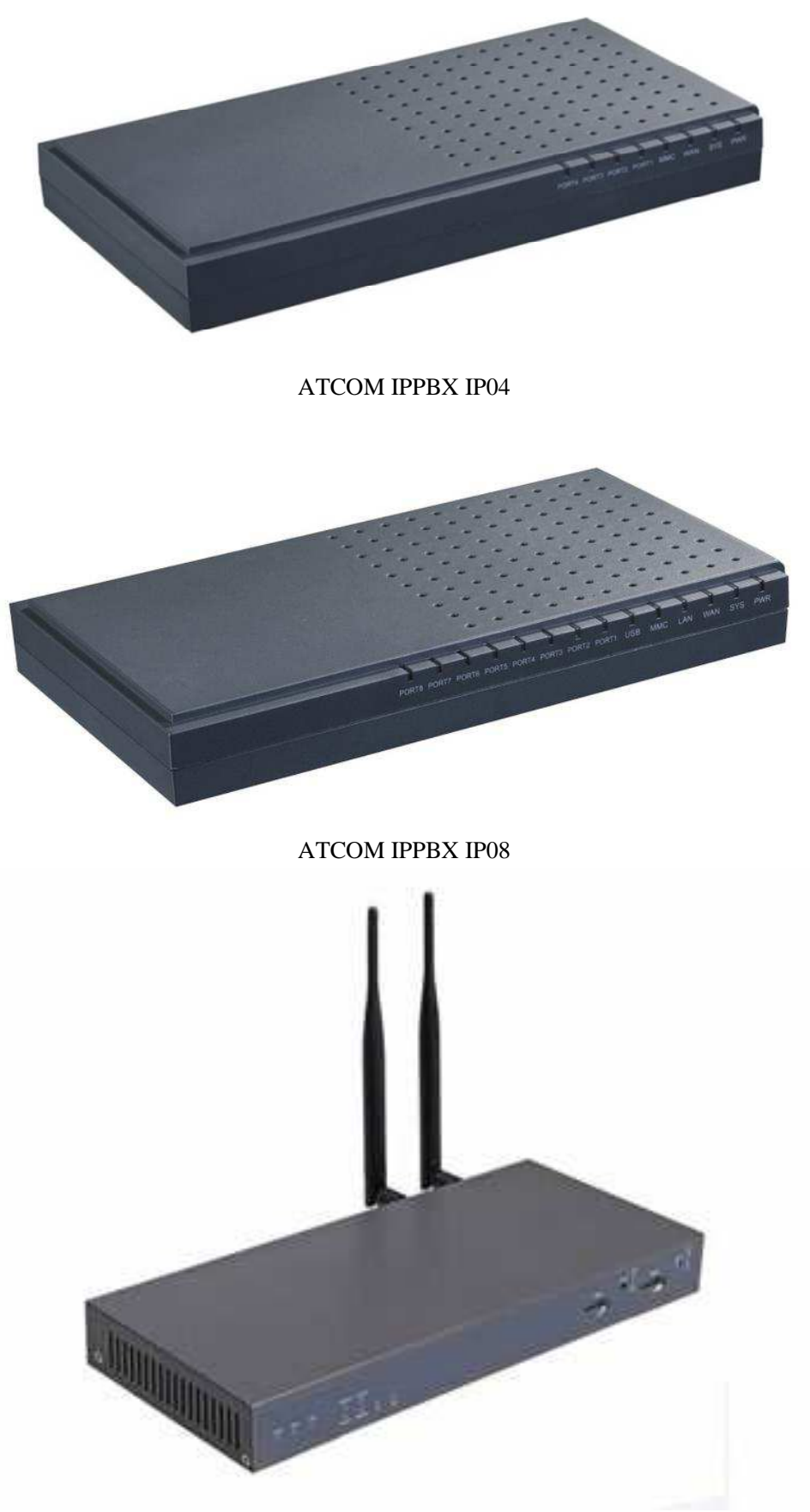

ATCOM IPPBX IP2G4A

| 1. | Wstęp  |                                                           |    |  |  |
|----|--------|-----------------------------------------------------------|----|--|--|
|    | 1.1    | Informacje sprzętowe                                      | 7  |  |  |
| 2. | Interf | ejs konfiguracyjny (GUI)                                  | 9  |  |  |
|    | 2.1    | Dostęp do interfejsu konfiguracyjnego - www               | 9  |  |  |
|    | 2.2    | System status (informacje systemowe)                      | 10 |  |  |
|    | 2.3    | Configure hardware (konfiguracja sprzętowa)               | 10 |  |  |
|    | 2.4    | Trunks (wiązki)                                           | 11 |  |  |
|    | 2.5    | Outgoing Calling Rules (reguły ruchu wychodzącego).       | 12 |  |  |
|    | 2.6    | Dial Plan (prawa dla abonentów)                           | 15 |  |  |
|    | 2.7    | Users (abonenci)                                          | 16 |  |  |
|    | 2.8    | Ring groups (grupy rozgłoszeniowe)                        | 19 |  |  |
|    | 2.9    | Music on hold (muzyka przy oczekiwaniu na połączenie)     | 20 |  |  |
|    | 2.10   | Call queues (kolejkowanie połączeń )                      | 20 |  |  |
|    | 2.11   | Voice Menus (menu zapowiedzi głosowych - IVR)             | 24 |  |  |
|    | 2.12   | Time Intervals (pory czasowe)                             | 25 |  |  |
|    | 2.13   | Incoming Calling Rules (reguły ruchu przychodzącego)      | 27 |  |  |
|    | 2.14   | Voicemail (poczta głosowa)                                | 28 |  |  |
|    | 2.15   | Conferencing (konferencje)                                | 31 |  |  |
|    | 2.16   | Follow me ( podążaj za mną )                              | 32 |  |  |
|    | 2.17   | Directory (książka telefoniczna)                          | 33 |  |  |
|    | 2.18   | Call features (usługi dodatkowe – centrala)               | 34 |  |  |
|    | 2.19   | VoiceMail Group (poczta głosowa dla grupy)                | 37 |  |  |
|    | 2.20   | VoiceMenu Prompts (menu głosowe)                          | 37 |  |  |
|    | 2.21   | System Info (informacje systemowe)                        | 39 |  |  |
|    | 2.22   | BackUp (kopia zapasowa ustawień)                          | 40 |  |  |
|    | 2.23   | Active Channels (aktywność centrali)                      | 42 |  |  |
|    | 2.24   | Options (opcje dodatkowe i zaawansowane)                  | 43 |  |  |
|    | 2.25   | Asterisk Logs                                             | 45 |  |  |
|    | 2.26   | Bulk Add                                                  | 46 |  |  |
|    | 2.27   | File Editor                                               | 47 |  |  |
|    | 2.28   | Asterisk CLI                                              | 48 |  |  |
|    | 2.29   | IAX Settings (ustawienia protokołu IAX)                   | 48 |  |  |
|    | 2.30   | SIP Settings (ustawienia protokołu SIP)                   | 50 |  |  |
|    | 2.31   | Network Settings (ustawienia sieciowe)                    | 54 |  |  |
|    | 2.32   | Firmware update (aktualizacja oprogramowania -firmware'u) | 55 |  |  |
|    | 2.33   | Call Detail Records (szczegółowy rejestr połączeń)        | 56 |  |  |
|    | 2.34   | DISA                                                      | 56 |  |  |
| 3. | Modu   | ıły portów                                                | 58 |  |  |

|    | 3.1   | Instalacja modułów dodatkowych                                 | 58 |
|----|-------|----------------------------------------------------------------|----|
| 4. | Róż   | ne sposoby dostępu i konfiguracji                              | 59 |
|    | 4.1   | WWW                                                            | 59 |
|    | 4.2   | SSH                                                            | 59 |
|    | 4.3   | Konsola RS 232                                                 | 61 |
| 5. | Przy  | ykładowe konfiguracje                                          | 62 |
|    | 5.1   | Wewnętrzna sieć telefoniczna                                   | 62 |
|    | 5.2   | Połączenia przez wiązkę/linię miejską                          | 65 |
|    | 5.2.2 | 1 Analogowa linia miejska (FXO)                                | 65 |
|    | 5.2.2 | 2 Wiązka VoIP                                                  | 68 |
|    | 5.3   | Sieciowanie IP-PBX z centralą analogową                        | 71 |
|    | 5.4   | Sieciowanie dwóch central IP-PBX (sieć LAN)                    | 72 |
|    | 5.5   | Sieciowanie dwóch central IP-PBX (sieć WAN)                    | 75 |
|    | 5.6   | Poczta głosowa na e-mail                                       | 76 |
| 6. | FAC   | ر (często zadawane pytania - rozwiązywanie problemów)          | 78 |
|    | 1.    | Jaka jest nazwa użytkownika i hasło dostępu do centrali ?      | 78 |
|    | 2.    | Dlaczego istnieją dwie wersje firmware'u centrali ?            | 78 |
|    | 3.    | Jak dokonać aktualizacji firmware'u za pomocą portu RS232 ?    | 78 |
|    | 4.    | Jak zmienić adres IP centrali ?                                | 80 |
|    | 4.    | Jak odczytać CDR'y ?                                           | 81 |
|    | 5.    | Porty FXO/FXS nie działają w pewnych przypadkach               | 81 |
|    | 6.    | Problemy z detekcją sygnału zajętości                          |    |
|    | 7.    | CRON                                                           |    |
|    | 8.    | Jaka jest wersja asteriska i systemu operacyjnego w centrali ? |    |
|    | 9.    | Jak dokonać modyfikacji firmware'u ?                           |    |
|    | 10.   | Linki www                                                      |    |

# 1. Wstęp

#### <u>O podręczniku</u>

Celem podręcznika jest opisanie dostępnych parametrów centrali IP by użytkownik mógł samodzielnie utworzyć sprawnie działającą sieć telefoniczną jak i dokonać ewentualnego sieciowania kilku central w różnych lokalizacjach. Zdjęcia w tej instrukcji zawarte są wyłącznie w celach informacyjnych. Producent zastrzega sobie wprowadzenie zmian lub ulepszeń produktu. *Seria IP-XX zawiera modele IP01, IP02, IP04, IP08, IP2G4A posiadające jednakowe oprogramowanie i sposób konfiguracji, różnią się jedynie interfejsami telefonicznymi. Przykładowe ustawienia w niniejszym podręczniku dotyczą głównie modelu IP04.* 

#### IP01, IP02, IP04, IP08,IP2G4A

Centrala IP-XX zawiera oprogramowanie typu "opensource" bazujące na systemie linux (uClinux) wraz z zainstalowanym oprogramowaniem asterisk. Urządzenie pracujące na systemach typu linux charakteryzują się znaczną otwartością na ewentualną rozbudowę funkcjonalności jak i pobierają bardzo mało energii elektrycznej (<5 Watt w stanie oczekiwania).

| Model   | RJ45 | Porty             | Interfejs RS232 | Inne     | Wymiary (mm)   |
|---------|------|-------------------|-----------------|----------|----------------|
| IP-01   | 1    | 1 x fxo/fxs       | 1 port RS232    |          | 100 x 100 x 28 |
| IP-02   | 2    | 2 x fxo/fxs       | 1 moduł RS232   |          | 100 x 100 x 28 |
| IP-04   | 1    | 4 x fxo/fxs       | 1 moduł RS232   | MMC      | 255 x 120 x 30 |
| IP-08   | 2    | 8 x fxo/fxs       | 1 moduł RS232   | MMC, USB | 225 x 120 x 30 |
| IP-2G4A | 2    | 4 x fxo/fxs 2xGSM | 1 moduł RS232   |          | 225 x 120 x 30 |

Poniższa tabela zawiera zestawienie róznić pomiędzy modelami central.

## 1.1 Informacje sprzętowe

Centrale i współpracujące moduły :

IP01 IP PBX: Centrala IP PBXtypu "opensource" wraz z 1 portem FXS/FXO. (1 gniazdo na moduł)IP04 IP PBX:Centrala IP PBXtypu "opensource" wraz z 4 portami FXS/FXO. (4 gniazda na moduły)AX-110S:Moduł jednego analogowego portu wewnętrznych (FXS) (rozdział 3)AX-110X:Moduł jednego analogowego portów miejskich (FXO) (rozdział 3)

IPO2 IP PBX: Centrala IP PBXtypu "opensource" wraz z 2 portami FXS/FXO. (1 gniazdo na moduł)
IPO8 IP PBX:Centrala IP PBXtypu "opensource" wraz z 8 portami FXS/FXO. (4 gniazda na moduły)
AX-210S: Moduł dwóch analogowych portów wewnętrznych (FXS)
AX-210X: Moduł dwóch analogowych portów miejskich (FXO)
AX-210XS: Moduł dwóch analogowych portów - 1 miejski (FXO) oraz 1 wewnętrzy (FXS)

Można obsadzać w jednej centrali moduły różnych rodzajów w dowolnych gniazdach, moduły podwójne AX-2xxx pracują tylko z IPO2 i IPO8.

 IP2G4A IP PBX:Centrala IP PBXtypu "opensource" wraz z 2 kanałami GSM oraz 4 portami FXS/FXO. ( 2 gniazda na moduły 1xGSM , 2 gniazda na moduły portów 2x fxo/fxs)
 AX-210S: Moduł dwóch analogowych portów wewnętrznych (FXS)
 AX-210X: Moduł dwóch analogowych portów miejskich (FXO)
 AX-210XS: Moduł dwóch analogowych portów - 1 miejski (FXO) oraz 1 wewnętrzy (FXS)

G01: Moduł jednego kanału GSM – dla jednej karty SIM

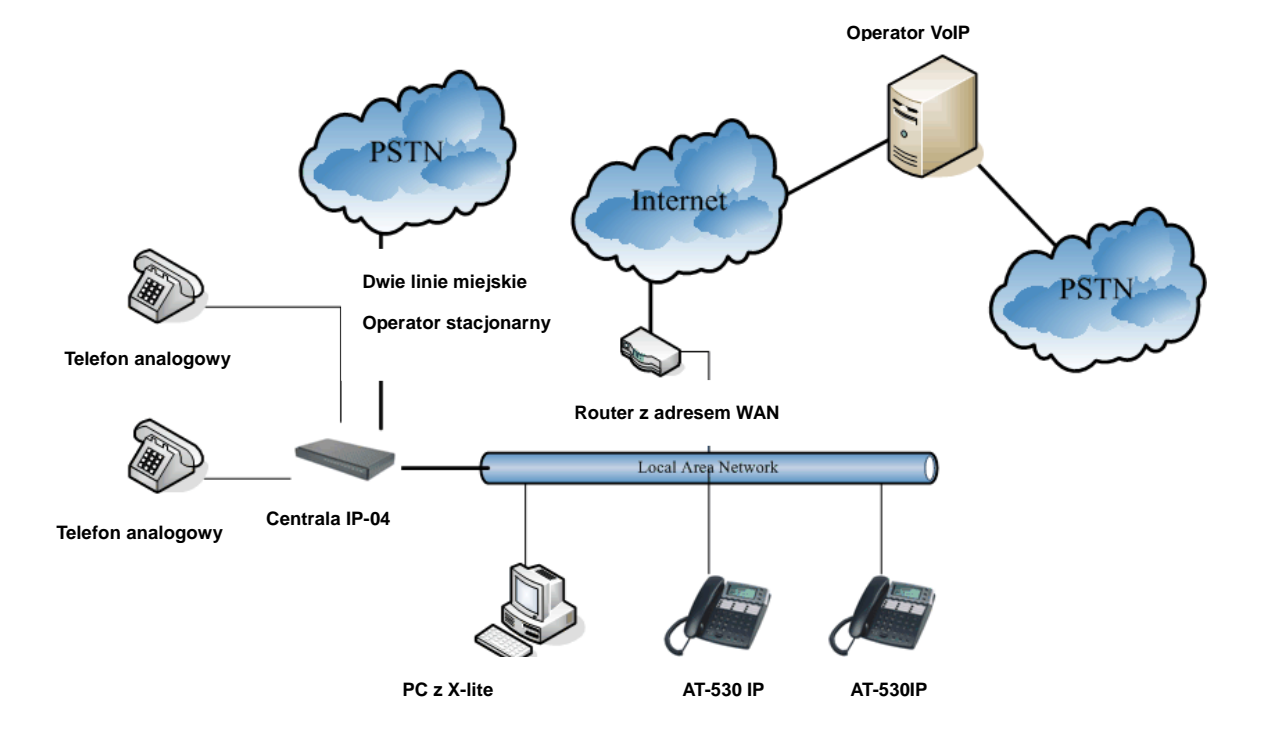

Przykładowe scenariusze instalacji central

Opis urządzeń znajdujących się na powyższym zdjęciu :

1: Centrala IPO4 wyposażona w 4 interfejsy analogowe FXO/FXS. Port 1 i 2 pracują jako FXO do których podłączona jest linia miejska natomiast port 3 i 4 jako FXS dla abonentów wewnętrznych.

- 2: Dwa telefony analogowe podłączone do portów wewnętrznych FXS centrali.
- 3: Komputer PC z zainstalowanym softphone'm x-lite pracującym jako telefon IP-SIP.
- 4: Telefony IP AT-530 zarejestrowane do centrali IP04 poprzez protokół SIP.

Dzięki scenariuszowi, dostępne są :

- 1: Darmowe połączenia w sieci wewnętrznej (1,2,3,4).
- 2: Poczta głosowa.
- 3: Możliwość wykonywania połączeń do sieci miejskiej (PSTN) oraz VoIP
- 4: Interaktywne menu głosowe (IVR).

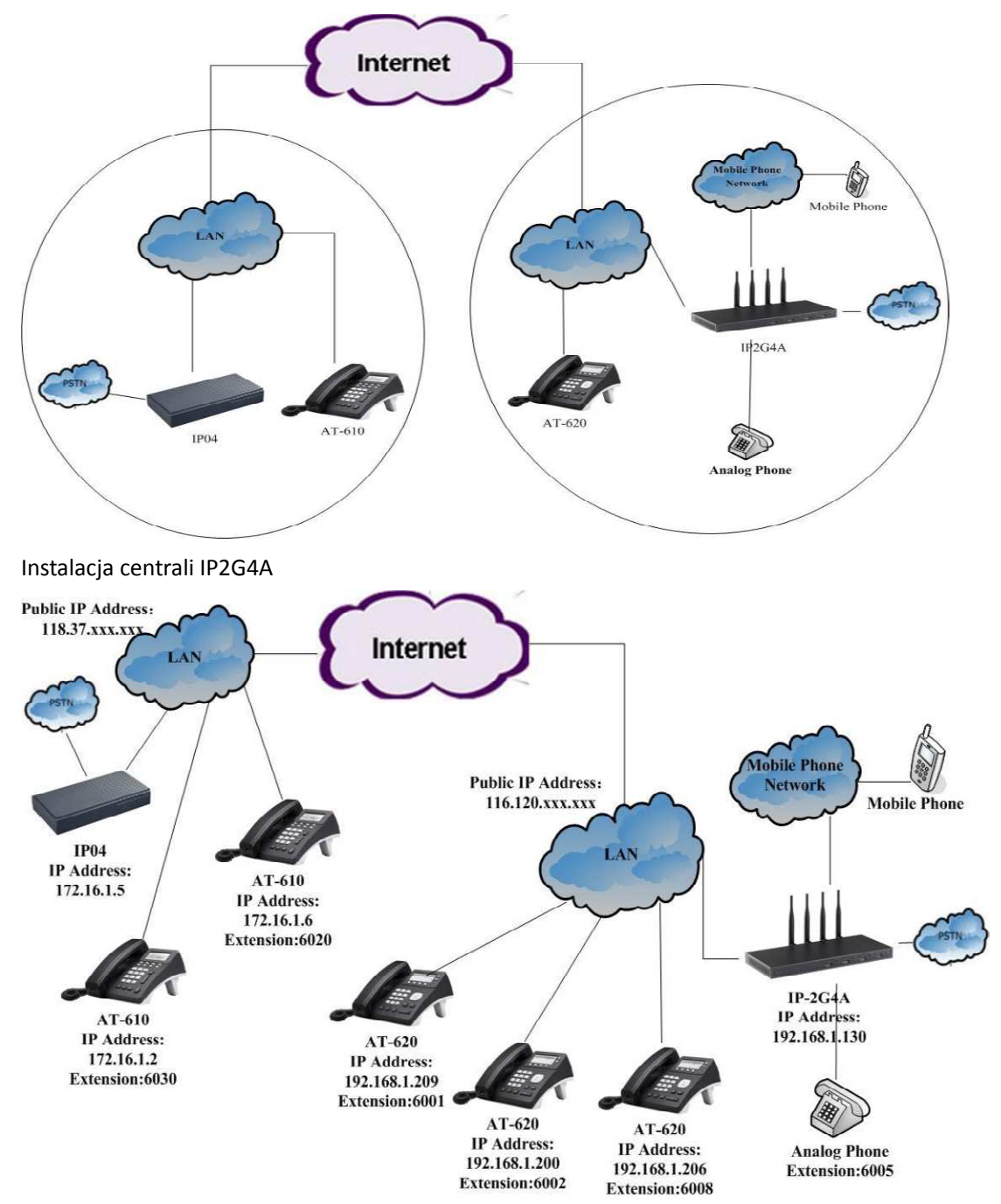

# 2. Interfejs konfiguracyjny (GUI)

Wszystkie parametry konfigurowalne są poprzez interfejs www podzielony na poszczególne moduły zawierające specyficzną grupę ustawień. Każdy kolejny podrozdział zawierać będzie zdjęcie i opis najważniejszych parametrów w danym module ustawień.

#### 2.1Dostęp do interfejsu konfiguracyjnego - www

Aby poprawnie skonfigurować centralę należy zalogować się do interfejsu www dostępnego pod domyślnym adresem IP: 192.168.1.100.

| ATCOM        |                                |
|--------------|--------------------------------|
| [] Home      | Velcome to VoIPtel CE          |
| Please login | Asterisk™ Configuration Engine |
|              | Username:                      |
|              | Password:                      |
|              | Login                          |

LOGINY I HASŁA DO CENTRAL:

Dostępy standardowe poprzez interfejs www:

login: admin, password: atcom ( lub mysecret w starszych wersjach firmware'u) Po zalogowaniu dostępne jest menu konfiguracyjne

| ATCOM                                                 |                 |               |                   |                        |                                     |                    |               | Apply Changes ? |
|-------------------------------------------------------|-----------------|---------------|-------------------|------------------------|-------------------------------------|--------------------|---------------|-----------------|
| D System Status                                       | System Status 🗳 | i.)           |                   |                        |                                     |                    |               | Upgrade to Vol  |
| Please click on a panel to<br>manage related features |                 |               |                   |                        | 🚺 VolPtel                           |                    |               |                 |
|                                                       |                 |               | Uptin             | S<br>e : 04:14:57 up 1 | ystem Status<br>O min, load average | : 0.04, 0.06, 0.02 |               |                 |
|                                                       |                 |               |                   |                        | Trunks                              |                    |               |                 |
| C Assertation                                         | Status          | Irunk         | Т <del>у</del> ре | Username               |                                     | Port/Hostname/IP   |               |                 |
| C) Trunks                                             |                 |               |                   |                        | Extensions                          |                    |               |                 |
|                                                       |                 |               | 🔵 Free            | 😑 busy                 | Unăvailable                         | 🥃 Kinging          |               |                 |
|                                                       | Extension       |               |                   | Name/Label             |                                     | Status             | Туре          | 2               |
|                                                       | 6750            |               |                   | Check Voicema          | ls                                  |                    | VoiceMailMain |                 |
|                                                       | *No Exten       | sion assigned |                   | Dial by Names          |                                     |                    | Directory     |                 |
| 3 Music On Hold                                       |                 |               |                   |                        |                                     |                    |               |                 |
|                                                       |                 |               |                   |                        |                                     |                    |               |                 |
|                                                       |                 |               |                   |                        |                                     |                    |               |                 |
|                                                       |                 |               |                   |                        |                                     |                    |               |                 |
| Incoming Calling Rules                                |                 |               |                   |                        |                                     |                    |               |                 |
| 3Voicemail                                            |                 |               |                   |                        |                                     |                    |               |                 |
|                                                       |                 |               |                   |                        |                                     |                    |               |                 |
|                                                       |                 |               |                   |                        |                                     |                    |               |                 |
| ] Directory                                           |                 |               |                   |                        |                                     |                    |               |                 |
| Call Features                                         |                 |               |                   |                        |                                     |                    |               |                 |

Dostępy standardowe poprzez SSH : Login: root , password: uClinux Login: root , password: 12xerXes06 Login: root , password: 12xerXes16

W przypadku konieczności zresetowania ustawień :

Należy zalogować się do centrali poprzez konsolę (port RS-232) programem Hyper Terminal i wprowadzić komendę : rm -rf /persistent/.unpacked, następnie odłączyć centralę od zasilania i uruchomić ponownie , wszystkie ustawienia powinny powrócić do domyślnych.

Przed logowaniem należy upewnić się że kabel sieciowy podłączony jest do portu WAN centrali oraz że komputer z którego próbujemy otworzyć stronę pod adresem **192.168.1.100** jest w tej samej klasie sieci.

Zalecaną przeglądarką www do konfiguracji jest Firefox.

#### 2.2 System status (informacje systemowe)

Moduł informacji systemowych wyświetla aktualny stan centrali wraz z czasem pracy. W tabeli związanej z abonentami można zasięgnąć informacji czy abonent jest w danym momencie zarejestrowany lub czy ma jakieś wiadomości w skrzynce poczty głosowej.

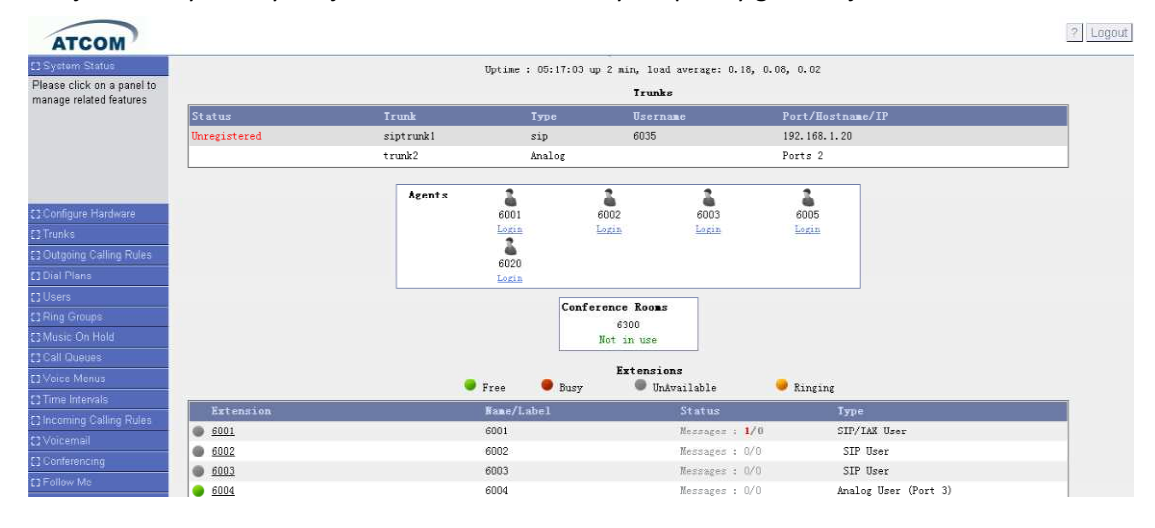

Free – abonent zarejestrowany i wolny

Busy – abonent zarejestrowany i prowadzących w danym momencie rozmowę
 UnAvaible – abonent niezarejestrowany (niedostępny)
 Ringing – abonent zarejestrowany i aktualnie wywoływany

## 2.3Configure hardware (konfiguracja sprzętowa)

W zależności od modelu centrali IP-XX na pokładzie może znaleźć się różna ilość portów analogowych lub ISDN. Moduł konfiguracji sprzętowej pozwala na :

- poznanie jakiego typu porty zainstalowane są w centrali,

-ustawienie regionu w którym pracuje centrala (istotne parametry elektryczne portów analogowych)

| FXS Ports                                                                                                    |                                                                                                    |               |      |
|----------------------------------------------------------------------------------------------------|----------------------------------------------------------------------------------------------------|---------------|------|
| FXO Ports                                                                                                    | 1,2,3,4                                                                                                    | Ed            | li t |
| 🖾 Reset al                                                                                                    | ring tone etc.)<br>I Previous Digital Trunks J                                                                                                    | nformation    |      |
|                                                                                                    |                                                                                                    |               |      |
| Module Name                                                                                                    | : wetdm24xxp                                                                                                    |               |      |
| Module Name<br>Opermode 🕕                                                                                                    | : wctdm24xxp                                                                                                    |               |      |
| Module Name<br>Opermode ()<br>a-law override ()                                                                                                 | <pre>: wctda24xxp :</pre>                                                                                                    |               |      |
| Module Name<br>Opermode ①<br>a-law override ①<br>fxs honor mode ①                                                                               | <pre>: wortdm24xxp : usa : usa : usa : usa : sply opermode to fxp</pre>                                                                                                    |               |      |
| Module Name<br>Opermode ①<br>a-law override ③<br>fxs honor mode ①<br>boostringer ①                                                              | vorda24xxp     vorda24xxp     vorda24xxp     vorda24xxp     vorda24xxp     vorda24xxp     vorda24xxp     vorda24xxp     vorda24xxp     vorda24xxp     vorda24xxp                                                                                                    | nodulas only  | ×    |
| Module Name<br>Opermode ①<br>a-law override ③<br>fxs honor mode ①<br>boostringer ①<br>fastringer ①                                              | vctda24xxp       vctda24xxp       v | nodulas oniy  | ×    |
| Module Name<br>Opermode (1)<br>a-law override (3)<br>fxs honor mode (1)<br>boostringer (1)<br>fastringer (1)<br>lowpower (1)                    | vetda24xxp       :     VIA       :     NAW       :     NAW       :     Apply operands to face       :     nermal       :     nermal                                                                                                    | sodulas oniy  | -    |
| Module Name<br>Opermade (1)<br>a-law override (1)<br>fxs honor made (1)<br>boostringer (1)<br>fastringer (1)<br>lowpower (1)<br>ring detect (1) | Advanced settings<br>: vetda24xxp<br>: via .<br>: naw .<br>: napp: operaods to fac<br>: nermal .<br>: nermal .<br>: trandard .                                                                                                    | aodul au oniy |      |

Poszczególne zaawansowane parametry i ich opis :

**Opermode** – należy wskazać kraj pracy centrali, definiowane są wówczas parametry elektryczne portów analogowych takie jak czas odłożenia słuchawki (zwolnienie portu), impedancja, kryterium rozłączenia rozmowy

A-Law Override – kodek używany podczas połączenia przez dany port

**FXS Honor Mode** – czy ustawienia mają dotyczyć tylko FXO czy FXO i FXS (nie należy zmieniać bez wyraźnej potrzeby)

**Boostringer** – definiowanie napięcia dzwonka na porcie analogowym, 48V lub 89V. W Polsce używane jest 48V (normal)

**Fasrringer** – zwiększanie częstotliwości dzwonka o 25 kHz (używane w trybach oszczędzania energii)

**Lowpower** – tryb oszczędzania energii związany z dzwonieniem na porcie analogowym (zwiększenie napięcia dzwonka do 50v – impulsy)

**Ring Detect** – detekcja sygnału dzwonka, parametr związany z wyświetlaniem numeru prezentowanego

MWI Mode – typ sygnału informującego o wiadomościach poczty głosowej

#### 2.4Trunks (wiązki)

Moduł "Trunks" umożliwia tworzenie wiązek i linii miejskich dzięki którym będzie można realizować połączenia wychodzące. Dostępne są cztery zakładki:

| C System Status                                                                                                    | Manage Analog trunks | <b>\$</b>         |             |                   |  |
|----------------------------------------------------------------------------------------------------|----------------------|-------------------|-------------|-------------------|--|
| 53 Configure Hardware                                                                                                    |                      |                   |             |                   |  |
| 23 Trunks                                                                                                    | Analog Trunks        | Service Providers | VOIP Trunks | T1/E1/BRI Trunks  |  |
| Trunks are outbound lines<br>used to allow the system to<br>make calls to the real world.<br>Trunks can be VoIP lines or<br>traditional telephony lines. | 🜩 Hew Analog Trunk   |                   | No Analo;   | g Trunks Defined. |  |

Analog trunks – analogowe linie miejskie (podłączane do portu typu FXO) Service Provierds – skonfigurowani providerzy VoIP Trunks – wiązki miejskie do operatora VoIP'owego

#### T1/E1/BRI Trunks – linia miejska ISDN

Przykładowe zdefiniowanie nowej wiązki miejskiej do operatora VoIP :

| Type:            | SIP 💌         |
|------------------|---------------|
| Provider Name 🛈: | siptrunk1     |
| Hostname :       | 192.168.1.213 |
| Username :       | 500           |
| Fromuser :       |               |
| Fromdomain :     |               |
| Password :       | 500           |
| Contact Ext.:    |               |
| Insecure Type:   | very 🖌 🛈      |
|                  | Cancel 2 Add  |

**Type** - rodzaj wykorzystanego protokołu (zazwyczaj SIP, protokół IAX służy częściej do sieciowania central opartych na Asterisk'u, aczkolwiek są dostępne telefony i bramki Atcom które mogą pracować również z użyciem protokołu IAX)

Provider Name - nazwa operatora VoIP (dowolna)

Hostname - nazwa domenowa lub adres IP serwera SIP/IAX centrali operatora VoIP

**Username** – nazwa użytkownika - login do konta serwera SIP Proxy operatora VoIP (coraz częściej prezentowany numer danej wiązki/linii miejskiej)

**FromUser** – dodatkowe informacje (jeżeli wymaga operator), często powielone informacje z pola "Username" czyli login do serwera SIP Proxy.

FromDomain - domena, powielone dane z parametru "Hostname".

Password - hasło do konta serwera SIP Proxy operatora VoIP

**Insecure Type** – rodzaj zabezpieczenia stosowanego przed nieuprawnionym użyciem konta u operatora VoIP (możliwość zgodności portu, nagłówek pola INVITE).

Port – sprawadzana jest zgodność adresu IP lecz pomijany jest numer portu

Invite – sprawdzana jest zgodność adresu IP lecz pomijane jest uwierzytelnienie

No – sprawdzana jest zgodność adresu IP i uwierzytelnienie konta

#### 2.5 Outgoing Calling Rules (reguły ruchu wychodzącego).

Moduł zawierający "Reguły Ruchu Wychodzącego" jest jednym z najważniejszych, umożliwia zdefiniowanie odpowiednich prefiksów i reguł na podstawie których połączenia kierowane są do odpowiedniej linii lub wiązki miejskiej. Istotą jest takie utworzenie reguł by dokonać maksymalizacji oszczędności wynikających z odpowiedniego wykorzystania dostępnych abonamentów u operatorów telekomunikacyjnych. Dzięki regułom można osiągnąć funkcjonalność LCR'a (Least Cost Router - system oszczędnego kierowania ruchu), który spotykany jest najczęściej w centralach analogowych .

| [] System Status                                                  | Manage Calling Rules 🔍                                                                                                    |
|-------------------------------------------------------------------|----------------------------------------------------------------------------------------------------|
| [] Trunks<br>[] Outgoing Calling Rules                            | ◆New Calling Bule Restore Default Calling Bules Outgoing Calling Rules                                                                                                    |
| Calling Rules define dialing<br>permissions and routing<br>rules. | An outgoing calling rule pairs an extension pattern with a trumk used to dial the pattern. This allows different patterns to be dialed through different trumks<br>(e.g. 'local' "-digit dials through a FRI but 'long distance' 10-digit dials through alow-cost SIP trumk). You can optionally set a failower trumk to use when<br>the primary trumk fails. Note that this panel manages only individual outgoing call rules. See the Dial Plans section to associate multiple outgoing calling<br>rules to be used for User outbound dialing. |
|                                                                   | No CallingRules defined !!                                                                                                    |

Calling Rule Name - nazwa dla danej reguły (zaleca się np. nazwę operatora )

**Pattern** – maska numeru (prefiksu). Jeżeli jest zgodna z numerem wybieranym przez abonenta, połączenie kierowane jest według danej reguły. Każda maska musi zaczynać się symbolem podkreślnika \_

Znaczenie symboli zawartych w masce :

- X dowolna cyfra od 0 do 9
- **Z** dowolna cyfra od 1 do 9
- N dowolna cyfra od 2 do 9

[12345-9] – jakakolwiek cyfra zawarta w nawiasach []

- . pozostałe znaki maski. Np. kropka w masce typu **\_9011.** oznacza resztę cyfr zaraz po 9011
- ! zaprzestanie wyszukiwania zaraz po znalezieniu odpowiedniego rekordu

| New CallingRule                           | X |
|-------------------------------------------|---|
| Calling Rule Name ① : outgoing1           |   |
| Pattern ① : _2x.                          |   |
| 🔽 🗌 Send to Local Destination 🕕 —         |   |
| Destination :                             |   |
| Send this call through trunk:             |   |
| Use Trunk 🛈 trunki 💌                      |   |
| Strip ① 1 digits from front               |   |
| and Prepend these digits ① before dialing |   |
| Use FailOver Trunk ① :                    |   |
| fail over Trunk 🛈 💽                       |   |
| Strip 🛈 📃 digits from front               |   |
| and Prepend these digits ① before dialing |   |
|                                           | l |
| O Cancel Save                             |   |
| O Cancel Save                             |   |

<u>Przykład 1</u> Calling Rule Name – Usuwanie zera - GSM Pattern - \_0. Use Trunk = sieć GSM Strip = 1 W powyższym przypadku kiedy wybrany zostanie numer 0601111111, numer zostanie wysłany do wiązki o nazwie "sieć GSM" z usuniętą cyfrą "0", realizując połączenie z numerem 601111111.

#### Przykład 2

Calling Rule Name – Port1 Pattern - \_9. Use Trunk = Port1 Strip = 1 W powyższym przypadki kie

W powyższym przypadki kiedy wybrany zostanie numer 983018806, do portu 1 zostanie wysłany numer 83018806 (cyfra 9 zostanie usunięta).

#### Przykład 3

Calling Rule Name – Voipbuster prefiks 86 Pattern - \_0. Use Trunk = VoipBuster Strip = 1 And prebend these digits = 86 W powyższym, przypadku, kiedy, wybrany

W powyższym przypadku kiedy wybrany zostanie numer 075583018806, do wiązki o nazwie "VoipBuster" zostanie wysłany numer 8675583018806 (cyfra "0" zostanie usunięta po czym dodane zostaną cyfry "86", innymi słowy, cyfra "0" zostanie zastąpiona przez prefiks "86").

Send to Local Destination – Realizacja połączenia w kierunku numerów wewnętrznych centrali. Dostepne miejsca docelowe (destinations): wskazany abonent wewnętrzny (Extension), Operator, wskazana kolejka (Queue), książka telefoniczna (Directory), rozłączenie, sygnał zajętości. Parametr przydatny np. kiedy na centrali zarejestrowany jest jako użytkownik nie fizyczny abonent lecz pewnego rodzaju urządzenie (np. bramka GSM) lub inna centrala, wtedy kierowanie bezpośrednio do danego numeru wewnętrznego powoduje przeniesienie połączenia do innego urządzenia.

Send this Call Thru Trunk – realizacja połączenia przez wybraną wiązkę lub linię miejską.

Use Trunk – możliwość wybrania wcześniej zdefiniowanej wiązki w podrozdziale 2.4.

**Strip** – usuwanie odpowiedniej ilości cyfr z początku wybranego numeru. Patrz przykład 1,2 i 3 powyżej.

**Prepened these digits** – dodawanie cyfr przed numerem wybieranym. Przydatne jeżeli użytkownik chce wybierać numery typu 123123123 a operator wymaga by był on poprzedzony "O" z przodu. Można w polu wprowadzić cyfrę "O" – będzie zawsze dodawana do numeru wybieranego.

**Use Failover Trunk** – alternatywna wiązka/linia miejska do realizacji połączeń wychodzących. Zaleca się użycie w przypadku kiedy główna wiązka nie jest funkcjonalna (serwer operatora uległ uszkodzeniu, wiązką nie jest zarejestrowana, kłopoty z siecią).

# 2.6 Dial Plan (prawa dla abonentów)

Moduł "Dial Plan" umożliwia przydzielenie praw konkretnym abonentom wewnętrznym lub grupom na podstawie, których będą mogli wykonywać połączenia wychodzące używając "Reguł Ruchu Wychodzącego" oraz będą mogli korzystać z wewnętrznych funkcjonalności telefonicznych centrali. Każdy abonent wewnętrzny (Extension) musi posiadać przydzielony "Dial Plan", bez niego będzie mógł wykonać połączenie tylko do innych abonentów wewnętrznych.

| [] System Status                                                                                                    | DialPlans 🌣                                  |                                                                                                    |  |  |  |  |
|----------------------------------------------------------------------------------------------------|----------------------------------------------|----------------------------------------------------------------------------------------------------|--|--|--|--|
| C Trunks                                                                                                    | + New DislPlan                               | Wanage DialPlans                                                                                                    |  |  |  |  |
| COutgoing Calling Rules                                                                                                    |                                              |                                                                                                    |  |  |  |  |
| Dial Plans A Dial Plan is a collection of Outgoing Call Rules . Dial Plans are assigned to Users to specify the dialing permissions they have. For example, you |                                              |                                                                                                    |  |  |  |  |
| A DialPlan is a set of<br>'Calling Rules' that can be<br>assigned to one or more                                                                                | one Dial Plan for local<br>permitted to dial | one Dial Plan for local calling that only parmits users of that Dial Plan to dial local numbers, via the 'local' autgoing calling rule. Another user may be<br>permitted to dial long distance mumbers, and so would have a Dial Plan that includes both the 'local' and 'longdistance' outgoing calling rules. |  |  |  |  |
| users.                                                                                                    |                                              | No DialPlans defined !!                                                                                                    |  |  |  |  |
| Create New DialP                                                                                                    | lan                                          | Df = 101 and                                                                                                    |  |  |  |  |
| Create New DialP.                                                                                                    | Lan                                          |                                                                                                    |  |  |  |  |
|                                                                                                    | Diairian Wame:                               |                                                                                                    |  |  |  |  |
| Includ                                                                                                    | le Outgoing Calling Rules:                   | 🗹 outgoing 1                                                                                                    |  |  |  |  |
|                                                                                                    | Include Local Contexts:                      | 🗹 default 🗹 parkedcalls 🗹 conferences 🗹 ringgroups 🗹 voicemenus 🗹 queues 🗹 voicemailgroups 🗹 directory                                                                                                    |  |  |  |  |
|                                                                                                    |                                              | Save Save                                                                                                    |  |  |  |  |

#### Dial Plan Name – nazwa dla danego DialPlanu

**Include Outgoing Calling** – lista Reguł Ruchu Wychodzącego do wyboru , zaznaczone wejdą w skład danego DialPlanu

**Include Local Context** – lista wewnętrznych funkcji (kontekstów) telefonicznych do wyboru, zaznaczone wejdą w skład danego DialPlanu:

**Default** – domyślne

Parkedcalls – parkowanie połączeń

Conferences – tworzenie konferencji

Ringgroups - grupy rozgłoszeniowe (dzwoniące)

Voicemenus – menu głosowe

**Queues** – kolejkowanie i grupowanie

Voicemailgroups – grupy dla poczty głosowej

Directory – dopisanie abonentów do wewnętrznej książki telefonicznej

# 2.7Users (abonenci)

Jeden z najbardziej zaawansowanych modułów. Umożliwia tworzenie kont dla abonentów wewnętrznych centrali. Każdy abonent może posiadać indywidualnie dobrane ustawienia tak by były odpowiednie dla danego telefonu IP lub innego urządzenia. W centrali nie ma limitu ilościowego kont użytkowników.

| [] System Status            | User Extensions on PBX 💠                                            |                         |  |
|-----------------------------|---------------------------------------------------------------------|-------------------------|--|
| C) Trunks                   | + Create New Vier   Modify Selected Users   X Delete Selected Users | List of User Extensions |  |
| 23 Outgoing Calling Rules   |                                                                     | and a constantion       |  |
| Dial Plans                  |                                                                     | No users created !!     |  |
| [] Users                    |                                                                     |                         |  |
| Users is a shortcut for     |                                                                     |                         |  |
| quickly adding and removing |                                                                     |                         |  |
| configuration components    |                                                                     |                         |  |
| for any new phone           |                                                                     |                         |  |

Aby dodać nowe konto należy użyć przycisku **"Create New User**", modyfikacja dotychczasowych kont możliwa jest dzięki przyciskowi **"Modify Selected User**".

| Create New  | User        |                    |                    |             |                            | . х |
|-------------|-------------|--------------------|--------------------|-------------|----------------------------|-----|
| General :   |             |                    |                    |             |                            |     |
| Extension:  | 6001        | ① Name: 600        | 1                  | 0           | DialPlan: DialPlan1 💌 🛈    |     |
| CallerID:   | 6001        | OutBound C         | allerID:           |             | D                          |     |
| 🔽 Enab      | le Voicema  | il for this User 🛈 |                    |             |                            |     |
| VoiceMail / | Access PIN  | code:              | 1 Mailbox: 60      | 01 ①        | Email Address:             | 0   |
| Technolog   | gy          |                    |                    |             |                            |     |
| SIP ()      |             | Analog Station: 🚺  | lone 🔽 🛈 flash     | 1 750       | rxflash ①: 1250            |     |
| Codec Pref  | erence : Fi | st 🛛 u-law 💌 Sec   | ond GSM 💌 T        | hird : None | Y Fourth None Y Fifth None | e 💌 |
| VolP Sett   | tings       |                    |                    |             |                            |     |
| MAC Addre   | ess :       | 0                  | Line Number :      | I 🕶 🛈       | SIP/IAX Password:          | 0   |
| NAT: 🔽 🕻    | D Can Reir  | wite: 🔽 🛈 DTMI     | F Mode: RFC2833    | 💌 🛈 insec   | cure: very 💌 🛈             |     |
| Other Op    | tions       |                    |                    |             |                            |     |
| T 3-Way     | Calling ①   | In Directory       | Call Waitin        | д 🛈 🔽 СТ    | I 🛈 🔽 Is Agent 🛈           |     |
| Enable      | Call Recor  | d 🛈 Pickup Grou    | p: 1 💌             |             |                            |     |
|             |             |                    | <mark>⊘</mark> Can | cel 🗹 Upd   | Jate                       |     |

Konto użytkownika/abonenta VoIP'owego - klient SIP lub IAX

| Create New User                                                                              |                                                                                                    | ×                                                                                  |
|----------------------------------------------------------------------------------------------|----------------------------------------------------------------------------------------------------|------------------------------------------------------------------------------------|
| General :                                                                                    |                                                                                                    |                                                                                    |
| Extension: 6002                                                                              | Name: 6002                                                                                                    | DialPlan: DialPlan1 💌 🛈                                                            |
| CallerID: 6002                                                                               | OutBound CallerID:                                                                                                    |                                                                                    |
| Enable Voicemai                                                                              | for this User ①                                                                                                    |                                                                                    |
| VoiceMail Access PIN                                                                         | code: ① Mailbox 6002 ①                                                                                                    | Email Address:                                                                     |
| Codec Preference : First<br>VolP Settings<br>MAC Address :<br>NAT: I Can Reim                | Analog Station: Port 1 V D flash D: 750<br>st u-law V Second GSM V Third None V<br>D Line Number: 1 V D S<br>vite: 0 DTMF Mode: RFC2833 V D insecure | rxflash ①: 1250<br>Fourth None V Fifth None V<br>SIP/IAX Password: ①<br>: very V ① |
| Other Options           Other Options           3-Way Calling ①           Enable Call Record | In Directory ① 厂 Call Waiting ① 厂 CTI ①<br>① Pickup Group: 1 💌                                                                                       | ☑ Is Agent ①                                                                       |
|                                                                                              | Cancel Update                                                                                                    | ]                                                                                  |

Konto użytkownika/abonenta analogowego – aparat telefoniczny analogowy.

**General** – parametry główne

**Extension** – numer wewnętrzny abonenta, wybranie tego numeru z klawiatury innego telefonu wewnętrznego spowoduje nawiązanie połączenia.

CallerID – prezentowany numer wewnętrzny , zazwyczaj wpisuje się taki sam jak extension

Name – dowolna nazwa dla abonenta (widoczna w książce telefonicznej – "Directory")

DialPlan – przydzielony odpowiedni zbiór praw danemu abonentowi

**OutBound CallerID** – prezentowany numer abonenta wewnętrznego poza siecią wewnętrzną. Funkcja limitowana bądź niedostępna przez krajowych operatorów VoIP.

Enable VoiceMail for this user - aktywacja poczty głosowej dla danego abonenta

**VoiceMail Access PIN code** – kod PIN wprowadzany za pomocą klawiatury telefonu, służy do odczytania wiadomości głosowych (logowanie do skrzynki)

**Mailbox** – numer skrzynki poczty głosowej (może być ten sam co numer abonenta wewnętrznego "Extension") po zadzwonieniu na który można sprawdzić wiadomości danego abonenta wewnętrznego (wymagany PIN)

Email address – adres e-mail abonenta

**Technology** – parametry związane z wykorzystanym protokołem do komunikacji.

**SIP / IAX** – protokoły sygnalizacyjne, zaleca się używanie SIP, protokół IAX służy ostatnimi czasy do sieciowania central IP (aczkolwiek są bramki i telefony, mogące używać protokołu IAX do sygnalizacji)

Analog system – jeżeli konto należy do abonenta analogowego, należy wskazać port analogowy Flash – przedział dla sygnału FLASH w milisekundach, domyślnie 750 ms. **rxFLASH** – przedział dla sygnału FLASH typu widełkowego (szybkie naciśnięcie widełek), domyślnie 1250 ms.

VoIP Settings – ustawienia zaawansowane dla telefonów IP Polycom

MAX Address - fizyczny adres telefonu IP Policom

**NAT** – zaznaczenie czy centrala posiada publiczne IP lub czy jest za NAT'em (należy włączyć jeżeli występuje problem z słyszalnością głosu)

**Can Reinvite** – domyślnie centrala pośredniczy w przesłaniu głosu, jeżeli parametr zostanie zaznaczony możliwe jest kierowanie strumienia głosowego bezpośrednio pomiędzy telefonami IP. **DTMF Mode** – sposób w jaki ma być przesyłany DTMF. Dostępne opcje to RFC2833, pakiety SIP INFO lub w torze dźwiękowym.

**Insecure** – rodzaj zabezpieczenia stosowanego przed nieuprawnionym użyciem konta u operatora VoIP (możliwość zgodności portu, nagłówek pola INVITE).

Port – sprawadzana jest zgodność adresu IP lecz pomijany jest numer portu

Invite – sprawdzana jest zgodność adresu IP lecz pomijane jest uwierzytelnienie

No – sprawdzana jest zgodność adresu IP i uwierzytelnienie konta

3-Way calling – połączenia trójstronne

In Directory – czy abonent dostępny w książce telefonicznej

**Call-waiting** – możliwość zawieszania połączenia bieżącego i obsługi połączenia oczekującego

**CTI** – możliwość wykorzystania usług integracji telefonii i komputera za pomocą interfejsu AMI (asterisk)

**Is Agent** – możliwość przydzielenia telefonu do danej grupy typu "Call center" jako Agenta, który może oczekiwać w kolejce na połączenie

**Pickup group** – grupa odbierająca połączenia. Domyślnie kod dla odebrania połączenia to \*8. Jeżeli połączenie przychodzące kierowane jest do abonenta (extension) z grupy wywoływanej np. Call group 2, inny abonent wewnętrzny (extension) może nacisnąć \*8 i odebrać połączenie, warunkiem jest by znajdował się w odpowiedniej grupie odbierającej Pickup group 2.

Call group – grupa wywoływana

Uwaga : domyślne wartości dla pół Extension są zdefiniowane w centrali i pogrupowane w pewne zakresy dostępne w menu Option:

| Global OutBound CID ①:       |          |    |      |  |
|------------------------------|----------|----|------|--|
| Operator Extension 🛈 :       |          |    |      |  |
| Ring Timeout ① : 20          |          |    |      |  |
| Call Record Dir : /tmp       |          |    |      |  |
| Call Record Format : gsm 💌   |          |    |      |  |
| xtension preferences:        |          |    |      |  |
| User Extensions              | 6001     | to | 6299 |  |
| Conference Extensions :      | 6300     | to | 6399 |  |
| VoiceMenu Extensions :       | 7001     | to | 7100 |  |
| RingGroup Extensions         | 6400     | to | 6499 |  |
| Queue Extensions :           | 6500     | to | 6599 |  |
| VoiceMail Group Extensions : | 6600     | to | 6699 |  |
| Reset to c                   | lefaults |    |      |  |

# 2.8 Ring groups (grupy rozgłoszeniowe)

Centrala umożliwia tworzenie grupy telefonów, które mogą dzwonić jednocześnie lub sekwencyjnie w celu rozgłaszania lub pewnego dodzwonienia się do danej grupy abonentów (np. ważny dział firmy).

| [] System Status                                                                                                    | Ianage RingGroups 🔍               |
|----------------------------------------------------------------------------------------------------|-----------------------------------|
| 🖸 Trunks                                                                                                    | Her Instrum     Mnnage RineGroups |
| C Outgoing Calling Rules                                                                                                    |                                   |
| 13 Dial Plans                                                                                                    | No RingGroups defined !!          |
| 🖸 Users                                                                                                    |                                   |
| CIRing Groups                                                                                                    |                                   |
| Define Ringgroups to dial<br>more than one extension<br>simultaneously, or to ring<br>more than one phone<br>sequentially. This feature<br>may also be called<br>Huntgroups. |                                   |

| lew RingGroup                                                                                           | x                                                      |
|----------------------------------------------------------------------------------------------------|--------------------------------------------------------|
| RingGroup Name : ringgro<br>Extension for this ring group : 6400                                        | oup1                                                   |
| Ring Group Hembers                                                                                      | Available Users<br>6001 (SIP) 6001<br>6001 (IAX2) 6001 |
| - Ring Group Options :<br>Strategy : Ri<br>Seconds to ring each member : 2<br>If not answered Goto : He | ng in Order 💌<br>0<br>angup 💌                          |

RingGroup Name – nazwa dla grupy

Extension for this group – numer grupy rozgłoszeniowej

Ring group members – telefony znajdujące się w danej grupie

Available users – dostępne telefony, które mogą zostać przydzielone do grupy

**Strategy** – strategia obdzwaniania grupy

Ring in order – telefony dzwonią po kolei

Ring all simultaneously – wszystkie telefony dzwonią jednocześnie

Seconds to ring each number – czas przez który będzie dzwonić dany telefon If not answered goto – jeżeli nikt nie odbierze, połączenie trafia do :

User Extension – konkretny abonent wewnętrzny, tzw. awizo

Operator - abonent wewnętrzny, który pełni rolę tzw. operatora

Hangup – rozłączenie

Congestion – sygnał zajętości

# 2.9 Music on hold (muzyka przy oczekiwaniu na połączenie)

Jeżeli połączenie zostanie zawieszone, zaparkowane lub abonent wołający zmuszony jest do oczekiwania, centrala umożliwia odtwarzanie w tym czasie wskazanego pliku dźwiękowego np. muzyki.

| Inners "Engineer Hald' Classes    | 1.4. In the Mark Mark - Long Art Dates   | in the second second se |
|-----------------------------------|------------------------------------------|----------------------------------------------------------------------------------------------------|
| amage music on hold classes -     | Manage 'Music On H                       | Hold' Classes                                                                                                    |
|                                   |                                          |                                                                                                    |
|                                   | manage MOH class - ' <b>default'</b>     |                                                                                                    |
| Upload an 8 KHz Mono Music file : |                                          |                                                                                                    |
| Choose file to Upload:            | 》[2] [2] [2] [2] [2] [2] [2] [2] [2] [2] |                                                                                                    |
|                                   | List of Sound Files                      |                                                                                                    |
| Sound File                        |                                          | Options                                                                                                    |
| 1000-miles.wav                    |                                          | X Delete                                                                                                    |
| acoustic-escape.wav               |                                          | 🗶 Delete                                                                                                    |
| beach-carnival.wav                |                                          | 🗶 Delete                                                                                                    |
| dancing-in-space. wav             |                                          | 🗶 Delete                                                                                                    |
| df-sweating.wav                   |                                          | 🗶 Delete                                                                                                    |
| guitarra-in-bb-minor.wav          |                                          | X Delete                                                                                                    |
| in-waiting.wav                    |                                          | 🗶 Delete                                                                                                    |
| lift-me-up.wav                    |                                          | 🗶 Delete                                                                                                    |
| night-train-(gorodetskiy).wav     |                                          | 🗶 Delete                                                                                                    |
| streaming-from-my-heart.wav       |                                          | 🗶 Delete                                                                                                    |

Choose file to upload – wskazanie pliku na dysku, który ma być załadowany do systemu centrali.

# 2.10 Call queues (kolejkowanie połączeń )

Moduł umożliwia utworzenie odpowiedniego kierowania połączeń przychodzących do grup abonentów wewnętrznych będących Agentami w trybie kolejkowania (funkcja "Call Center"). Abonent np. dzwoniący z sieci miejskiej kiedy trafi do kolejki połączeń oczekujących może odsłuchiwać plik muzyczny (Music On Hold).

| [] System Status                                                     | Queues 🗘                    |                           |
|----------------------------------------------------------------------|-----------------------------|---------------------------|
| 23 Trunks                                                            |                             |                           |
| C Outgoing Calling Rules                                             | Queues Agent Login Settings |                           |
| [] Dial Plans                                                        | 🜩 Create New Queue          | Manage Queues             |
| [] Users                                                             |                             | No Call Queues defined !! |
| [] Ring Groups                                                       |                             |                           |
| [] Music On Hold                                                     |                             |                           |
| 🖸 Call Queues                                                        |                             |                           |
| Call queues allow calls to<br>be sequenced to one or<br>more agents. |                             |                           |

| Extension :      | 6500                                                                                                    | Name :           | queue1           | ٢ |
|------------------|----------------------------------------------------------------------------------------------------|------------------|------------------|---|
| Strategy :       | ringall 💌 🛈                                                                                                    | Music On Hold :  | default 💌 🛈      |   |
| LeaveWhenEmpty : | Strict 💌 🛈                                                                                                    | JoinEmpty :      | No 💌 🛈           |   |
|                  | Qu                                                                                                    | eue Options:     |                  | Ĩ |
| TimeOut          | t: 15 🛈 Wrapup Tim                                                                                                    | ne: 0 🛈 Max Len: | 0                |   |
|                  | 🛛 Auto Fill 🗌                                                                                                    | 1 Auto Pause 🔲 1 | Report Hold Time |   |
| KeyPre           | ss Events : None                                                                                                    | • 0              |                  |   |
| Agents: 🛈        | € 6002 (6002)   € 6002   € 6002   € 6002   € 6002   € 6002   € 6002   € 6002   € 6002   € 6002   € 6002   € 6002   € 6002   € 6002   € 6002   € 6002   € 6002   € 6002   € 6002   € 6002   € 6002   € 6002   € 6002   € 6002   € 6002   € 6002   € 6002   € 6002   € 6002   € 6002   € 6002   € 6002   € 6002   € 6002   € 6002   € 6002   € 6002   € 6002   € 6002   € 6002   € 6002   € 6002   € 6002   € 6002   € 6002   € 6002   € 6002   € 6002   € 6002   € 6002   € 6002   € 6002   € 6002   € 6002   € 6002   € 6002   € 6002   € 6002   € 6002   € 6002   € 6002   € 6002   € 6002   € 6002   € 6002   € 6002   € 6002   € 6002   € 6002   € 6002   € 6002   € 6002   € 6002   € 6002   € 6002   € 6002   € 6002   € 6002   € 6002   € 6002   € 6002   € 6002   € 6002   € 6002   € 6002   € 6002   € 6002   € 6002   € 6002   € 6002   € 6002   € 6002   € 6002   € 6002   € 6002   € 6002   € 6002   € 6002   € 6002   € 6002   € 6002   € 6002   € 6002   € 6002   € 6002   € 6002   € 6002   € 6002   € 6002   € 6002   € 6002   € 6002   € 6002   € 6002   € 6002   € 6002   € 6002   € 6002   € 6002   € 6002   € 6002   € 6002   € 6002   € 6002   € 6002   € 6002   € 6002   € 6002   € 6002   € 6002   € 6002   € 6002   € 6002   € 6002   € 6002   € 6002   € 6002   € 6002   € 6002   € 6002   € 6002   € 6002   € 6002   € 6002   € 6002   € 6002   € 6002   € 6002   € 6002   € 6002   € 6002   € 6002   € 6002   € 6002   € 6002   € 6002   € 6002   € 6002   € 6002   € 6002   € 6002   € 6002   € 6002   € 6002   € 6002   € 6002   € 6002   € 6002   € 6002   € 6002   € 6002   € 6002   € 6002   € 6002   € 6002   € 6002   € 6002   € 6002   € 6002   € 6002   € 6002   € 6002   € 6002   € 6002   € 6002   € 6002   € 6002   € 6002   € 6002   € 6002   € 6002   € 6002   € 6002   € 6002   € 6002   € 6002   € 6002   € 6002   € 6002   € 6002   € 6002   € 6002   € 6002   € 6002   € 6002   € 6002   € 6002   € 6002   € 6002   € 6002   € 6002   € 6002   € 6002   € 6002   € 6002   € 6002   € 6002   € 6002   € 6002   € 6002   € 6002   € 6002   € 6002   € 6002   € 6002   € 6002 |                  |                  |   |
|                  | 16003 (6003)                                                                                                    |                  |                  |   |
|                  |                                                                                                    |                  |                  |   |
|                  |                                                                                                    |                  |                  |   |
|                  |                                                                                                    |                  |                  |   |
|                  | 1                                                                                                    |                  |                  |   |

**Extension** – numer pod którym osiągalna jest grupa kolejkująca połączenia – Kolejka

Name – Nazwa dla grupy – Kolejki

Strategy – rodzaj wywoływania grupy kolejkującej

Ringall – wywoływanie wszystkich telefonów

Roundrobbin – wywoływanie kolejnych telefonów

LeastRecent – wywoływanie telefonu, który odebrał najmniej połączeń

FewestCalls – wywoływanie telefonu, który miał najmniej udanych połączeń

Random – wywoływanie losowe

RRmemory – wywoływanie kolejnych telefonów z pamięcią, który ostatnio odebrał.

**Music On Hold** – odtwarzanie pliku dźwiękowego kiedy abonent oczekuje na połączenie (zdefiniowany zgodnie z podrozdziałem 2.9.)

LeaveWhenEmpty - tryb w jakim połączenia mają zostać usuwane z oczekiwania :

Yes – połączenie jest odrzucane kiedy żaden Agent nie jest zalogowany do kolejki

No – połączenia oczekują mimo iż żaden z Agentów nie jest zalogowany do kolejki

**Strict** – połączenie jest odrzucane kiedy żaden Agent nie jest zalogowany do kolejki lub wszyscy zalogowani Agenci są nieosiągalni w danym momencie.

Odrzucenie połączenia oczekującego objawi się emitowaniem sygnału zajętości.

JoinEmpty – tryb w jakim połączenia mogą dołączyć do oczekiwania :

**Yes** – połączenia mogą dołączyć do oczekiwania kiedy nie ma żadnego zalogowanego Agenta do kolejki lub Agenci są nieosiągalni w danym momencie

**No** – połączenia nie mogą dołączyć do oczekiwania kiedy nie ma żadnego zalogowanego Agenta w kolejce

Strict – połączenia nie mogą dołączyć do oczekiwania kiedy nie ma żadnego zalogowanego

Agenta do kolejki lub jeżeli Agenci są nieosiągalni

**TimeOut** – czas w sekundach przez ile będzie wywoływany dany Agent , zanim nastąpi wywołanie następnego Agenta

Wrapup Time – czas po którym Agent , po zakończeniu bieżącego połączenia, będzie ponownie dostępny dla kolejki , domyślnie 0 co oznacza że kolejne rozmowy będą przekazywane bez zwłoki.

**Max Len** – ilość połączeń które mogą w danym czasie oczekiwać. Domyślna wartość "O" oznacza brak limitu. Jeżeli limit zostanie ustanowiony, jego przekroczenie skutkować będzie słyszalnością sygnału zajętości.

**Auto Fill** – wymuszenie by wszystkie połączenia oczekujące były natychmiastowo rozdystrybuowane do Agentów danej kolejki

**Auto pause** – opcja pozwalająca zablokować abonenta z grupy jeżeli nieudało mu się odebrać połączenia lub z pewnych przyczyn do połączenia nie doszlo. W tym statusie Agent mimo że jest zalogowany do kolejki , nie będzie miał kierowanych rozmów, Agent musi zalogować się ponownie by zostać odblokowanym

**Report Hold Time** – opcja pozwalająca raportować Agentowi, ile dana osoba czeka na połączenie w kolejce przed jego zestawieniem

**KeyPress Events** – jeżeli w trakcie oczekiwania abonent wołający naciśnie cyfrę, zostanie skierowany do odpowiedniego menu głosowego IVR

**Agents** – lista abonentów posiadających prawo do bycia w Kolejce . Należy zaznaczyć odpowiednią ilość i utworzyć grupę

Każdy z abonentów posiadających prawo do uczestniczenia w grupie oczekującej może w bardzo łatwy sposób zalogować się do danej grupy i stać się Agentem, wystarczy podnieść słuchawkę i wybrać odpowiedni zdefiniowany numer poniżej.

| Queues 🔍                        |                                                                                                    |
|---------------------------------|----------------------------------------------------------------------------------------------------|
| Oueues Agent Login Settings     |                                                                                                    |
| Agent                           | Login Settings                                                                                                    |
| Agent Login Extension:          | ①                                                                                                    |
| Agent Callback Login Extension: | ①                                                                                                    |
|                                 | To logout of <b>Agent Login</b> Hangup your phone.<br>To Logout of <b>Agent Callback Login</b> Dial the<br>same extension used to login, specify your |
| Ågent Logout:                   | extension and password when prompted, and hit #<br>when asked for your callback extension. This<br>will successfully log you out of all queues you    |
|                                 | are a part of.                                                                                                    |

**Agent Login Extension** – numer wewnętrzny w systemie pod który Agenci dzwonią aby zalogować się do odpowiedniej grupy oczekującej - Kolejki, zgodnie z przydziałem ; numer do logowania jest wspólny dla wszystkich Agentów. Po zadzwonieniu należy podać numer abonenta (extension) i hasło.

Agent Callback Login Extension – dodatkowa funkcjonalność typu "callback" – oddzwanianie , umozliwiająca zalogowanie się Agentom do kolejki w momencie gdy są oni nieosiągalni.

Połączenia będą realizowane gdy Agent będzie dostępny. Aby zalogować się do grupy z funkcją "callback" należy zadzwonić pod zdefiniowany numer , wprowadzić numer abonenta (extension) i hasło oraz nacisnąć #

Wylogowanie się z grupy oczekującej – kolejki , nastąpi po odłożeniu słuchawki, natomiast aby wylogować się z grupy typu "callback" należy zadzwonić na numer umożliwiający logowanie i za pomocą klawiatury wprowadzić swój numer wewnętrzny oraz hasło po czym nacisnąć #.

### 2.11 Voice Menus (menu zapowiedzi głosowych - IVR)

Moduł IVR (Interactive Voice Response) umożliwia kierowanie połączeń przychodzących według założonego scenariusza. Mechanizm umożliwia samodzielne wybieranie przez abonenta dzwoniącego spośród opcji menu głosowego odtwarzanych przez system, w zależności od dokonanych wyborów następuje dalsze kierowanie połączenia. Wybory są dokonywane poprzez wciskanie klawiszy telefonu z adekwatnymi numerami przypisanymi do opcji do wyboru , do systemu są one przekazywane i rozpoznawane jako tony DTMF.

| 🖸 System Status 🛛 🗖                                                                                                    | anage Voice Menus 🔅     |                    |                            |                   |               |
|----------------------------------------------------------------------------------------------------|-------------------------|--------------------|----------------------------|-------------------|---------------|
| C3 Trunks                                                                                                    | + Create New Voicefferm |                    | Voice Menus                |                   |               |
| [] Outgoing Calling Rules                                                                                                    | Label                   | Extension          | Dial Other Extensions      | Key Press Actions |               |
| [] Dial Plans                                                                                                    | ivr                     | 7001               | Yes                        | Yes               | Edit 🗶 Delete |
| 13 Users                                                                                                    |                         |                    |                            |                   |               |
| C Music On Hold                                                                                                    |                         |                    |                            |                   |               |
| L) Call Queues                                                                                                    |                         |                    |                            |                   |               |
| ⊡Voice Menue                                                                                                    |                         |                    |                            |                   |               |
| Menus allow for more<br>efficient routing of calls from<br>incoming callers. Also<br>known as IVR (Interactive<br>Voice Response) menus or<br>Digital Receptionist. |                         |                    |                            |                   |               |
| Edit Voicele                                                                                                    | nu voicemenu-           | custom-2           |                            |                   | X             |
| Name:                                                                                                    | voicemenu1              |                    | 0                          | Advanced Edit     | l.            |
| Extension:                                                                                                    | 7002                    |                    |                            |                   |               |
| <b>I</b>                                                                                                    | Allow Dialing           | Other Extensio     | ns                         |                   |               |
| Actions ①                                                                                                    | Answer the call         |                    |                            |                   | 000           |
|                                                                                                    | Play 200461111          | SERERE of P Donot  | Lictor for KeyProce events |                   | 000           |
|                                                                                                    | Flay 200401113          | 00000.ar 6. D01101 | LISIEN IOI KEYFTESS EVENIS |                   |               |
|                                                                                                    | Goto User 6001          |                    |                            |                   | 000           |
| Add new Step:                                                                                                    | Select an Op            | tion 💌             |                            |                   |               |
|                                                                                                    | Allow KeyP              | ress Events        |                            |                   |               |
| 0 G.o.                                                                                                    | to Operator             |                    |                            |                   |               |
| 1 Ga                                                                                                    | to RingGroup ri         | nggroup1           |                            |                   |               |
| 2 Got                                                                                                    | to User 6001            |                    |                            |                   |               |
| 3                                                                                                    |                         |                    |                            |                   |               |
| 4                                                                                                    |                         |                    |                            |                   |               |
| 5                                                                                                    |                         |                    |                            |                   |               |
| в                                                                                                    |                         |                    |                            |                   |               |

#### Name – nazwa tworzonego IVR'a

**Extension** – numer pod którym może być dostępny dany IVR

Allow Dialing Other Extension – zezwolenie na wrowadzenie przez abonenta także innych numerów wewnętrznych – extensions, spoza listy zdefiniowanych akcji w danym IVR Actions – zespół reakcji podejmowanych przez centralę podczas aktywacji danego IVR'a. Dostępne reakcje :

Answer – odebranie połączenia

Authenticate - uwierzytelnienie (należy podać hasło)

**Background** – odtwarzanie pliku dźwiękowego i oczekiwanie na wciśnięcie cyfr (wybranie numeru docelowego)

Busy Tone – sygnał zajętości

Congestion – sygnał zajętości

**DigitTimeout** – przekroczony czas na wprowadzanie cyfr

DISA – wyemitowanie sygnału zgłoszenia po czym możliwość wybrania numeru wewnętrznego

ResponseTimeout – przekroczony czas oczekiwania

Macro

Playback – odtwarzanie pliku dźwiękowego

Ringing – dzwonienie

Set MusicOnHold Class – odtwarzanie "muzyki"

SayAlpha – reagowanie na cyfry i znaki

SayDigits – reagowanie na cyfry tylko i wyłączenie jako cyfry

SayNumber – reagowanie na cały numer

Wait – oczekiwanie

WaitExten – oczekiwanie na wprowadzenie kolejnego numeru abonenta wewnętrznego

GoTo Destination – kierowanie połączenia na tzw. awizo (numer wewnętrzny, grupę itd.)

Set Language – zmiana języka

**GoTo Directory** 

**Dial Number via Trunk** – możliwość wprowadzenia numeru i skierowanie połączenia do odpowiedniej wiązki/linii. Przydatne podczas połączeń międzynarodowych.

**AGI** – aktywacja aplikacji AGI (Asterisk Gateway Interface), możliwość implementacji dodatkowych usług napisanych w języku C, Perl, PHP i innych.

**User Event** – wysłanie komunikatu do aplikacji współpracujących z centralą **Hangup** – rozłączenie

Allow KeyPress Events – w trakcie menu głosowego możliwe jest wprowadzenie cyfr, parametr umożliwia utworzenie odpowiedniej reakcji na daną cyfrę. Innymi słowy abonent zewnętrzny (z sieci miejskiej), który dodzwonił się do danego menu głosowego ma możliwość wybierania danej opcji poprzez naciśnięcie klawisza na klawiaturze telefonu, reakcją jest zaprogramowana akcja jaką wykona IVR np. odtworzenie uprzednio przygotowanego nagrania, zestawienie połączenia do danego działu firmy, skierowanie połączenia do faksu itd.

#### 2.12 Time Intervals (pory czasowe)

Użytkownik może zdefiniować żądaną porę czasową (np. godziny otwarcia biura), która może być wykorzystana w mechanizmach "Reguł Ruchu Przychodzącego" (Incoming Calling Rule).

| [] System Status                                                                              | Time Intervals 🌵       |                    |      |
|-----------------------------------------------------------------------------------------------|------------------------|--------------------|------|
| C) Trunks                                                                                     | A New York, Technical  | Time Internals     |      |
| [] Outgoing Calling Rules                                                                     | - Mill 1100 10101 Mat. | 11mc Incolvais     |      |
| C Dial Plans                                                                                  |                        | Time Interval Name | Then |
| [] Users                                                                                      |                        |                    |      |
| 23 Ring Groups                                                                                |                        |                    |      |
| C Music On Hold                                                                               |                        |                    |      |
| 🖸 Call Queues                                                                                 |                        |                    |      |
| [] Voice Menus                                                                                |                        |                    |      |
| C3 Time Intervals                                                                             |                        |                    |      |
| Time Intervals are defined<br>ranges of time that will be<br>used by call routing<br>features |                        |                    |      |

| Time Interval Name : | timeinterval1                             |
|----------------------|-------------------------------------------|
| ۲                    | By day of week                            |
|                      | Mon 💌 to Fri 💌                            |
| 0                    | By Days of a Month                        |
|                      | Date : Month :                            |
| Time:                | Entire Day                                |
|                      | Start Time : 09:00 AM End Time : 06:30 PM |
|                      |                                           |

Time Interwal Name – nazwa pory czasowej By day of week – zgodnie z dniami tygodnia (od / do) By day of month – zgodnie dniem miesiąca. Entire day – cały dzień Start Time / End Time – czas od / do

# 2.13 Incoming Calling Rules (reguly ruchu przychodzącego)

LCR konfigurowany podobnie jak w podrozdziale 2.5. z tą różnicą że połączenia przychodzące mogą być dodatkowo kierowane według pory czasowej i do odpowiedniego miejsca docelowego (awizo).

| [] System Status                                                                            | Incoming Calling Rules      | φ                                 |                                        |                                          |                           |
|---------------------------------------------------------------------------------------------|-----------------------------|-----------------------------------|----------------------------------------|------------------------------------------|---------------------------|
| [] Trunks                                                                                   | A New Transing Puls         | Incoming Calling R                | lec                                    |                                          |                           |
| Cloutgoing Calling Rules                                                                    | + new Ancounty name         | incoming ouriting no              | 100                                    |                                          |                           |
| [] Dial Plans                                                                               | Note: If you have mult      | iple SIP trunks from the same pro | ovider, you'll need to make Incoming ( | Calling Rules for each Contact Extension | destination on ALL trunks |
| []Users                                                                                     | from that provider. Example |                                   |                                        |                                          |                           |
| [] Ring Groups                                                                              |                             |                                   | Touch sistemakt                        |                                          |                           |
| [] Music On Hold                                                                            |                             |                                   | IFunk - Siptrunki                      |                                          | -                         |
|                                                                                             |                             | Time Interval                     | Pattern                                | Destination                              | Sort                      |
| 🖸 Voice Menus                                                                               |                             |                                   | Trunk - trunk2                         |                                          |                           |
| [] Time Intervals                                                                           |                             | Time Interval                     |                                        | Destination                              |                           |
| Incoming Calling Rules                                                                      |                             |                                   |                                        |                                          |                           |
| Create, modify, prioritize<br>and delete incoming call<br>rules based on Time<br>Intervals. |                             |                                   |                                        |                                          |                           |

| New Incoming Rule | X                      |
|-------------------|------------------------|
| Trunk :           | trunk2 💙               |
| Time Interval :   | timeinterval1 💙        |
| Pattern 🛈 :       | s                      |
| Destination :     | VoiceMenu voicemenul 💌 |
|                   | S Cancel               |

Trunk – wiązka/linia miejska używana dla tej reguły

Time Interwal – pora czasowa używana dla tej reguły

Pattern – maska określająca jakie numery będą objęte tą regułą - zgodnie z podrozdziałem 2.5.

Często używana maska obejmująca wszystkie numery dzwoniące to : s (Catch All)

**Destination** – kierowanie połączenia przychodzącego do odpowiedniego miejsca docelowego (abonent, grupa, operator, kolejka, książka telefoniczna lub rozłączenie)

# 2.14 Voicemail (poczta głosowa)

Moduł zawiera wszelkie niezbędne ustawienia dotyczące poczty głosowej.

General settings – ustawienia główne

| 🖸 System Status           | General VoiceLail Settings 🗳                                 |
|---------------------------|--------------------------------------------------------------|
| C] Trunks                 | Concello Marco Producto (1911) - CHTP College                |
| Clutgoing Calling Rules   | General Settings Email Settings for VoiceMails SMTP Settings |
| [] Dial Plans             |                                                              |
| [] Users                  | General VoiceMail Settings                                   |
| 🖸 Ring Groups             | Extension for checking messages U 6750                       |
| 🖸 Music On Hold           | Direct Voicemail Dial 🛈 : 🗆                                  |
| 🖸 Call Queues             |                                                              |
| [] Voice Menus            | Max greeting (in seconds) $\Psi$ : 30                        |
| [] Time Intervals         | Dial 'O' for Operator 🛈 : 🗹                                  |
| [] Incoming Calling Rules | Massage Ontinns                                              |
| 🖸 Voicemail               |                                                              |
| General settings for      | Maximum messages per folder U : [25]                         |
| voicemail.                | Max message time 🚺 : 2 minutes 💌                             |
|                           | Min message time 🛈 ; 1 second 💌                              |

| General Settings | Email Settings for VoiceMails      | SMTP Settings |
|------------------|------------------------------------|---------------|
| General          | VoiceMail Settings                 |               |
| Extension f      | for checking messages ()<br>: 6750 |               |
| Dis              | rect Voicemail Dial 🛈 : 🗆          |               |
| Max gre          | eeting (in seconds) 🛈 : 30         |               |
| Dia              | al 'O' for Operator 🛈 : 🗹          |               |
| Tessage Op       | tions                              |               |
| Maximum n        | messages per folder 🛈 : 25 🚺       | *             |
|                  | Max message time 🛈 : 2 minu        | ites 💌        |
|                  | Min message time 🛈 : 1 seco        | nd 💌          |
| Playback 0       | ptions                             |               |
| Say              | y message Caller-ID 🛈 : 🗹          |               |
| Sa               | ay message duration 🛈 : 🗌          |               |
|                  | Play envelope 🛈 : 🗖                |               |
| All              | low users to review 🛈 : 🗹          |               |
|                  | Cancel     Save                    |               |

**Extension for cehcking messages** – numer wewnętrzny pod którym Abonenci sprawdzają wiadomości w poczcie głosowej, należy na niego zadzwonić.

**Direct Voicemail Dial** – bezpośredni dostęp do skrzynki głosowej pod tym samym numerem co abonent wewnętrzny, poprzedzony jedynie #. Przykład : jeżeli numer Pana Nowaka to 6000, wybranie #6000 umożliwi Panu Nowakowi połączenie z pocztą głosową

Max greeting (in seconds) – maksymalny czas trwania na wiadomość powitalną poczty

**Dial "0" for Operator** – po wciśnięciu "0" możliwość wyjścia z poczty i połączenie z operatorem.

Numer extension dla Operatora musi być zdefiniowany w panelu "Options" **Maximum messages per folder** – maksymalna ilość wiadomości w skrzynce **Max. Message time** – maksymalny czas na nagranie wiadomości **Min message time** – minimalny czas trwania wiadomości, wiadomości krótsze będą automatycznie kasowane

Say message Caller-ID – jeśli ta opcja jest zaznaczona , numer telefonu osoby która zostawiła wiadomość zostanie odtworzony (po angielsku) przed samą wiadomością

**Say message duration** – jeśli ta opcja jest zaznaczona , zostanie podany czas trwania wiadomości (w minutach, po angielsku) przed samą wiadomością

Play envelope – włączanie/wyłaczanie emitowania wstępu przed każdą wiadomością

Allow users to review – możliwość odsłuchiwania wiadomości zanim oznaczone zostaną jako nieodsłuchane (nowe)

**Email settings for VoiceMails** – ustawienia powiadamiania e-mailem o poczcie gł.

Konfiguracja tego menu , powoduje wysyłanie powiadomień e-mailem do Abonentów o oczekujących na nich nowych wiadomościach na poczcie głosowej.

| preferences 🔍                                                                                                    |             |                                   |                           |        |
|----------------------------------------------------------------------------------------------------|-------------|-----------------------------------|---------------------------|--------|
|                                                                                                    |             |                                   |                           |        |
| General                                                                                                    | Settings    | Email Settings for VoiceMails     | SMTP Settings             |        |
|                                                                                                    |             |                                   |                           |        |
|                                                                                                    | 🔲 Send π    | essages by e-mail only 🛈          |                           |        |
|                                                                                                    | 🔽 Attach    | . recordings to e-mail 🛈          |                           |        |
|                                                                                                    |             | Cemplate for Voicemail            | Emails                    |        |
|                                                                                                    | From aster  | isk@yourcompany.null              |                           |        |
| Sul                                                                                                    | bject New v | voicemail from \${VM_CALLERID}    | for \${VM_MAI             |        |
| Message Hello \${VM_NAME}, you received a message lasting \${VM_DUR} at<br>\${VM_DATE} from, (\${VM_CALLERID}). This is message \${VM_MSGNUM} in<br>your voicemail Inbox. |             |                                   |                           |        |
|                                                                                                    |             | Save ∑Cancel Save                 |                           |        |
| Template Va                                                                                                    | ariables: \ | t : TAB                           |                           |        |
|                                                                                                    | \$          | {VM_NAME} : Recipient's firstnam  | e and lastname            |        |
|                                                                                                    | \$          | {VM_DUR} : The duration of the v  | oicemail message          |        |
|                                                                                                    | \$          | {VM_MAILBOX} : The recipient's ex | xtension                  |        |
|                                                                                                    | \$          | {VM_CALLERID} : The caller id of  | the person who left the m | essage |
|                                                                                                    | \$          | {VM_MSGNUM} : The message number  | in your mailbox           |        |
|                                                                                                    | \$          | {VM_DATE} : The date and time th  | e message was left        |        |

**Send messages by e-mail only** – wysyłanie wiadomości tylko mailem (wymagana konfiguracja serwera SMTP), wiadomości nie będą mogły być sprawdzane telefonem.

Attach recordings to e-mail – załączanie nagrań z treścią pozostawionej na poczcie głosowej wiadomości do powiadomień mailowych jako załącznika (wymagana konfiguracja serwera

#### SMTP).

Poniżej znajdują się parametry dotyczące formatu wysyłanego maila : From – nagłówek nadawcy Subject – temat Message – treść wiadomości Informacje, które mogą być dodane do wiadomości : \$(VM\_NAME) – imię i nazwisko odbiorcy wiadomości \$(VM\_DUR) – czas trwania nagrania \$(VM\_MAILBOX) – numer abonenta do którego kierowana jest wiadomość \$(VM\_CALLERID) – numer osoby, która pozostawiła wiadomość \$(VM\_MSGNUM) – numer wiadomości w skrzynce \$(VM\_DATE) – data i czas kiedy nagrano wiadomość

Ustawienia serwera SMTP (który posłuży do wysyłania wiadomości e-mail)

| General Settings | Email Settings for VoiceMails | SMTP Settings |
|------------------|-------------------------------|---------------|
|                  |                               |               |
|                  | SWIP Settings                 |               |
|                  | Smtp server 🛈:                |               |
|                  | Port ①:                       |               |
| Use S            | SMTP Authentication :         |               |
|                  | Auth User :                   |               |
|                  | Auth Password :               |               |
|                  |                               |               |
|                  | 🛇 Cancel 🛛 🗹 S                | lave          |

SMTP Server – adres IP lub nazwa serwera SMTP , bez autentykacji np. mail.nazwafirmy.com

Port – port służący do komunikacji z serwerem (przeważnie 25)

Use SMTP Authentication – użycie uwierzytelnienia na serwerze

Auth User - nazwa użytkownika (uwierzytelnienie)

Auth Password – hasło (uwierzytelnienie)

# 2.15 Conferencing (konferencje)

Centrala umożliwia utworzenie pokoju konferencyjnego pod wskazanym numerem. Dostęp do pokoju może być opcjonalnie zabezpieczony przed niepowołanymi użytkownikami.

| [] System Status                                                                               | Manage Conference Rooms 🔅             |
|------------------------------------------------------------------------------------------------|---------------------------------------|
| [] Trunks                                                                                      | A New Conference Rooms                |
| [] Outgoing Calling Rules                                                                      | The conterence wruge Conterence wruge |
| 🖸 Dial Plans                                                                                   | No Conference rooms defined !!        |
| 🖸 Users                                                                                        |                                       |
| 🖸 Ring Groups                                                                                  |                                       |
| [] Music On Hold                                                                               |                                       |
| 🕻 Call Queues                                                                                  |                                       |
| [] Voice Menus                                                                                 |                                       |
| [] Time Intervals                                                                              |                                       |
| [] Incoming Calling Rules                                                                      |                                       |
| [] Voicemail                                                                                   |                                       |
| [] Conferencing                                                                                |                                       |
| MeetMe conference bridging<br>allows quick, ad-hoc<br>conferences with or without<br>security. |                                       |

| Extension: 6300 🛈                   | Marked/Admin user Extension :                   |
|-------------------------------------|-------------------------------------------------|
| P                                   | assword Options:                                |
| Pin Code: 123                       | Admin PinCode: 456                              |
| Confe                               | erence Room Options:                            |
| Play hold music for first<br>caller | Close conference when last marked user<br>exits |
| Enable caller menu                  | Announce callers                                |
| 🔲 🛈 Quiet Mode                      | Wait for marked user                            |

Extension – numer pod którym dostępny jest pokój konferencyjny dla zwykłych abonentów Marked/Admin user Extension – oddzielny numer pod którym dostępny jest pokój konferencyjny dla abonentów nadzorujących i administratorów – jeśli konferencja ma korzystać z ich uprawnień. Administrator może otwierać i zamykać pokój konferencyjny oraz usuwać z pokoju jej uczestników. Abonent nadzorujący jest specjalnym użytkownikiem którego wejście lub wyjście z pokoju może rozpocząć lub zakończyć konferencję , o ile są włączone opcje Wait for Marked User lub Close Conference when Last Marked User Exits

PIN Code – opcjonalny PIN kod, umożliwiający wejście do pokoju konferencyjnego

Admin PinCode – pin kod dla Administratora nadzorującego konferencję

**Play Hold Music For First Caller** – możliwość odtwarzania muzyki kiedy pierwszy abonent przybędzie do pokoju konferencyjnego i oczekuje na kolejnych

**Enable Caller Menu** – możliwość wejścia w menu głosowe konferencji po wciśnięciu \* na klawiaturze telefonu

Quiet Mode – wyłączenie dźwięków sygnalizujących wejście/wyjście abonentów do/z konferencji Close Conference when Last Marked User Exits – zamknięcie konferencji po opuszczeniu jej przez ostatniego abonenta nadzorującego

Announce Callers – informowanie abonentów o dołączeniu do konferencji

Wait for Marked User – opcja blokująca komunikację pomiędzy abonentami przebywającymi w pokoju konferencyjnym, dopóki nie zjawi się abonent nadzorujący uczestnicy konferencji nie słyszą się nawzajem

#### 2.16 Follow me (podążaj za mną )

Funkcja "Follow Me" umożliwia wielokrotne przekierowanie połączenia pod różne numery wewnętrzne, tak by zwiększyć szanse że poszukiwany abonent wołany został uchwycony nawet jeśli pod pierwotnie wywoływanym numerem nie odebrał połaczenia. Innymi słowy kiedy nawiązywane jest połączenie przychodzące do danego abonenta wewnętrznego a on jest pod tym numerem nieobecny, możemy automatycznie, kilkakrotnie, kierować wołanie na inne numery z listy np. inny numer wewnętrzny lub jego telefon komórkowy (z wykorzystaniem odpowiedniej wiązki ruchu wychodzącego).

| [] System Status         | Follow Me 🗢 |                            |                          |      |
|--------------------------|-------------|----------------------------|--------------------------|------|
| [] Trunks                |             |                            |                          |      |
|                          |             | FollowMe Preferences for U | sers FollowMe Options    |      |
|                          |             |                            |                          |      |
|                          |             | 'Follow Me' preferenc      | es for users             |      |
|                          | Extension   | Follow He                  | Follo <del>v</del> Order |      |
|                          | 6001        | Disabled                   | Not Configured           | Edit |
|                          | 6002        | Disabled                   | Not Configured           | Edit |
|                          | 6003        | Disabled                   | Not Configured           | Edit |
|                          | 6004        | Disabled                   | Not Configured           | Edit |
| ] Incoming Calling Rules | 6005        | Disabled                   | Not Configured           | Edit |
|                          | 6006        | Enabled 60                 | 01                       | Edit |
|                          |             |                            |                          |      |
|                          |             |                            |                          |      |

Status – włączenie / wyłączenie funkcji dla danego abonenta (nr-u extension)
Music On Hold Class – emitowanie muzyki w trakcie oczekiwania na połączenie dla
DialPlan – wybór praw jakie będą używane przy przekierowaniach połączenia. Domyślnie

wybierany jest "DialPlan" taki jaki wcześniej ustanowiono dla danego abonenta. **Destinations** – numery docelowe jakie będą wybierane przez centralę by osiągnąć żądanego abonenta. Można ustawiać numery wewnętrzne abonentów - extensions - zdefiniowane w systemie oraz numery zewnętrzne , czas dzwonienia na dany numer , kolejność wybierania poszczególnych numerów docelowych wraz z opcją dzwonienia jednoczesnego pod kilka numerów docelowych

Przykład ustawień dla User 6006 . Kliknięcie przycisku Edit pozwala na edycję ustawień.

| 2                             |  |
|-------------------------------|--|
| Status 🛈 : 🔿 Enable 💿 Disable |  |
| 'Music On Hold' Class 🛈 : 💌 💌 |  |
| DialPlan 🛈 : DialPlan1 💌      |  |
| Destinations 🛈 :              |  |
| Add FollowNe Number           |  |
| © Cancel ▼ Save               |  |

Należy ustawić status na Enable , następnie kliknąć przycisk Add Follow Me Number

| Status ① :<br>'Music On Hold' Class ① : | • Enable O Disable                                                                                                    |                            |
|-----------------------------------------|----------------------------------------------------------------------------------------------------|----------------------------|
| DialPlan U :<br>Destinations ① :        | 6001 (10 seconds)                                                                                                    | <b>© Q </b> ©              |
| New FollowNe Number 🛈 :                 | • Dial Local Extension • Dia                                                                                                    | l Outside Number           |
| Dial Order 🛈 :                          | For         30         Seconds           6001         6001         r         Trying previous extens           6003         6003         g with previous extens         g with previous extens           6006         6006         1         Add | nsion/number<br>ion/number |

Należy wybrać jako New FollowMe Number – Dial Local Extension i wybrać 6001, zatwierdzić poprzez przycisk Add oraz Apply Changes. Powyższe ustawienia spowodują że po wywołaniu numeru 6006 który nie odpowie, rozmowa zostanie przetransferowana automatycznie do numeru 6001.

#### 2.17 Directory (książka telefoniczna)

Abonenci mogą być przydzielani do danej grupy w książce telefonicznej, która umożliwia wyszukiwanie abonenta za pomocą imienia lub nazwiska. Osoba poszukująca wpisuje z klawiatury

telefonu pierwsze litery nazwiska lub imienia wg których system odszukuje pasujących abonentów. Każdy abonent posiada zbiór praw – Dial Plan - w których należy sprecyzować czy ma znajdować się w książce telefonicznej.

| Di | rectory Settings 🥠                                                                                                    |
|----|----------------------------------------------------------------------------------------------------|
|    | Directory Settings                                                                                                    |
|    | Dialing the 'Directory Extension' would present to the caller, a directory of users listed in the sytem telephone directory - from which they can<br>search by First or Last Name. To add or remove a user from the system telephone directory, edit the 'In Directory' field of the user. |
|    | Directory Extension ① :                                                                                                    |
|    | Use first name instead of last name 🕕 : 🔲                                                                                                    |
|    | Cancel Save                                                                                                    |

Directory Extension – numer pod którym dostępna jest książka telefoniczna w systemie Also read the extension number – czytanie dodatkowo, oprócz imienia/nazwiska, numeru abonenta szukanego, przed prezentacją opcji zadzwonienia do poszukiwanych osób Use first name instead of last name – wyszukiwanie na podstawie imienia (nie nazwiska)

## 2.18 Call features (usługi dodatkowe – centrala)

Centrala oferuje szereg usług dodatkowych. Poniżej znajduje się objaśnienie dostępnych parametrów i funkcji.

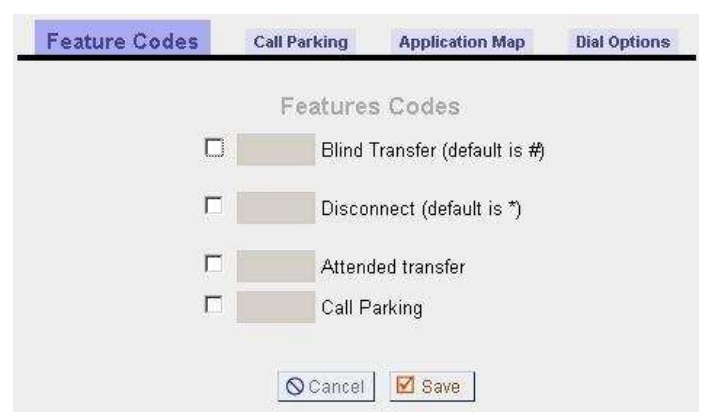

**Blind transfer (default is #)** – transfer bez konsultacji tzw. ślepy transfer, można wprowadzić kod jakim ma być poprzedzona usługa (domyślny kod usługi to #).

Ponadto transfer taki dany abonent może wykonać korzystając z przycisku FLASH w telefonie (lub po krótkim ok. ćwierćsekundowym przyciśnięciu widełek), w telefonie czas Flash powinien być ustawiony na dłuższy niż 270 ms. Nastepnie wybiera się numer docelowy pod jaki ma być przekazane połączenie.

**Disconnect** – rozłączenie połączenia (domyślny kod usługi to \*)

**Attended transfer** – transfer z konsultacją, należy wprowadzić kod jakim ma być poprzedzona usługa.

**Call Parking** – parkowanie połączenia (np. by odebrać kolejne), należy wprowadzić kod jakim ma być poprzedzona usługa. Domyślny numer wewnętrzny funkcji parkowania to 700. Numeracja

może być zmieniana bezpośrednio w pliku /etc/asterisk/features.conf

Aby zaparkować połączenie należy :

- nacisnąć przycisk odpowiedzialny za transfer na telefonie (zwykle są to XFER, FWD itp.)

 wprowadzić numer parkingowy (700) oraz ponownie nacisnąć przycisk odpowiedzialny za transfer, połączenie zostanie zaparkowane na miejsce od 701 do 720 (wartości domyślne centrali), Aby powrócić do rozmowy z abonentem oczekującym na miejscu parkingowym, należy wprowadzić bezpośrednio numer miejsca parkingowego np. 701.

| Feature Codes     | Call Parking           | Appli   | ication Map  | <b>Dial Options</b> |
|-------------------|------------------------|---------|--------------|---------------------|
|                   | Call Parking           | Prefe   | rences       |                     |
| Ext               | ension to Dial to Park | a call: | 700          |                     |
| What              | alls on:               | 701-720 | (Ex: 701-720 |                     |
| Number of seconds | a call can be parked f | or 🛈 :  |              |                     |
|                   |                        |         |              |                     |

**Extension to Dial to Park a call** – nr wewnętrzny miejca parkingowego dla połączenia **What extensions to park calls on** – zakres miejsc parkingowych dla połączeń

**Number of seconds a call can be parked for** – czas w sekundach przez jaki połączenie oczekuje w miejscu parkingowym by ponownie wywoływać abonenta, który je zaparkował lub dokonać rozłączenia.

⊘Cancel Ø Save

Istnieje możliwość zdefiniowania własnej usługi pod wskazanym kodem, należy użyć "**Application Map**".

|           | Fea          | ture Codes | Call Parking | Application Map | <b>Dial Options</b> |           |        |
|-----------|--------------|------------|--------------|-----------------|---------------------|-----------|--------|
| 🕈 New App | lication Map |            | App          | lication Map    |                     |           |        |
| Enabled   | Feature Name | Digits     | ActiveOn/By  | App Name        |                     | Arguments |        |
| V         |              |            | peer         |                 |                     |           | Delete |

Należy wprowadzić nazwę dla usługi, kod oraz wybrać rodzaj działania, które opisane są w podrozdziale 2.11 dotyczącym IVR.

#### Usługi dodatkowe.

Feature Codes Call Parking Application Map Dial Options

#### **Dial Options**

- 🗖 (t-Option) Allow the called party to transfer the calling party by sending the DTMF sequence defined on the Feature Codes page.
- 🗖 (T-Option) Allow the calling party to transfer the called party by sending the DTMF sequence defined on the Feature Codes page.

🗖 (h-Option) Allow the called party to hang up by sending the DTMF sequence defined on the Feature Codes page.

(H-Option) Allow the calling party to hang up by sending the DTMF sequence defined on the Feature Codes page.

🔽 (k-Option) Allow the called party to enable parking of the call by sending the DTMF sequence defined on the Feature Codes page.

🗖 (K-Option) Allow the calling party to enable parking of the call by sending the DTMF sequence defined on the Feature Codes page

#### Save ⊠ Save

1. Zezwolenie na transfer przez abonenta wołanego abonenta wołającego – wysłanie kodu DTMF zgodnie z usługami na zakładce Feature Codes.

2. Zezwolenie na transfer przez abonenta wołającego abonenta wołanego – wysłanie kodu DTMF zgodnie z usługami na zakładce Feature Codes.

3. Zezwolenie na rozłączenie rozmowy przez abonenta wołanego – wysłanie kodu DTMF zgodnie z usługami na zakładce Feature Codes.

4. Zezwolenie na rozłączenie rozmowy przez abonenta wołającego – wysłanie kodu DTMF zgodnie z usługami na zakładce Feature Codes.

5. Zezwolenie na parkowanie połączenia przez abonenta wołanego – wysłanie kodu DTMF zgodnie z usługami na zakładce Feature Codes.

6. Zezwolenie na parkowanie połączenia przez abonenta wołającego - wysłanie kodu DTMF zgodnie z usługami na zakładce Feature Codes.
# 2.19 VoiceMail Group (poczta głosowa dla grupy)

Moduł umożliwia zdefiniowanie numeru poczty głosowej dla grupy, po wywołaniu zdefiniowanego numeru extensiom można nagrać wiadomość dla grupy abonentów.

| [] System Status            | VoiceMail Groups 🌵    |                                |
|-----------------------------|-----------------------|--------------------------------|
| [] Trunks                   | ▲ New VoiceMeil Grown | List of VoiceWail Groups       |
| [] Outgoing Calling Rules   | The forceman or out   |                                |
| [] Dial Plans               |                       | No VoiceMail Groups defined !! |
| [] Users                    |                       |                                |
| [] Ring Groups              |                       |                                |
| [] Music On Hold            |                       |                                |
| [] Call Queues              |                       |                                |
| [] Voice Menus              |                       |                                |
| [] Time Intervals           |                       |                                |
| [] Incoming Calling Rules   |                       |                                |
| [] Voicemail                |                       |                                |
| [] Conferencing             |                       |                                |
| [] Follow Me                |                       |                                |
| [] Directory                |                       |                                |
| [] Call Features            |                       |                                |
| [] VoiceMail Groups         |                       |                                |
| Define VoiceMail Groups' to |                       |                                |
| leave a voicemail message   |                       |                                |
| for a group of users by     |                       |                                |

| New Voice Mail Group         | X              |
|------------------------------|----------------|
| VoiceMail Group's Extension: | 6600           |
| Label:                       | notice         |
| User MailBoxes:              | ✓ 6005  ✓ 6006 |
|                              | Cancel  Save   |

VoiceMail Group's Extension – numer poczty głosowej dla grupy

Label – opis

User MailBoxes – dodanie skrzynek poszczególnych abonentów do grupy

# 2.20 VoiceMenu Prompts (menu głosowe)

Moduł umożliwia załadowanie gotowych zapowiedzi głosowych jak i nagranie własnych.

| ATCOM                                         |                                                                                                    |
|-----------------------------------------------|----------------------------------------------------------------------------------------------------|
| [] System Status                              | Custom Voice Menu Prompts 🔍                                                                                                    |
| [] Trunks                                     | List of Custom Voice Menu Promots                                                                                                    |
| 🖸 Outgoing Calling Rules                      | Record a new Voice Menu prompt Upload a Voice Menu prompt                                                                                                    |
| 🖸 Dial Plans                                  |                                                                                                    |
| []Users                                       | No custon Voice Menu prompts found //                                                                                                    |
| 🖸 Ring Groups                                 |                                                                                                    |
| [] Music On Hold                              | You can record a new VoiceMenu Prompt by clicking on the 'Kecord a new Voice Menu prompt'<br>or click on the 'Inload a Voice Menu prompt' button to unload a custom voice menu. |
| 🖸 Call Queues                                 |                                                                                                    |
| C1 Voice Menus                                |                                                                                                    |
| [] Time Intervals                             |                                                                                                    |
| 🖸 Incoming Calling Rules                      |                                                                                                    |
| [] Voicemail                                  |                                                                                                    |
| [] Conferencing                               |                                                                                                    |
| [] Follow Me                                  |                                                                                                    |
| Directory                                     |                                                                                                    |
| [] Call Features                              |                                                                                                    |
| 🖸 VoiceMail Groups                            |                                                                                                    |
| 🖸 Voice Menu Prompts                          |                                                                                                    |
| Record or Upload custom<br>VoiceMenu prompts. |                                                                                                    |

#### Records a new Voice Menu Prompt – nagranie własnej zapowiedzi głosowej

Należy nazwać przyszły plik i wskazać nr wewnętrzny telefonu abonenta pod który zadzwoni centrala - po podniesieniu słuchawki odtwarzany jest komunikat informujący o procesie nagrywania własnego menu głosowego, po jego odsłuchaniu możliwe jest nagranie własnej zapowiedzi głosowej.

|                | File Name:                      | WelcomToATCOM |  |
|----------------|---------------------------------|---------------|--|
| dial this User | Extension to record a new voice | 6001 -        |  |

**File Name:** give nadanie nazwy plikowi dźwięowemu, w przykładzie : WelcomToATCOM. Aby nagrać zapowiedź wystarczy zadzwonić z telefonu na wybrany Extension , następnie należy odebrać telefon i wypowiedzieć do mikrofonu komunikat który ma być nagrany. W przykładzie wybrano użytkownika 6001. Po kliknięciu w przycisk Record Asterisk zadzwoni do użytkownika 6001, jeśłi 6001 jest zalogowany poprzez Xlite zobaczy oekran jak na ilustarcji poniżej , kliknięcie w przycisk Click on Answer spowoduje odebranie połączenia, po czym można już nagrywać.

| Talking to | ÷         |
|------------|-----------|
| asterisk   |           |
| 0:00:23    | 🕿 Hang up |

#### Chcąc zakończyć nagranie należy kliknąć przycisk Hang up..

|   |                   | List of Custom Voice Menu Prompts |
|---|-------------------|-----------------------------------|
|   |                   | vacor a vez sorce mena prompt     |
| 2 | Name              | Options                           |
| 1 | WelcomToATCOM.gsm | Record Again Flay Delete          |

Po zakończeniu nagrywania należy odświeżyć stronę w przeglądarcw, wejść do menu nagrań jeszcze raz , nagranie będzie już widoczne na liście w postaci pliku.

## 2.21 System Info (informacje systemowe)

Moduł zawiera informacje systemowe :

- wersję oprogramowania i systemu operacyjnego
- czas aktywności
- wersję Asterisk'a
- datę i czas
- informacje sieciowe
- zużycie powierzchni dyskowej
- zużycie pamięci

System Information 🗢 General Hetwork Disk Usage Memory Usage

OS Version: Linux IPOx 2.6.22.18-ADI-2008Rlastfin-svn #2 Wed May 5 23:59:04 EDT 2010 blackfin unknown Uptime: 02:01:35 up 3:19, Load Average: 0.64. 0.29. 0.10 Version Details: Asterisk/1.4.21.2 VoIPtel GUI version: 2.0.2-ce Firmware version: voiptel\_ce\_ip01-0.3.6 Server Date & TimeZone: Sat May 15 02:01:36 EDT 2010 Hostname: IPOx

Informacje sieciowe:

| System I | nformation $\phi$                                                                                                    |                                                                                                    |                                                                                                    |
|----------|----------------------------------------------------------------------------------------------------|----------------------------------------------------------------------------------------------------|----------------------------------------------------------------------------------------------------|
| Gener    | al <mark>Network</mark> D                                                                                                    | isk Usage                                                                                                    | Memory Usage                                                                                                    |
| eth0     | Link encap:Ethernet HWa<br>inet addr:192.168.1.184<br>UP BROADCAST RUNNING MUI<br>RX packets:9552 errors:0<br>TX packets:9427 errors:0<br>collisions:0 txqueuelen:<br>RX bytes:1187671 (1.1 Mi<br>Interrupt:48 | addr 00:09:45:5<br>Beast:192.168<br>LTICAST MTU:15<br>D dropped:0 ove<br>D dropped:0 ove<br>:1000<br>iB) TX bytes:6 | 4:49:7E<br>0.1.255 Mask:255.255.255.0<br>00 Metric:1<br>0rruns:0 frame:0<br>0rruns:0 carrier:0<br>930187 (6.6 MiB) |
| ethO:9   | Link encap:Ethernet HW:<br>inet addr:172.31.255.254<br>UP BROADCAST RUNNING MUD<br>Interrupt:48                                                                                                    | addr 00:09:45:5<br>4 Beast:172.31<br>LTICAST MTU:15                                                                 | 4:49:7E<br>.255.255 Mask:255.255.255.252<br>00 Metric:1                                                            |
| 10       | Link encap:Local Loopbac<br>inet addr:127.0.0.1 Mas<br>UP LOOPBACK RUNNING MTU<br>RX packets:44 errors:0 o<br>TX packets:44 errors:0 o<br>collisions:0 txqueuelen:<br>RX bytes:4607 (4.4 KiB)                  | ck<br>sk:255.0.0.0<br>U:16436 Metric<br>dropped:0 overr<br>dropped:0 overr<br>:0<br>TX bytes:4607                   | ::1<br>runs:0 frame:0<br>runs:0 carrier:0<br>r (4.4 KiB)                                                           |

#### Informacje o zajętości dysków/kart pamięci:

| System Information 🗳 |                                             |         |                 |               |                  |             |         |    |
|----------------------|---------------------------------------------|---------|-----------------|---------------|------------------|-------------|---------|----|
|                      | General                                     | Network | Disk U          | sage          | Memory           | Usage       | _       |    |
|                      |                                             |         |                 |               |                  |             |         |    |
|                      | Disk Usage:                                 |         |                 |               |                  |             |         |    |
|                      | <b>Disk Usage:</b><br>Filesystem            | 1k-     | blocks          | Used          | Available        | Use%        | Mounted | on |
|                      | Disk Usage:<br>Filesystem<br>/dev/mtdblock0 | 1k-     | blocks<br>14327 | Used<br>13874 | Available<br>453 | Use%<br>97% | Mounted | on |

Informace o wykorzystaniu pamięci operacyjnej:

| Sys | ten Inforn | ation 🌣 |            |           |        |         |  |
|-----|------------|---------|------------|-----------|--------|---------|--|
|     | General    | Network | Disk Usage | Memory Us | sage   |         |  |
| I   | emory Usag | e:      |            |           |        |         |  |
|     |            | total   | used       | free      | shared | buffers |  |
|     | Mem:       | 45928   | 41504      | 4424      | 0      | 812     |  |

# 2.22 BackUp (kopia zapasowa ustawień)

Moduł umożliwia tworzenie kopii zapasowej ustawień co jest zalecane w systematycznych odstępach czasu.

| ATCOM              |                                                                                                    |  |
|--------------------|----------------------------------------------------------------------------------------------------|--|
| ]] System Status   | Backup / Restore Configurations 🔌                                                                              |  |
| [] Trunks          | Manage Configuration Backung                                                                                   |  |
|                    | Bendige contraction buckups                                                                                    |  |
|                    | . Create New Backup                                                                                            |  |
|                    | List of Previous Configuration Backups :                                                                       |  |
|                    |                                                                                                    |  |
|                    | No Previous Backup configurations found //                                                                     |  |
|                    | Please click on the 'Create New Backum' button                                                                 |  |
|                    | to take a backup of the current system configuration                                                           |  |
|                    |                                                                                                    |  |
|                    | es la companya de la companya de la companya de la companya de la companya de la companya de la companya de la |  |
|                    |                                                                                                    |  |
|                    |                                                                                                    |  |
|                    |                                                                                                    |  |
|                    |                                                                                                    |  |
|                    |                                                                                                    |  |
|                    |                                                                                                    |  |
|                    |                                                                                                    |  |
|                    |                                                                                                    |  |
| : ] Backup         |                                                                                                    |  |
| Dealers Management |                                                                                                    |  |

| 1000001-001 | Et al anticipation and an anticipation | - |
|-------------|----------------------------------------|---|
| File Name:  | backup_2010apr26_115450                |   |
|             |                                        |   |

|      |                         | Manage Configuration Backups |            |         |                    |                         |          |
|------|-------------------------|------------------------------|------------|---------|--------------------|-------------------------|----------|
|      |                         | 🗣 Create New Backup          |            |         |                    |                         |          |
|      |                         | — List                       | of Previou | is Cont | figuration Back    | 1ps :                   |          |
| S.No | Name                    | Date                         |            |         |                    | Options                 |          |
| 1 1  | backup_2010apr26_115450 | Apr 26,                      | 2010       |         | Download from Unit | Restore Previous Config | 🗶 Delete |
|      |                         |                              |            |         |                    |                         |          |
|      |                         |                              |            |         |                    |                         |          |
|      |                         |                              |            |         |                    |                         |          |
|      |                         |                              |            |         |                    |                         |          |
|      |                         |                              |            |         |                    |                         |          |
|      |                         |                              |            |         |                    |                         |          |
|      |                         |                              |            |         |                    |                         |          |

Uwaga : przywrócenie ustawień z pliku nie zmieni bieżących ustawień sieciowych (Networking setting), można je zmienić ręcznie i zapisać a nastepnie wykonać reboot centrali aby zadziałały.

Przywrócenie ustawień może być również wykonane za pomocą SSH. Należy wpierw umieścić plik z ustawieniami na serwerze TFTP po czym użyć np. aplikacji PUTTY by wprowadzić odpowiednie komendy w trybie konsoli. Dzięki temu plik z konfiguracją będzie dostępny w interfejsie www.

Aby załadować ustawienia z pliku należy :

- udostępnić plik na serwerze tftp

- połączyć się z centralą w trybie SSH,
- użyć komend :
  - cd /persistent/var/lib/asterisk/gui\_backups
  - tftp –g –r NAZWA\_PLIKU\_Z\_KONFIGURACJĄ
- powrócić do interfejsu www, na liście pojawi się plik pobrany z serwera TFTP, wybrać plik.
- zresetować centralę

# 2.23 Active Channels (aktywność centrali)

Moduł umożliwia podgląd aktualnej aktywności połączeń dla poszczególnych kanałów, ponadto umożliwia transfer i zakończenie danego połączenia.

| ATCOM                     |                      |                                         |
|---------------------------|----------------------|-----------------------------------------|
| [] System Status          | Channel Management 🗳 |                                         |
| [] Trunks                 | Refresh Now          |                                         |
| 23 Outgoing Calling Rules |                      | Active Channels - 0                     |
| ] Dial Plans              |                      | Refreshing Active Channels in 2 Seconds |
| 22 Users                  |                      | No Channels Open !!                     |
| ] Ring Groups             |                      |                                         |
| 3 Music On Hold           |                      |                                         |
| ] Call Queues             |                      |                                         |
| ]]Voice Menus             |                      |                                         |
| ]] Time Intervals         |                      |                                         |
| [] Incoming Calling Rules |                      |                                         |
|                           |                      |                                         |
| 3 Conferencing            |                      |                                         |
| ] Follow Me               |                      |                                         |
| ] Directory               |                      |                                         |
| 3 Call Features           |                      |                                         |
| ]] VoiceMail Groups       |                      |                                         |
| 3 Voice Menu Prompts      |                      |                                         |
|                           |                      |                                         |
| [] Backup                 |                      |                                         |
| C Active Channels beta    |                      |                                         |

#### Przykład przy zajętości 1 kanału

| Cha | nnel Nanagement | Φ     |         |                                          |          |        |
|-----|-----------------|-------|---------|------------------------------------------|----------|--------|
|     | Refresh Now     |       |         | Active Channels - 1                      |          |        |
|     |                 |       |         | Refreshing Active Channels in 4 Seconds  |          |        |
|     | Channel         | State | Seconds | Application                              |          |        |
|     | Zap/1-1         | Up    | 5       | VoiceMailMain(\${CALLERID(num)}@default) | Transfer | Hangup |

| •                       |                   |      |    |      |  |
|-------------------------|-------------------|------|----|------|--|
| Global OutBound CID 🕕 : |                   |      |    |      |  |
| Operator Extension 🛈 :  |                   |      |    |      |  |
| Ring Timeout 🛈 :        | 20                |      |    |      |  |
| Call Record Dir :       | /tmp              |      |    |      |  |
| Call Record Format :    | gsm 💌             |      |    |      |  |
| Extension preferences:  |                   |      |    |      |  |
| τ                       | Jser Extensions : | 6001 | to | 6299 |  |
| Confere                 | ence Extensions : | 6300 | to | 6399 |  |
| Voice                   | Menu Extensions : | 7001 | to | 7100 |  |
| RingG                   | roup Extensions : | 6400 | to | 6499 |  |
| Qu                      | ieue Extensions : | 6500 | to | 6599 |  |
| VoiceMail Gr            | roup Extensions : | 6600 | to | 6699 |  |
|                         | Reset to defau    | lts  |    |      |  |

## 2.24 Options (opcje dodatkowe i zaawansowane)

#### Zakładka Geneal Preferences:

**Globar OutBound CID** – numer, którym centrala prezentuje się przy każdym połączeniu wychodzącym (chyba że we wcześniejszych ustawieniach zdefiniowano inne numery prezentacji, które posiadają wyższy priorytet).

**Operator Extension** – numer extension dla Operatora (połączenie z Operatorem jest wykorzystywane w wielu sytuacjach np. po wciśnięciu "0" w systemie poczty głosowej celem jej opuszczenia)

**Ring Timeout** – czas wywoływania abonenta po przekroczeniu którego połączenie zostanie skierowane do poczty głosowej.

Sekcja **Extension preferences** - poniżej można zdefiniować odpowiednie zakresy numeracji wewnętrznej przydzielone abonentom oraz różnym rodzajom usług w systemie :

User Extensions – numeracja dla abonentów wewnętrznych

Conference Extensions – numeracja dla pokoi konferencyjnych

VoiceMenu Extensions – numeracja dla menu głosowych

RingGroup Extensions – numeracja dla grup rozgłoszeniowych

Queue Extensions – numeracja dla grup kolejkujących połączenia

VoiceMail Group Extensions – numeracja dla grupowej poczty głosowej

**Uwaga** : W systemie Asterisk mogą być zdefiniowane inne usługi z numerami /zakresami niewidocznymi na tym ekranie np. Directory – Książka Głosowa, należy dbać o to by zakresy numeracji poszczególnych usług nie konfliktowały ze sobą.

Zakładka Language – ustawienia językowe

| General Preferences | Language | Change Password       | Factory Reset       | Reboot | Advanced Options |
|---------------------|----------|-----------------------|---------------------|--------|------------------|
|                     |          |                       |                     |        |                  |
|                     | La       | inguage Setting       | (s                  |        |                  |
|                     |          | Language 🛈 : 🛯 Eng    | lish 💌              |        |                  |
|                     |          | Eng<br>Span<br>Cancel | lish<br>nish<br>nch |        |                  |

Zakładka **Change Password** – zmiana hasła do interfejsu konfiguracyjnego Zakładka **Factory Reset** – przywrócenie ustawień fabrycznych Zakładka **Reboot** – ponowne uruchomienie systemu centrali

| General Preferences | Language | Change Password   | Factory Reset | Reboot | Advanced Options |
|---------------------|----------|-------------------|---------------|--------|------------------|
|                     |          | Change Password   | 1             |        |                  |
|                     | En       | ter New Password: |               |        |                  |
|                     | Rety     | ype New Password: |               |        |                  |
|                     |          | Vpdate            |               |        |                  |

Zakładka Factory Reset – przywrócenie ustawień fabrycznych

| General Preferences | Language      | Change Password                  | Factory Reset                  | Reboot      | Advanced Options   |
|---------------------|---------------|----------------------------------|--------------------------------|-------------|--------------------|
|                     | R             | eset to Factor                   | y Defaults                     |             |                    |
| Warning: By rese    | tting your A  | sterisk Appliance/Sy<br>configur | stem to factory def<br>ation ! | aults, you  | will lose all your |
| Үсц с               | an take a ba  | ckup of your current             | configuration from             | the Backup  | page.              |
| 10                  | i can aiso on | uy reset the rbx cor             | nig but keep the ne            | COWIK Setti | ing -              |
|                     | R             | eset to Defaults include         | • network setting              |             |                    |
|                     | Re            | set to Defaults but kee          | p network setting              |             |                    |

Zakładka Advanced Options - Opcje Zaawansowane

| General Preferences | Language       | Change Password                  | Factory Reset             | Reboot       | Advanced Options    |
|---------------------|----------------|----------------------------------|---------------------------|--------------|---------------------|
|                     |                | Advanced Opt                     | ions                      |              |                     |
| Clicking the 'She   | ow Advanced Op | ntions' button below<br>hand sid | provides the add<br>debar | litional men | u items on the left |
|                     |                | Show Advanced Opt                | ions                      |              |                     |

Jeżeli użytkownik użyje przycisku "Show Advanced Options" będzie mógł użyć kilka dodatkowych

#### zaawansowanych modułów z ustawieniami :

| [] Options               |
|--------------------------|
| Admin Settings           |
| Aunim Settings.          |
|                          |
|                          |
|                          |
|                          |
|                          |
|                          |
|                          |
| [] Asterisk Logs         |
| [] Bulk Add beta         |
| 23 File Editor           |
| [] Asterisk CLI          |
| [] IAX Settings          |
| [] SIP Settings          |
| [] Network Settings      |
| [] Firmware update       |
| Call Detail Records beta |

- Asterisk Logs - logi systemu Asterisk

- **Bulk Add** - masowe dodawanie użytkowników (możliwy import z CSV) lub z wyznaczonym krokiem

- File editor edytor plików Asteriska
- Asterisk CLI linia komend (CLI) bezpośredniego dostępu do systemu oprogramowania Asterisk
- IAX Settings ustawienia protokołu IAX
- SIP Settings ustawienia protokołu SIP
- Network Settings ustawienia sieciowe
- Firmware Update aktualizacja firmware'u
- Call Detail Records rejestr połączeń

## 2.25 Asterisk Logs

Po kliknięciu w **Options→Advanced Options→Show Advanced Options**, proszę wybrać Asterisk Logs z pionowego menu p lewej stronie , ukaże się ekran :

Asterisk Log messages 🌼 🛛 😡

Po kliknięciu w pole tekstowe ukaże się ekran:

| Asterisk Log messages 🗳 |     |     | K   | 30   |     |     |     |
|-------------------------|-----|-----|-----|------|-----|-----|-----|
|                         | «   |     | Арт | il 2 | 010 |     | >>  |
|                         | Mon | Tue | ₩ed | Thu  | Fri | Sat | Sun |
|                         | 29  |     | 31  | 1    | 2   | 3   | 4   |
|                         | 5   | 6   | 7   | 8    | 9   | 10  | 11  |
|                         | 12  | 13  | 14  | 15   | 16  | 17  | 18  |
|                         | 19  | 20  | 21  | 22   | 23  | 24  | 25  |
|                         | 26  | 27  | 28  | 29   | 30  | 1   | 2   |

Logi można przeglądać po wybraniu daty z kontrolki kalendarza i naciśnięciu przycisku Go. W przykładzie podano datę 21 Kwietnia 2010.

Asterisk Log messages 🔅 21 Apr 2010 🚱

Po naciśnięciu Go, wyświetli sie zawartość logu

| Asterisk Log messages 🔅 21 Apr 2010 🙃                                                                                                    |
|----------------------------------------------------------------------------------------------------|
| [Apr 21 03:44:29] WARNING[19672] chan_zap.c: Ignoring insecure                                                                                               |
| [Apr 21 03:44:29] WARNING[19672] chan_rap.c: Ignoring signalling                                                                                             |
| [Apr 21 03:44:29] WARNING[19572] chan_zap.c: Ignoring macaddress                                                                                             |
| [Apr 21 03:44:29] WARNING[19672] chan_rap.c: Ignoring autoprov                                                                                               |
| [Apr 21 03:44:29] WARNING[19672] chan_rap.c: Ignoring label                                                                                                  |
| [Apr 21 03:44:29] WARNING[19672] chan_rap.c: Ignoring linenumber                                                                                             |
| [Apr 21 03:44:29] WARNING[19572] chan_rap.c: Ignoring flash                                                                                                  |
| [Apr 21 03:44:29] WARNING[19572] chan_rap.c: Ignoring disallow                                                                                               |
| [Apr 21 03:44:29] WARNING[19672] chan_zap.e: Ignoring allow                                                                                                  |
| [Apr 21 03:45:16] WARNING[19580] app_dial c: Unable to create channel of type 'IAX2' (cause 3 - No route to destination)                                     |
| [Apr 21 03:45:36] NOTICE[211] chan_sip.c: Registration for '5000192.168.1.213' timed out, trying again (Attempt #1)                                          |
| [Apr 21 03:45:40] WARNING[19691] ast_expr2.fl: ast_yyerror(): syntax error: syntax error, unexpected '=', expecting \$end; Input:                            |
| [Apr 21 03:45:40] WARNING[19591] ast_expr2.fl: If you have questions, please refer to doc/channelvariables.txt in the asterisk source.                       |
| [Apr 21 03:46:06] WARNING[19691] app_dial.c: Unable to create channel of type 'IAX2' (cause 3 - No route to destination)                                     |
| [Apr 21 03:46:26] NOTICE[211] chan_sip.c: Registration for '5000192.168.1.213' timed out, trying again (Attempt #2)                                          |
| [Apr 21 03:47:16] NOTICE[211] chan_sip.c: Registration for '5000192.168.1.213' timed out, trying again (Attempt #3)                                          |
| [Apr 21 03:47:46] WARNING[211] chan_sip c: Maximum retries exceeded on transmission 24806208277904~200421191943618192.168.1.3 for seqno 1 (Critical Response |
| [Apr 21 03:47:46] WARNING[211] chan_sip c: Hanging up call 24806208277904-200421191943610192.168.1.3 - no reply to our critical packet.                      |
| [Apr 21 03:48:06] NOTICE[211] chan_sip.c: Registration for '5000192.168.1.213' timed out, trying again (Attempt #4)                                          |
| [Apr 21 03:48:56] NOTICE[211] chan_sip.c: Registration for '5000192.168.1.213' timed out, trying again (Attempt #5)                                          |
| [Apr 21 03:49:46] NOTICE[211] chan_sip.c: Registration for '5000192.188.1.213' timed out, trying again (Attempt #6)                                          |
| [Apr 21 03:50:36] NOTICE[211] chan_sip.c: Registration for '5000192.168.1.213' timed out, trying again (Attempt #7)                                          |
| [Apr 21 03:51:26] NOTICE[211] chan_sip.c: Registration for '5000192.188.1.213' timed out, trying again (Attempt #8)                                          |
| [Apr 21 03:52:16] NOTICE[211] chan_sip.c: Registration for '5000192.168.1.213' timed out, trying again (Attempt #9)                                          |
| [Apr 21 03:53:06] HOTICE[211] chan_sip.c: Registration for '5000192.168.1.213' timed out, trying again (Attempt #10)                                         |
| [Apr 21 03:53:56] NOTICE[211] chan_sip.c: Registration for '5000192.188.1.213' timed out, trying again (Attempt #11)                                         |
| [Apr 21 03:54:46] NOTICE[211] chan_sip.c: Registration for '5000192.168.1.213' timed out, trying again (Attempt #12)                                         |
| [Apr 21 03:55:36] NOTICE[211] chan_sip.c: Registration for '5000492.168.1.213' timed out, trying again (Attempt #13)                                         |
| [Apr 21 03:56:28] NOTICE[211] chan_sip.c: Registration for '50009192.188.1.213' timed out, trying again (Attempt #14)                                        |
| [Apr 21 03:57:16] NOTICE[211] chan_sip.c: Registration for '5000192.188.1.213' timed out, trying again (Attempt #15)                                         |

## 2.26 Bulk Add

Masowe dodawanie użytkowników , definiuje się ilość użytkowników dla których zostaną wykreowane konta za jednym razem.

Po kliknięciu w **Options→Advanced Options→Show Advanced Options** proszę wybrać Bulk Add z menu po lewej stronie, ukaże się ekran:

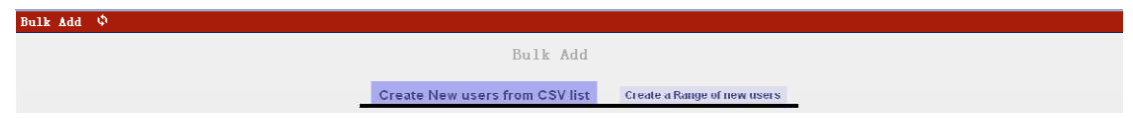

Po kliknięciu w przycisk Create a Range of new users ukaże się ekran:

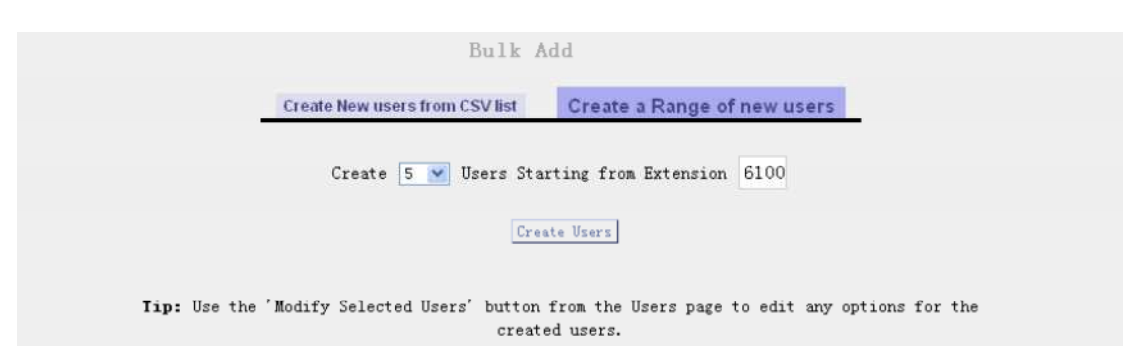

W przykładzie zostanie wykreowanyh 5 kont dla użytkowników o numerach Extension zaczynających się od 6100.

| 警报 http://192.168.1.151/              | ×  |
|---------------------------------------|----|
| Vsers added<br>Click Ok to reload GUI |    |
|                                       | 确定 |

Na koniec należy potwierdzić przyciskiem okiena dialogowego powyżej oraz kliknąć Apply Changes na główej stronie. W efekcie zostaną dodani do konfiguracji użytkownicy 6100, 6101,6102,6103,6104.

## 2.27 File Editor

Edytor plików Asteriska.

Po kliknięciu w przycisk **Options→Advanced Options→Show Advanced Options i wybraniu File Editor** ukaże się ekran:

File Editor 🌵 Config Files 💌 New File

Z listy wielokrotnego wyboru należy wybrać plik do przejrzenia lub edycji

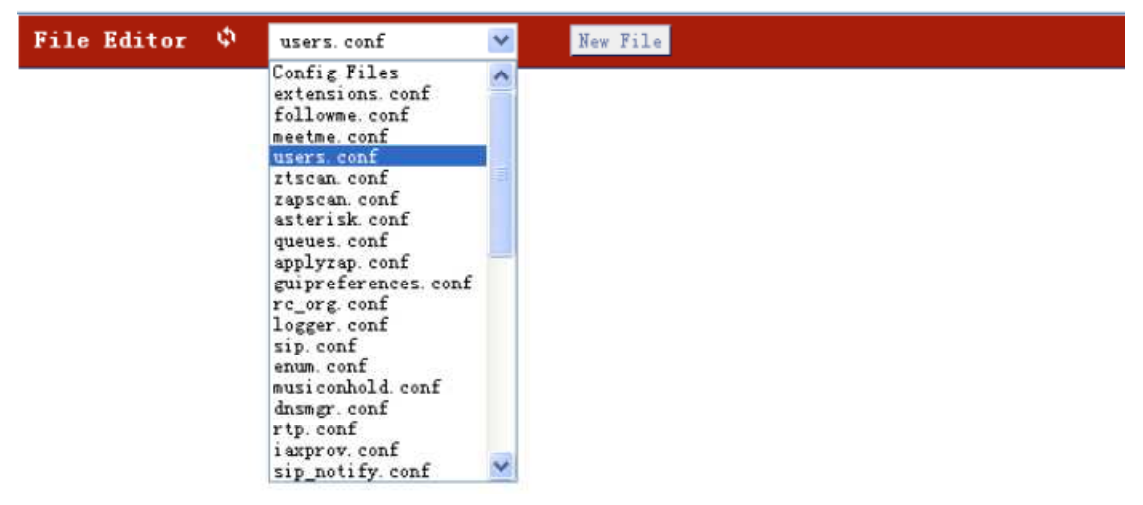

Po wybraniu , przykładowo pliku users.conf :

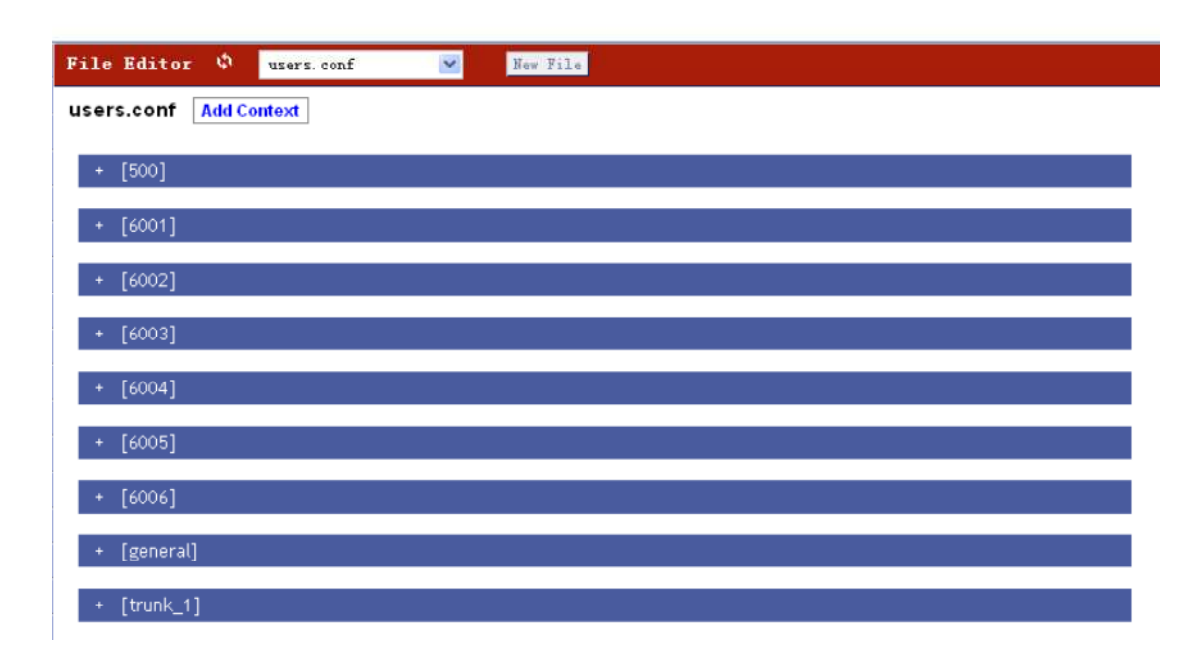

# 2.28 Asterisk CLI

Linia komend (Command Line Interfacel) bezpośredniego dostępu do systemu oprogramowania Asterisk. Bezpośrednio z interfejsu www jest możliwość wprowadzania komend CLI.

Po kliknięciu w przycisk **Options→Advanced Options→Show Advanced Options** i wybraniu **Asterisk CLI** ukaże się ekran:

| 🌵 Asterisk CLI> h      | elp                                         |
|------------------------|---------------------------------------------|
| Command>help           |                                             |
|                        |                                             |
| !                      | Execute a shell command                     |
| abort halt             | Cancel a running halt                       |
| agent logoff           | Sets an agent offline                       |
| agent show             | Show status of agents                       |
| agent show online      | Show all online agents                      |
| agi debug              | Enable AGI debugging                        |
| agi debug off          | Disable AGI debugging                       |
| agi dumphtml           | Dumps a list of agi commands in html format |
| agi show               | List AGI commands or specific help          |
| cdr status             | Display the CDR status                      |
| core set debug channel | Enable/disable debugging on a channel       |
| core set debug         | Set level of debug chattiness               |
| core set debug off     | Turns off debug chattiness                  |

Komendy możńa wprowadzać bezpośrednio w pole tekstowe.

2.29 IAX Settings (ustawienia protokołu IAX)

<u>Ustawienia protokołu IAX (protokół wykorzystywany głównie do sieciowania central opartych</u> <u>na Asterisk)</u>

| General Jitter Bu                                                                                                    | ffer Registration                                                                                              | Codecs             | -                         | General                                                                                                    | Jitter Buffer                                                                                                    | Registration                                                                                                    | Codecs |
|----------------------------------------------------------------------------------------------------|----------------------------------------------------------------------------------------------------|--------------------|---------------------------|----------------------------------------------------------------------------------------------------|----------------------------------------------------------------------------------------------------|----------------------------------------------------------------------------------------------------|--------|
| Bind                                                                                                    | I Port: 4569                                                                                                   |                    |                           |                                                                                                    | Enable Jitter Buffe                                                                                                    | r. 🗖                                                                                                    |        |
| Bind Ad<br>IAX1 Compat<br>No Check<br>Delay F<br>Music On Hold Int<br>Music On Hold Su<br>Lang                                                       | dress:<br>ibility:<br>sums:<br>Reject:<br>ADSI:<br>erpret: default<br>ggest:<br>juage: en<br>width: low        |                    |                           | Max I                                                                                                    | Force Jitter Buffe<br>Drop Coun<br>Max Jitter Buffe<br>nterpolation Frames<br>Resync Threshold<br>Max Excess Buffe<br>Min Excess Buffe<br>Jitter Shrink Rate      | r:  1000  1000  1000  1000  1000  1000  1000  1000  1000  1000  1000  1000  1000  1000  1000  1000  1000  1000  1000  1000  1000  1000  1000  1000  1000  1000  1000  1000  1000  1000  1000  1000  1000  1000  1000  1000  1000  1000  1000  1000  1000  1000  1000  1000  1000  1000  1000  1000  1000  1000  1000  1000  1000  1000  1000  1000  1000  1000  1000  1000  1000  1000  1000  1000  1000  1000  1000  1000  1000  1000  1000  1000  1000  1000  1000  1000  1000  1000  1000  1000  1000  1000  1000  1000  1000  1000  1000  1000  1000  1000  1000  1000  1000  1000  1000  1000  1000  1000  1000  1000  1000  1000  1000  1000  1000  1000  1000  1000  1000  1000  1000  1000  1000  1000  1000  1000  1000  1000  1000  1000  1000  1000  1000  1000  1000  1000  1000  1000  1000  1000  1000  1000  1000  1000  1000  1000  1000  1000  1000  1000  1000  1000  1000  1000  1000  1000  1000  1000  1000  1000  1000  1000  1000  1000  1000  1000  1000  1000  1000  1000  1000  1000  1000  1000  1000  1000  1000  1000  1000  1000  1000  1000  1000  1000  1000  1000  1000  1000  1000  1000  1000  1000  1000  1000  1000  1000  1000  1000  1000  1000  1000  1000  1000  1000  1000  1000  1000  1000  1000  1000  1000  1000  1000  1000  1000  1000  1000  1000  1000  1000  1000  1000  1000  1000  1000  1000  1000  1000  1000  1000  1000  1000  1000  1000  1000  1000  1000  1000  1000  1000  1000  1000  1000  1000  1000  1000  1000  1000  1000  1000  1000  1000  1000  1000  1000  1000  1000  1000  1000  1000  1000  1000  1000  1000  1000 1000  1000  1000  1000  1000  1000  1000  1000  1000  1000  1000  1000  1000  1000  1000  1000  1000  1000  1000  1000  1000  1000  1000  1000  1000  1000  1000  1000  1000  1000  1000  1000  1000  1000  1000  1000  1000  1000  1000  1000  1000  1000  1000  1000  1000  1000  1000  1000  1000  1000  1000  1000  1000  1000  1000  1000  1000  1000  1000  1000  1000  1000  1000  1000  1000  1000  1000  1000  1000  1000  1000  1000  1000  1000  1000  100  100  100  100  100  100  100  100 100  100  100  100 100 1 |        |
| Zakładka <b>General</b> :                                                                                                    | Jancel 🗹 Save                                                                                                  |                    | General J                 | Jitter Buffer                                                                                                    | O Cance<br>Registration                                                                                                    | el 🗹 Save                                                                                                    |        |
| Bind Port – port dla s<br>Bind Address – przek<br>IAX1 Compatibillity<br>IAX1<br>No Cheksums – brak<br>Delay Reject – opóźn<br>ADSI – współpraca z p | ygnalizacji<br>ierowanie na inny<br>– kompatybilność<br>sum kontrolnych<br>ione rozłączanie<br>protokołem ADSI | adress<br>z wersją | IAX M<br>Authentic<br>Tru | IAX Reg<br>Min Reg E)<br>Max Reg E)<br>IAX ThreadC<br>Max ThreadC<br>Auto<br>Cation Debug<br>Codec Pri<br>Type of Se<br>IAX Tr<br>Trunk I<br>ink Time Sta | gistration Options<br>(pire: 60<br>ount: 10<br>ount: 10<br>ount: 100<br>o Kill: yes<br>iging:<br>rority: reqonly<br>rvice:<br>runking Options<br>Freq: 20<br>mps: |                                                                                                    |        |
|                                                                                                    |                                                                                                    |                    |                           | ØC                                                                                                    | ancel 🛛 🗹 Save                                                                                                    |                                                                                                    |        |

Music On Hold Interpret – parametr definiujący,

który plik dźwiękowy "Music On Hold" ma być emitowany kiedy połączenie zostanie zawieszone, możliwość emitowania innych plików dla różnych kanałów centrali (należy wprowadzić modyfikacje w dialplan'ie).

**Music On Hold Suggest** – definiowanie, który dźwięk dla "Music On Hold" ma być emitoway dla konkretnego kanału

Language – język interfejsu abonentów

Bandwith - zużycie dostępnego pasma

Zakładka Jitter Buffer:

**Enable Jitter Buffer** – włączenie bufora adaptacyjnego (kiedy pakiety nie docierają w odpowiedniej kolejności)

Force Jitter Buffer – wymuszenie bufora

Drop Count –

Max Jitter Buffer - maksymalny rozmiar bufora w milisekundach

Max Interpolation Frames – maksymalna ilość ramek

Resync Threshold – ilość znaczników ramek po którym następuje ponowna synchronizacja

Zakładka Registration:

Auto Kill – automatyczne rozłączenie przy długiej nie aktywności kanału
Authentication Debugging – debuger uwierzytelnienia
Codec Priority – priorytety kodeków
Type of Service – typ priorytetu dla pakietów IAX
Trunk Time Stamps – znacznik dla wiązki IAX

# 2.30 SIP Settings (ustawienia protokołu SIP)

|--|

| General TOS DebugNotify                     | NAT         | Misc | Jitter Buffer | Codecs |
|---------------------------------------------|-------------|------|---------------|--------|
| Context:                                    | default     | 1    |               |        |
| Realm for digest authentication:            | asterisk    |      | 0             |        |
| UDP Port to bind to:                        | 5060        | D    |               |        |
| IP address to bind to:                      | 0.0.0.0     | (    | D             |        |
| Domain:                                     |             |      | 0             |        |
| Allow guest calls:                          |             |      |               |        |
| Overlap dialing support:                    |             |      |               |        |
| Allow Transfers:                            | 1           |      |               |        |
| Enable DNS SRV lookups (on outbound calls): | () <b>v</b> |      |               |        |
| Pedantic:                                   | Г 🛈         |      |               |        |
| SIP Do                                      | imain Supp  | port |               |        |
| From Domain:                                |             |      | $\odot$       |        |
| Auto Domain:                                |             |      |               |        |
| Allow External Domains:                     | () <b>v</b> |      |               |        |
| <b>⊘</b> Ca                                 | ncel 🗹 S    | ave  |               |        |

Zakładka General:

Context – domyślny kontekst dla połączeń przychodzących

**Realm for digest authentication** – domena dla uwierzytelnień, domyślnie 'asterisk'. Jeśłi zostanie ustawiony parametr nazwy systemowej w pliku asterisk.conf, pole domyślnie wskaże tą wartość. Pole Realm musi mieć unikalną wartość zgodnie z RFC3261. Powinna być ustawiona jako nazwa hosta lub domeny.

UDP Port to bind to – port dla sygnalizacji SIP, standardowo 5060

IP Address to bind to – możliwość przekierowania do innego adresu, 0.0.0.0 wskazuje wszystkie
 Domain – domeny wymienione po przecinku za które odpowiada system Asterisk

Allow guest calls - zezwolenie na anonimowe połączenia

Overlap dialing support – wsparcie dla innego trybu wybierania (overlap)

Allow transfers – zezwolenie na transfery

Enable DNS SRV lookups (on outbound calls) – włączenie DNS SRV (dla połączeń wychodzących) Pedantic – pełna kontrola nagłówków SIP oraz identyfikacji dzwoniącego

**From Domain** – domena używana w polach "FROM", istotne przy połączeniach do innych operatorów lub platform VoIP

Auto Domain – dodanie domeny i adresu lokalnego do listy Asterisk'a

Allow External Domains – zezwolenie na zapytania z innych serwerów o rozwiązywanie domen

| none 🚽 🛈     | TOS for RTP audio packets | pope 🚽 🛈  | TOS for Signalling packets:             |
|--------------|---------------------------|-----------|-----------------------------------------|
|              | i contra accorpanica.     |           | TOS for RTP video packets:              |
|              | Music On Hold Suggest:    | default   | Music On Hold Interpret:                |
| 1            | Enable Relaxed DTMF:      | 0         | Language:                               |
| 1            | RTP HoldTimeOut:          | 0         | RTP TimeOut:                            |
| □ ①          | Send Remote Party ID:     |           | Trust Remote Party ID:                  |
| Asterisk PBX | Server UserAgent:         | never 🗾 🛈 | Generate In-Band Ringing:               |
|              | Add 'user=phone' to URI:  |           | Allow Nonlocal Redirect:                |
|              | Send Compact SIP Headers: | info 🗾 🛈  | DTMF Mode:                              |
|              |                           | 3600      | Max Registration/Subscription Time:     |
|              |                           | 60 ①      | Min Registration/Subscription Time:     |
|              |                           | 120       | It Incoming/Outgoing Registration Time: |
| 10           | Time between MWI Checks:  | 100       | Min RoundtripTime (T1 Time):            |

TOS for Signaling packets – nadawanie priorytetu pakietom z sygnalizacją (ToS)

TOS for RTP video Packets – nadawanie priorytetu pakietom z wideo(ToS)

TOS for RTP audio packets - nadawanie priorytetu pakietom z głosem (ToS)

**Music On Hold Interpret** – parametr definiujący, który plik dźwiękowy "Music On Hold" ma być emitowany kiedy połączenie zostanie zawieszone, możliwość emitowania innych plików dla różnych kanałów centrali (należy wprowadzić modyfikacje w dialplan'ie).

**Music On Hold Suggest** – definiowanie, który dźwięk dla "Music On Hold" ma być emitoway dla konkretnego kanału

Language – język dla ustawień abonentów

Enable Relaxed DTMF -

D

**RTP TimeOut** – parametr pozwalający na rozłączenie połączenia kiedy brak aktywności w kanale RTP (domyślnie 60 sekund)

**RTP Hold/TimeOut** – parametr pozwalający na rozłączenie połączenia w stanie zawieszenia przy braku aktywności po upływie 300 sekund

Trust Remote Party ID – wymagane uwierzytelenie abonentów IP przy rejestracji

Send Remote Party ID – wysyłanie uwierzytelnienia jest wymagane przy rejestracji

Generae In-Band Ringing – możliwość sygnalizacji w kanale dźwiękowym (niezalecane)

**Server UserAgent** – nazwa występująca w polach "UserAgent" czyli używanego oprogramowania do sygnalizacji

Allow Nonlocal Redirect – jeżeli zaznaczone, możliwość transferu do abonentów niebędących hostami zarejestrowanymi na centrali (302 / REDIR)

Add "user=phone" to URI – jeżeli zaznaczone, do URI dodawany jest numer abonenta

**DTMF Mode** – domyślny tryb przesyłania DTMF'u (w kanale dźwiękowym, RFC2833 lub SIP INFO) **Send Compact SIP Headers** – wysyłanie skróconych nagłówków

**Max Registration/Subscription Time** – maksymalny czas rejestracji dla pakietów przychodzących (domyślnie 3600 sekund)

**Min Registration/Subscription Time** – minimalny czas rejestracji dla pakietów przychodzących (domyślnie 60 sekund)

Default Incoming/Outgoing Registration Time - domyślny czas dla pakietów rejestracyjnych

przychodzących/wychodzących (domyślnie 120 sekund)

Min RoundTrip Time (T1 Time) – czas na monitorowanie hostów (domyślnie 100 ms)

| General | TOS | DebugNotify      | NAT       | Misc       | Jitter Buffer | Codecs |
|---------|-----|------------------|-----------|------------|---------------|--------|
|         |     | Sip              | Debuggir  | ng 🛈       |               |        |
|         |     | Enable SIP debug | ging: 🗖   | 1)         |               |        |
|         |     | Record SIP His   | tory: 🗖   | 1          |               |        |
|         |     | Dump SIP His     | tory: 🗖   | 1          |               |        |
|         |     | Status Notifica  | tions (Su | bscription | s) 🛈          |        |
|         |     | Subscribe Con    | text:     | D          | )             |        |
|         |     | Allow Subsc      | ribe: 🔽   | 1          |               |        |
|         |     | Notify on Rin    | ging: 🔽   | 1          |               |        |
|         |     | <b>O</b> Ca      | ancel 🗹   | 3 Save     |               |        |

Zakładka Debug Notify

Enable SIP debugging – włączenie debugera dla pakietów SIP

Record SIP History – rejestracja historii dotyczącej pakietów SIP

Dump SIP History – pomijanie pakietów SIP w logach

Subscribe Context – kontekst dla żądań typu "SUBSCRIBE"

Allow Subscribe – zezwolenie na żądania

Notify on Riniging – rejestrowanie żądań w trakcie stanu "RINIGING"

| General | TOS | DebugNotify     | NAT         | Misc     | Jitter Buffer | Codecs |
|---------|-----|-----------------|-------------|----------|---------------|--------|
|         |     | E               | ktern ip:   |          | Ū             |        |
|         |     | Exte            | m Host:     |          | 0             |        |
|         |     | Extern F        | Refresh: 10 | 0        |               |        |
|         |     | Local Network A | ddress:     |          | (I)           |        |
|         |     | NA              | Г mode:     | <u> </u> |               |        |
|         |     | Allow RTP F     | Reinvite:   | <u> </u> | )             |        |
|         |     | G               | Cancel      | 🗹 Save   |               |        |

Extern IP – zewnętrzne IP routera

Extern Host – nazwa hosta

Extern Refresh – częstość wysyłania pakietu podtrzymującego szczelinę dla NAT

Local Network Address – adres w sieci lokalnej w formacie np. 192.168.1.100/255.255.255.0 lub zgodnie z RFC1918 tzn. 172.16.0.0/12

NAT mode – tryb funkcjonowania NAT

Yes – centrala zawsze za NAT'em

No – użycie NAT tylko zgodnie z RFC3581

Never – brak NAT'a oraz wsparcia dla RFC3581

Router – założenie że jest NAT lecz brak wysyłania "rport'u"

**Allow RTP Reinvite** – tryb w jakim ma być przekierowany strumień RTP, domyślnie centrala kieruje strumień od abonenta wołanego do wołającego, jeżeli wołający występuje za NAT'em należy zwrócić uwagę na tryb przekierowania.

| General | TOS    | DebugNotify            | NAT             | M      | isc      | Jitter Buffer | Codecs |
|---------|--------|------------------------|-----------------|--------|----------|---------------|--------|
|         |        | FAX                    | ( Passtl        | nroug  | h        |               |        |
|         | T.38 f | ax (UDPTL) Passthr     | ough: F         | 1      |          |               |        |
|         |        | Outboun                | d SIP F         | legist | ration   | S             |        |
|         |        | Reg                    | ister:          |        |          | 1             |        |
|         |        | Register Tim           | eOut:           | 20     | 1        |               |        |
|         |        | Register Atter         | npts:           | 5      | <b>O</b> |               |        |
|         |        |                        | Vide            | D      |          |               |        |
|         |        | Max Bitrate (ł         | (b/s):          | 384    | 1        |               |        |
|         |        | Support for SIP $\lor$ | 'ideo: <b>F</b> | 1      |          |               |        |
|         | G      | enerate Manager Ev     | ents: F         | 1      |          |               |        |
|         | Re     | ject NonMatching In    | vites: T        | 1 ①    |          |               |        |
|         | Nor    | Standard G.726 Sup     | oport: F        | •      |          |               |        |
|         |        | 0 C                    | ancel           | S 🗹    | ave      |               |        |

Zakładka **Misc** 

T.38 fax (UDPTL) Passthrough – przesył faksu za pomocą protokołu T.38

Register – rejestracja centrali jako abonenta do innego SIP Proxy (operatora VoIP)

**Register TimeOut** – czas po którym ponowiony zostanie pakiet rejestracyjny, domyślnie co 20 sekund

**Register Attempts** – liczba prób wysyłania wiadomości rejestracyjnych (0=powtarzaj ciągle)

Max Bitrate (kb/s) – maksymalne pasmo (przepływność) dla połączeń wideo (domyślnie 384 kb/s)

Support for SIP Video – włączenie wsparcia centrali dla połączeń wideo

**Generate Manager Events** – rejestracja różnych zdarzeń na centrali np. zawieszenie poł.

**Reject NonMatching Invites** – parametr związany z bezpieczeństwem, każde nieautoryzowane pakiety INVITE lub REGISTER będą odrzucane ze zdarzeniem "401 Unauthorized". Ma to na celu zapobieżenie ewentualnym próbom podszycia się pod konto abonenta. Komunikat "401 Unauthorized" informujący o braku autoryzacji bez szczegółow jest stosowany rozmyślnie , nie jest wówczas do końca jednoznaczne dla osoby próbującej nielegalnego dostępu dlaczego jest odrzucana.

**NonStandard G.726 Support** – włączenie G.726 AAL2 zamiast zgodności z RFC3551 (wymagane między innymi dla urządzeń Sipura lub Grandstream ATA przy negocjacji kodeka G.726).

| General | TOS | DebugNotify | NAT        | Misc     | Jitter Buffer | Codecs |
|---------|-----|-------------|------------|----------|---------------|--------|
|         |     | Enable Jitt | er Buffer: | <u>۱</u> |               |        |
|         |     | Force Jitt  | er Buffer: |          |               |        |
|         |     | Log         | Frames:    |          |               |        |
|         |     | Max Jitt    | er Buffer: |          | 1             |        |
|         |     | Resync TI   | hreshold:  |          | 1             |        |
|         |     | Implem      | entation:  |          | <b>.</b> ①    |        |
|         |     |             | S Cancel   | Save     |               |        |

**Enbale Jitter Buffer** – włączenie bufora adaptacyjnego dla stronu odbiorczej kanału SIP (poprawia jakość rozmowy, kiedy pakiety nie docierają w odpowiedniej kolejności)

Force Jitter Buffer – wymuszenie włączenia bufora

Log Frames – uruchamia rejestrowanie ramek bufora

Max Jitter Buffer - maksymalny rozmiar bufora w milisekundach

**Resync Threshold** – ilość znaczników ramek po którym następuje ponowna synchronizacja zawartości bufora. Pozwala na poprawę jakości głosu zwłaszcza w komunikacji z nietypowymi urządzeniami i programami. Domyśłna wartość to 1000.

Implementation – tryb implementacji bufora w kanale dźwiękowym SIP po stronie odbiorczej

Fixed – stała wielkość bufora zgodna z wartością 'jbmaxsize'

Adaptive – adaptacyjny (zmienna pojemność bufora jak w IAX2)

## 2.31 Network Settings (ustawienia sieciowe)

W tej sekcji podlegają ustawieniu paramtery współpracy z siecią Ethernet, VLAN oraz strefy czasowe

| eth0 In                                      | terface                          |
|----------------------------------------------|----------------------------------|
| DHCP:                                        | no 💌                             |
| Hostname:                                    | ip04                             |
| Domain:                                      | openippb×.org                    |
| IP address:                                  | 192.168.1.100                    |
| Subnet mask:                                 | 255.255.255.0                    |
| Gateway:                                     | 192.168.1.1                      |
| DNS:                                         | 192.168.1.1                      |
| NTP:                                         | pool.ntp.org                     |
| VLAN Interf                                  | ace for Eth0                     |
| VLAN                                         | E 🗖                              |
| Vlan number                                  | r. 100                           |
| Vlan IP address                              | <b>x</b> 192.168.100.100         |
| Vlan Subnet mask                             | c 255.255.255.0                  |
| Vlan Gateway                                 | e 192.168.100.1                  |
| System 7                                     | TimeZone                         |
| TimeZone: (GMT -5:00 hours) Eastern Time (US | & Canada), Bogota, Lima, Quito 🗾 |
| <b>⊘</b> Car                                 | icel Save                        |

#### eth0 Interface – ustawienia portu WAN centrali :

**DHCP** – włączenie/wyłączenie pobierania adresu poprzez DHCP lub praca w trybie auto (statyczne adresy IP, jeżeli router nie odpowiada pod zdefiniowanym IP, centrala przełącza się w tryb pobierania danych z serwera DHCP).

Hostname – nazwa hosta, domyślnie ip04 Domain – domena

IP Address – adres lokalny IP centrali

Subnet mask – maska podsieci

Gateway - adres IP bramy (routera) w sieci

DNS - adres IP serwera DNS

NTP – nazwa domenowa serwer wzorca czasu

VLAN – ustawienia wydzielonej sieci lokalnej (VLAN)

Time Zone – strefa czasowa

## 2.32 Firmware update (aktualizacja oprogramowania -firmware'u)

Oprogramowanie centrali może być aktualizowane za pomocą protokołu HTTP lub TFTP.

| HTTP URL      | TFTP Server |      |
|---------------|-------------|------|
| TFTP Serve    | 0           | 🕈 Go |
| File Name 🛈   | -           |      |
| Reset Configs | )           |      |

HTTP URL – adres url z plikiem zawierającym firmware ,

#### TFTP Server – adres IP serwera TFTP

File Name – nazwa pliku, może być użyty wyłącznie plik z rozszerzeniem .md5

**Reset Configs** – zaznaczenie opcji spowoduje zresetowanie ustawień sieciowych i asteriskowych po aktualizacji oprogramowania

upgrau przez stronę www

Należy wybrać opcję http URL i wkleić link do pliku z firmwarem , centrala musi mieć dostęp do tego zasobu , można wskazać pliki bezpośrednio linkowane na stronach www w Internecie np. na stronie producenta ja np. :

http://www.atcom.cn/downloads/IPPBX/Firmware/IP01-v0.3.6-100506.md5

#### Upgrade przez serwer TFTP

W pierwszym kroku należy pobrać plik z firmwarem z rozszerzeniem .md5 i umieścić go w katalogu udostępnionym na serwerze TFTP . Po uruchomieniu serwera , należy go skonfigurować.

| Current Direct  | ory E:\upg  | rade              |               |         | Browse   |
|-----------------|-------------|-------------------|---------------|---------|----------|
| Server interfac | e 192.16    | 8.1.111           |               | •       | Show Dir |
| Tftp Server     | Tftp Client | DHCP server       | Syslog server |         |          |
|                 |             |                   |               | <u></u> |          |
|                 |             |                   |               |         |          |
|                 |             |                   |               |         |          |
|                 |             |                   |               |         |          |
|                 |             |                   |               |         |          |
|                 |             |                   |               |         |          |
| Current Action  |             | tening on port 61 | 9             |         |          |

W przykładzie katalogiem udostępnionym jest E:\upgrade a serwer TFTP jest uruchomiony na komputerze z adresem 192.168.1.111 (musi to być ta sama sieć w której jest centrala).

Po wymianie firmwaru należy odłączyć centralę od zasilania i właczyć ponownie , poczekać kilka minut , zaświecenie diód oznacza zakończenie procesu.

# 2.33 Call Detail Records (szczegółowy rejestr połączeń)

#### Call Detail Records w skrócie CDR

Tabela CDR zawiera zestawienie operacji telefonicznych wykonanych przez centralę.

| CD         |                        |                 |                     |                      |                     |                         |                               |                       |                           |                        |                            |                            |                            |                                   |                 |
|------------|------------------------|-----------------|---------------------|----------------------|---------------------|-------------------------|-------------------------------|-----------------------|---------------------------|------------------------|----------------------------|----------------------------|----------------------------|-----------------------------------|-----------------|
| С          | DR \                   | /iew            | /er <u>&lt;&lt;</u> | prev ne              | ext >               | >                       |                               |                       |                           |                        |                            |                            |                            |                                   |                 |
| Vie<br>(mo | wing 1-<br>st rece     | 25 of<br>nt fir | 357<br>st)          |                      |                     |                         |                               |                       |                           |                        |                            |                            |                            | View:                             | 25 💌            |
|            | <u>Account</u><br>Code | Source          | <u>Destination</u>  | <u>Dest. Context</u> | <u>Caller</u><br>ID | <u>Channel</u>          | <u>Nest</u><br><u>Channel</u> | <u>Last app.</u>      | <u>Last data</u>          | <u>Start time</u>      | <u>Answer</u><br>Time      | <u>End Time</u>            | Duration                   | <u>Billahle</u><br><u>seconds</u> | <u>Disposit</u> |
| 1          |                        |                 | 6001                | default              |                     | Local/60018default-2567 | 2                             | SIP/6001-<br>011ab340 | Dial                      | SIP/6001&IAX2/6001  20 | 2010-04-<br>21<br>05:34:42 |                            | 2010-04-<br>21<br>05:35:12 | 30                                | 0               |
| 3          | 8                      |                 | 6001                | default              |                     | Local/8001@default-6553 | 2                             | SIP/6001-<br>01250004 | Dial                      | SIP/6001#IAX2/6001  20 | 2010-04-<br>21<br>05:34:10 | 2010-04-<br>21<br>05:34:27 | 2010-04-<br>21<br>05:34:28 | 18                                | 1               |
| 4          |                        | 6005            | 6001                | DLPN_DialPlan1       | ‴6005″″<br>≪6005>   | Zap/4-1                 | SIP/6001-<br>01250004         | Dial                  | SIP/6001&IAX2/6001  20    | 2010-04-21 05:31:21    | 2010-04-<br>21<br>05:32:01 | 2010-04-<br>21<br>05:32:04 | 43                         | 3                                 | ARSWERED        |
| 8          |                        |                 | s :                 | default              |                     | Local/60019default-7c11 | 2                             | SIP/6001-<br>005eb004 | WaitExten                 | 6                      | 2010-04-<br>21<br>05:31:09 | 2010-04-<br>21<br>05:31:29 | 2010-04-<br>21<br>05:31:47 | 38                                | 18              |
| 7          |                        | 6006            | 6750                | DLPH_DialFlan1       | **6006**<br><8006>  | SIF/6006-011ab340       |                               | VoiceMailMain         |                           | 2010-04-21 05:24:16    | 2010-04-<br>21<br>05:24:16 | 2010-04-<br>21<br>05:25:07 | 51                         | 51                                | ANSWERED        |
| 8          |                        | 6005            | 6600                | DLPN_D: alPlan1      | **6005**<br><6005>  | Zap/4-1                 |                               | VoiceMail             | 6005@default&6006@default | 2010-04-21 05:23:47    | 2010 04<br>21<br>05:23:50  | 2010 04<br>21<br>05:24:05  | 18                         | 15                                | ANSWERED        |
| 9          |                        | 6005            | 6300                | DLPN_DialPlani       | **6005**<br><6005>  | Zap/4-1                 |                               | MeetMo                | 6300 Ms                   | 2010-04-21 04:51:41    | 2010-04-<br>21<br>04:51:43 | 2010-04-<br>21<br>04:52:56 | 75                         | 73                                | ANSWERED        |

Jest możliwość pobrania pliku z tabelą np. poprzez dostęp SSH .

## 2.34 DISA

DISA – (Direct Inward System Access) usługa w centralach PBX dla abonentów zewnętrznych dzięki której można dodzwonić się bezpośrednio do konkretnego abonenta wewnętrznego (Extension), innymi słowy dzięki tej usłudze można wybierać numery wewnętrzne dzwoniąc "z miasta" tak jakbyśmy byli abonentami wewnętrznymi centrali.

Przykładowe zastosowanie

1. Wdzwanianie się do centrali i korzystanie z jej praw.

Jeżeli dzwonimy na numer miejski centrali, możemy otrzymać sygnał ciągły zgłoszenia, po wprowadzeniu hasła i zatwierdzeniu # abonent dzwoniący otrzyma pełnoprawny dostęp do centrali (tak jakby był fizycznie do niej podłączony ) usłyszy z powrotem sygnał w słuchawce , może wybrać numer innego abonenta wewnętrznego (musi być również zatwierdzony #).

Realizacja dostępu do usługi DISA dla abonentów zewnętrznych:

 - VoiceMenu -> Create New VoiceMenu ; należy stworzyć nowe menu głosowe składające sie z dwu kroków (wybierając opcje z listy):

Step 1 : Answer

Step 2 : DISA : Password : xxxx, DIALPLAN

 Dla wybranej wiązki (trunku) tworzymy Zasadadę Ruchu Przychodzącego (Incoming Calling Rule) w której kierujemy ruch przychodzący do utworzonego właśnie menu głosowego , wybierając nazwę voicemenu z listy.

#### Przetestowanie rozwiązania:

- należy zadzwonić na numer miejski wiązki dla której udostępnikiśmy usługę (powinien być słyszalny sygnał zgłoszenia)

- należy podać hasło i zatwierdzć #

- słyszalny będzie ponownie sygnał zgłoszenia (sygnał ciągły), należy wybrać numer innego abonenta wewnętrznego (Extension) i zatwierdzić #.

# 3. Moduły portów

Centrala IP-XX to urządzenie modułowe, które może zostać wzbogacone o odpowiednie moduły portów telefonicznych analogowych FXS/FXO lub kanałów telefonii komórkowej GSM. Zależnie od modelu centrali na pokładzie znajduje się odpowiednia ilość "pustych" gniazd portów (RJ) oraz "pustych" gniazd dla modułów portów analogowych/GSM, które należy doinstalować aby móc korzystać z portów/kanałów GSM.

Poniżej zaprezentowane jest zestawienie modułów dodatkowych umożliwiające wykorzystanie portów miejskich FXO i wewnętrznych FXS oraz kanałów GSM :

| Zdjęcie modułu                          | Sybol i opis                   | Model centrali    |
|-----------------------------------------|--------------------------------|-------------------|
| 10 - 11 - 12 - 12 - 12 - 12 - 12 - 12 - | AX-110X                        | IP01, IP02, IP04  |
|                                         | Moduł dla jednego portu        | lub IP08          |
|                                         | miejskiego FXO                 |                   |
|                                         | AX-110S                        | IP01, IP02, IP04  |
|                                         | Moduł dla jednego portu        | lub IP08          |
|                                         | wewnętrznego FXS               |                   |
|                                         | AX-210X                        | IP02,IP08, IP2G4A |
|                                         | Moduł dla dwu portów miejskich |                   |
|                                         | FXO                            |                   |
|                                         | AX-210S                        | IP02,IP08, IP2G4A |
| Hartin                                  | Moduł dla dwu portów           |                   |
|                                         | wewnętrznych FXS               |                   |
|                                         | AX-210XS                       | IP02,IP08, IP2G4A |
|                                         | Moduł dla                      |                   |
| 100 m                                   | jednego portu miejskiego FXO   |                   |
| -                                       | oraz                           |                   |
|                                         | jednego portu wewnętrznego     |                   |
|                                         | FXS                            |                   |
|                                         | G01                            | IP2G4A            |
|                                         | Moduł dla jednego kanału GSM   |                   |
|                                         |                                |                   |
|                                         |                                |                   |
|                                         |                                |                   |
|                                         |                                |                   |
|                                         |                                |                   |
|                                         |                                |                   |
|                                         |                                |                   |

# 3.1 Instalacja modułów dodatkowych

1.IP01 z jednym modułem miejskim (FXO)

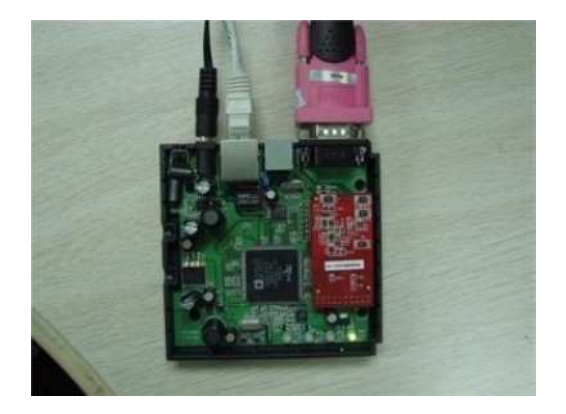

2.IP04 z dwoma modułami FXO i dwoma modułami FXS

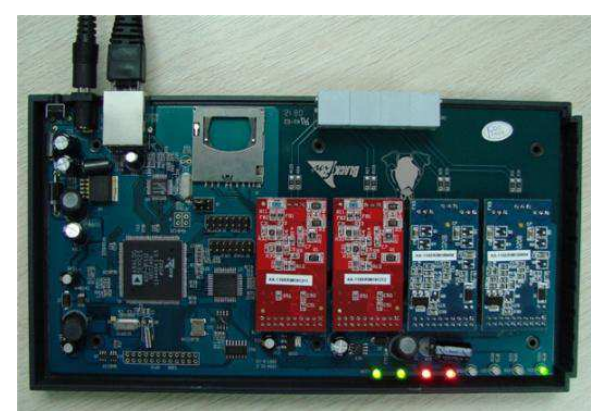

# 4. Różne sposoby dostępu i konfiguracji

Centrala posiada kilka alternatywnych sposób komunikacji i konfiguracji

## 4.1 WWW

Interfejs graficzny www (GUI) jest dostępny pod domyślnym adresem 192.168.1.100 (domyślne dane do logowania użytkownik /hasło to admin/atcom). Jest to najłatwiejszy sposób konfiguracji urządzenia , zwłaszcza dla niezaawansowanych użytkowników. Polecana przeglądarka www to Firefoks.

## 4.2 SSH

Jeżeli użytkownik użyje programu klienta SSH np. "putty" i połączy się z centralą za pośrednictwem SSH otrzyma bezpośredni dostęp do Linux'a centrali co pozwala na zaawansowaną konfigurację i debugging. Jest to najbezpieczniejszy i najbardziej zaawansowany rodzaj dostępu.

Login: root , password: uClinux Login: root , password: 12xerXes06 Login:Root,password:12xerXes16 Konfiguracja dla programu Putty:

| Basic options for your Pul                                                         | TTY session                                                                                                    |  |  |  |  |
|------------------------------------------------------------------------------------|----------------------------------------------------------------------------------------------------|--|--|--|--|
| Specify the destination you want to<br>Host Name (or IP address)                   | connect to Port 22                                                                                                    |  |  |  |  |
| Connection type:<br>O <u>R</u> aw O <u>I</u> elnet O Rlogin O <u>S</u> SH O Serial |                                                                                                    |  |  |  |  |
| <ul> <li>Load, save or delete a stored session</li> <li>Saved Sessions</li> </ul>  | on                                                                                                    |  |  |  |  |
| Default Settings                                                                   | Load<br>Sa <u>v</u> e<br>Delete                                                                                                    |  |  |  |  |
| Close window on exit:<br>Always Never On                                           | ly on clean exit                                                                                                    |  |  |  |  |
|                                                                                    | Basic options for your Put<br>Specify the destination you want to<br>Host Name (or IP address)<br>[192.168.1.100]<br>Connection type:<br>O Baw O I elnet O Riogin (<br>Load, save or delete a stored sessi<br>Saved Sessions<br>Default Settings<br>Default Settings |  |  |  |  |

Po zalogowaniu się należy wpisać login i hasło :

| 🚰 192. 168. 1. 100 - PuTTY                       |  |
|--------------------------------------------------|--|
| login as: root<br>root@192.168.1.100's password: |  |
|                                                  |  |
|                                                  |  |
|                                                  |  |
|                                                  |  |
|                                                  |  |

Prawidłowe zalogowanie umożliwia dostęp do systemu operacyjnego centrali:

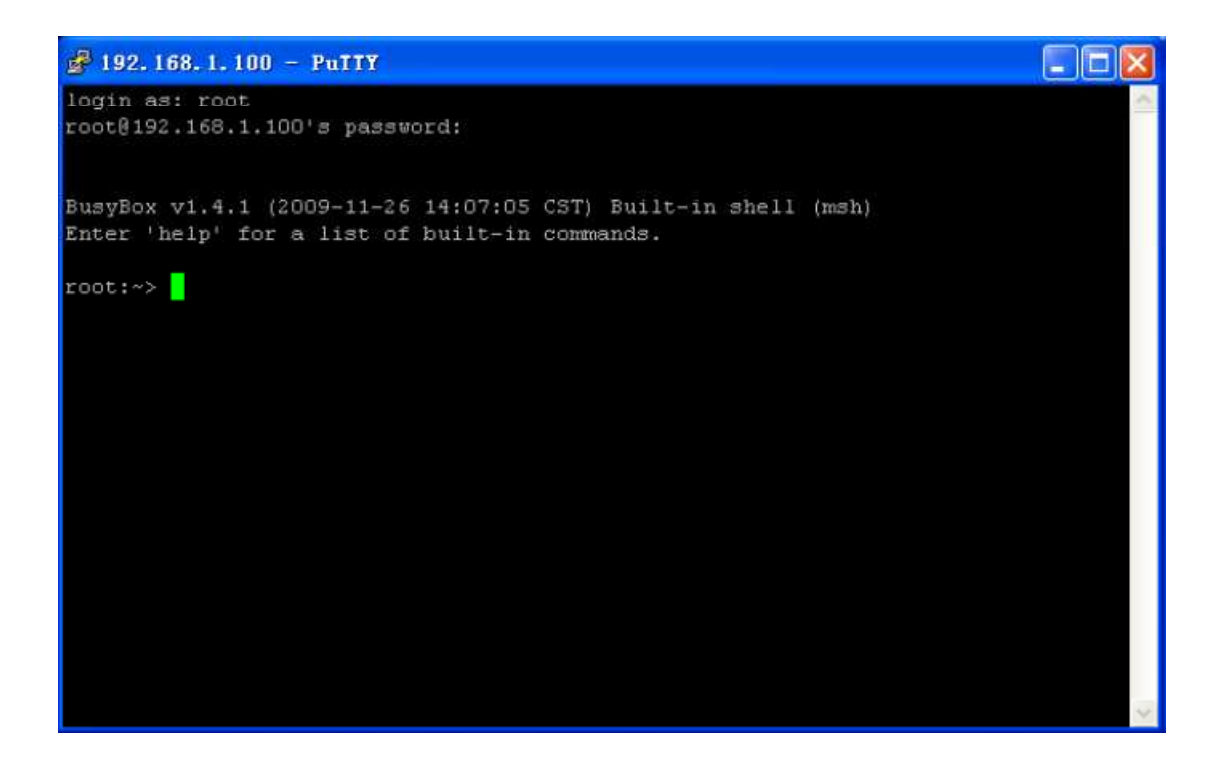

## 4.3 Konsola RS 232

Przez dostęp za pomocą konsoli rozumie się fizyczne podłączenie centrali za pomocą portu RS232 i użycie HyperTerminala zgodnie z ustawieniami : Liczba bitów na sekundę : 115200 Bity danych : 8

Parzystość : brak Bity stopu : 1 Sterowanie przepływem : brak

Dane do logowania są analogiczne jak dla SSH . Dostęp przez konsolę jest wymagany dla upgradu wersji firmwaru o rozszerzeniu .ext 2, których nie da się wymienić przez dostęp www.

Zdjęcia przedstawiające podłączenie kabla szeregowego do portu RS232.

IP01 i IP02

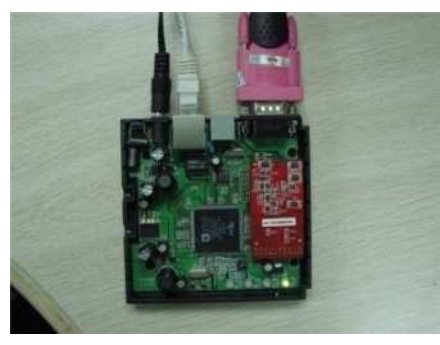

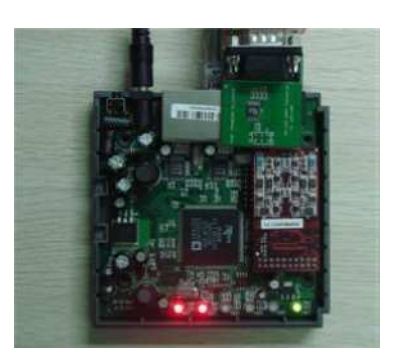

## Złącze portu RS232 w obudowie IP01

Złącze portu RS232 na osobnym module IP02

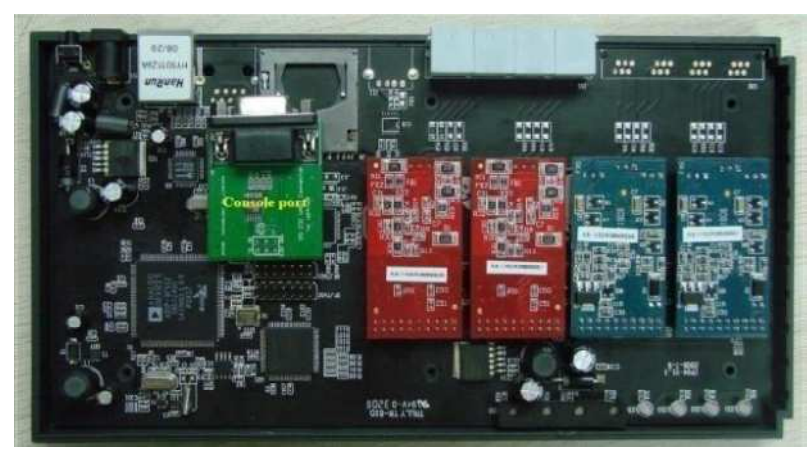

Złącze portu RS232 na osobnym module IP04

W modelach IP-02, IP-04, IP08 wymagane jest otworzenie obudowy centrali i zainstalowanie modułu portu RS-232 zgodnie z ilustracjami.

Dostęp konsolowy umożliwi zmianę adresu IP poprzez HyperTerminal.

Domyśłny adres IP centrali to 192.168.1.100. W sieci użytkownika może być stosowana inna adresacja lokalna np. 192.168.10.xxx, w takiej sytuacji nie jest możliwy dostęp do centrali poprzez Putty i przeglądarkę – wymagana jest zmiana adresu IP centrali na zgodny z siecią lokalną. Komendy służące zmianie adresu IP w centrali , po zalogowaniu się Hyperterminalem.

Root:~>ifconfig eth0 192.168.1.151 (przykład jeśli chcemy zmieić adres na 192.168.1.151).

Adres przyznany tą metodą jest tymczasowy, będzie działał do restartu centrali. Jeśli chcemy zmienić adres na stałe, należy zrobic to logując się do interfejsu www przez adres tymczasowy i zmienić adres poprzez przeglądarkę www.

# 5. Przykładowe konfiguracje

# 5.1 Wewnętrzna sieć telefoniczna

Podstawowym scenariuszem jest użycie centrali i zapewnienie bezpłatnej komunikacji pomiędzy telefonami IP w sieci lokalnej.

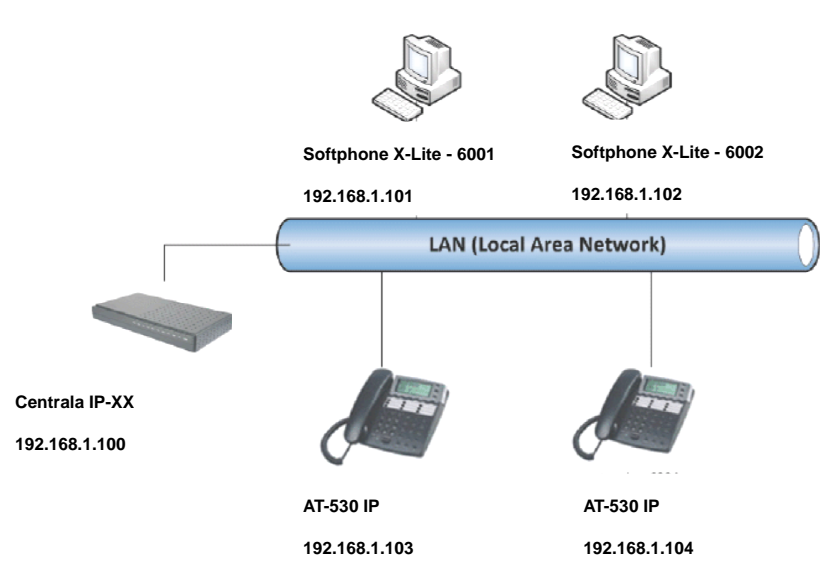

Poniżej znajduje się krótki przewodnik jak ustawić odpowiednie parametry by zapewnić łączność. Należy pamiętać by zawsze po zmianach ustawień użyć przycisku "**Apply Changes**" w prawym górnym rogu by zapisać zmiany.

1.Przed skonfigurowaniem abonentów wewnętrznych udajemy się do **Options->General Preferences** gdzie edytujemy zakres numeracji. Domyślna numeracja dla abonentów wewnętrznych to 6000-6299 natomiast należy pamiętać że numer 6000 domyślnie zarezerwowany jest dla funkcji auto – attendant (testu głosu) i nie należy go rejestrować dla abonentów.

| General Preferences    | Language        | Change P     | asewor | 1 1   | Reboot | Advanced Option |
|------------------------|-----------------|--------------|--------|-------|--------|-----------------|
|                        | Global Out      | ound CID     | D :    |       |        |                 |
|                        | Global OutBourg | I CID Name   | D .    |       |        |                 |
|                        | Operator I      | Atension     | D . [  | _1    |        |                 |
|                        | Pin.            | Timogut      | D .    | 0     |        |                 |
| Extension preferences: |                 | Timeout      |        |       |        |                 |
|                        | User E          | xtensions    | : 600  | ) to  | 6299   |                 |
|                        | Conference E    | atensions    | : 630  | to to | 6399   |                 |
|                        | VoiceMenu E     | xtensions    | : 700  | to    | 7100   |                 |
|                        | RingGroup E     | stensions    | : 640  | t to  | 6499   |                 |
|                        | Queue E         | xtensions    | : 650  | to to | 6599   |                 |
| ¥o:                    | iceMail Group E | xtensions    | : 660  | to    | 6699   |                 |
|                        | B               | eset to defi | ults   |       |        |                 |

2. Udajemy się do DialPlan->Create New DialPlan by utworzyć domyślny zbiór praw,

3.Udajemy się do **Users->Create New User** by utworzyć nowego abonenta wewnętrznego pod numerem "extension" 6001.

| route Res Sont                  |                   |                |               |                            |   |
|---------------------------------|-------------------|----------------|---------------|----------------------------|---|
| General 1                       |                   |                |               |                            | - |
| Extensions 6001                 | Rame: Edvin       | Ð              | DialPla       | es . D                     |   |
| CallerID: 6001                  | OutBound CalierII | Re             | Φ             |                            |   |
| Enable Voicemail                | for this Oper D   |                |               |                            |   |
| VeiceMail Access PIN o          | oder 🚺 🛈          | Esail Address  | 6001          | Φ                          |   |
| Technology                      |                   |                |               |                            |   |
| ESTP @ BILLO D A                | nalog Station: Be | at . O flast   | D: 750        | reflash D: 1250            |   |
| Come Preferente : Pir           | st i wilaw . Seco | nd a ora . Th  | ixd : mas .   | Fourth 1 man . Fifth 1 man |   |
| Yolf Settings                   |                   |                |               |                            |   |
| MAC Address 1                   | (D) T ====        | Busher - Later | D timeteres [ | D STRUTH Research          |   |
| 6001                            |                   |                | - researcher  | · ·                        |   |
| MATI 🛞 🛈 Can Reinvi             | iter 🗇 🗇 pray s   | Nodes MCCARS   | D insecures   |                            |   |
| Other Options                   |                   |                |               |                            | _ |
| C 3-Way Calling ()<br>Groups () | D In Directory (  | D 🖂 Call Wait  | ing 🛈 🗄 ct    | 1 🛈 🗐 Is Agent 🛈 Pickup    |   |
|                                 |                   | Noral R        | Tadata 1      |                            |   |

Podajemy jego numer wewnętrzny, nazwę i wybieramy protokół sygnalizacyjny (zalecany SIP).

Jeżeli dane rejestracyjne zostaną wprowadzone do telefonów IP, powinny zalogować się zaraz po aktualizacji ustawień. Należy pamiętać by w parametrach telefonów IP podać jako użytkownika numer abonenta extension, hasło, jako adres serwera SIP - adres IP centrali oraz port o wartości 5060 (sygnalizacja).

Powyższe kroki należy powtórzyć dla kolejnych abonentów wewnętrznych 6002, 6003 i 6004. Na rysunku aplikacje typu softphon'e X-Lite dostępne są pod numerami 6001 i 6002, natomiast telefony AT-530 zarejestrowane są pod 6003 i 6004. Wszyscy abonenci mogą telefonować do siebie wybierając przydzielone im numery wewnętrzne "extension" 6001,6002,6003,6004.

# 5.2 Połączenia przez wiązkę/linię miejską

Centrala w zależności od modelu może wykorzystać wiele typów linii miejskich takich jak PSTN – analogowe porty FXO , ISDN – cyfrowe porty BRI oraz trunki VoIP - SIP i IAX, .

# 5.2.1 Analogowa linia miejska (FXO)

Poniższy rysunek prezentuje sieć wewnętrzną z dostępem do analogowej sieci miejskiej poprzez port FXO.

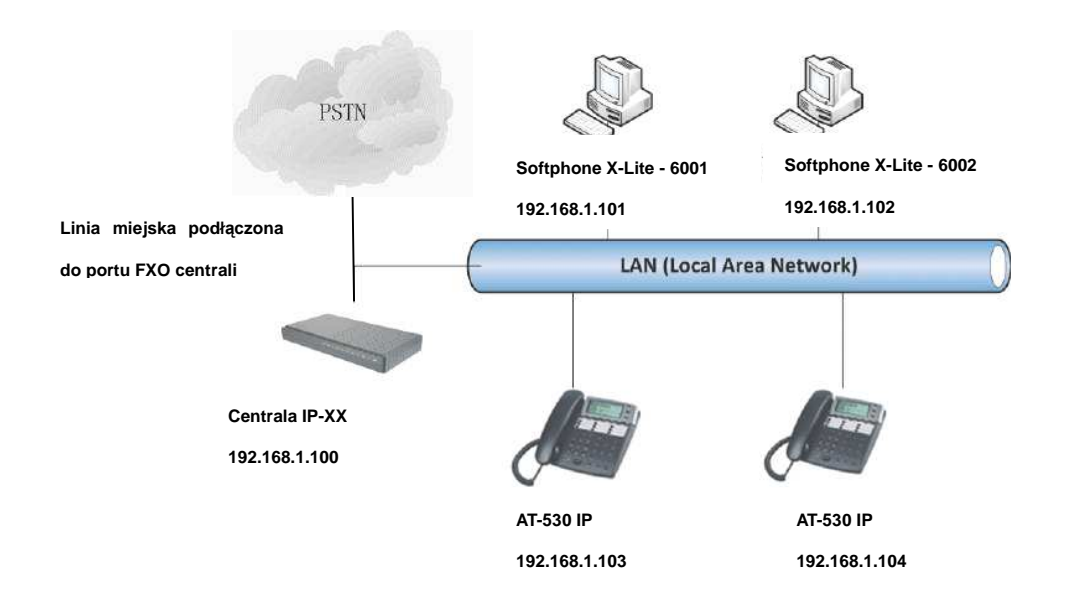

1. Tworzenie wiązki analogowej. Udajemy się do Trunks->Add New Analog Trunk

| New Analog Trunk    |               |                               | X |
|---------------------|---------------|-------------------------------|---|
|                     | Channels:     | ✓ 1                           |   |
| Tr                  | unk Name 🕕 :  | trunk1                        |   |
|                     | ٨             | Advanced Options              |   |
| Busy Detection 🛈 :  | Yes 🐱         | Busy Count 🛈 : 3              |   |
| Ring Timeout 🛈 :    | 8000          |                               |   |
| Answer on           | No 💉          | Hangup on No 💌                |   |
| Polarity Switch 🛈 : |               | Polarity Switch 🛈 :           |   |
| Call Progress 🛈 :   | No 🛩          | Progress Zone 🛈 : 😈 💌         |   |
| Use CallerID 🕕 :    | Yes 🐱         | Caller ID Start 🕕 : 🛛 🖬 💌     | ľ |
| CallerID 🛈 :        | As Received 💌 | Pulse Dial 🕕 : No 💌           |   |
| CID Signalling 🕕 :  | Bell - USA    | mailbox :                     |   |
| Flash Timing 🛈 :    | 750           | Receive Flash Timing 🛈 : 1250 |   |
|                     |               | S Cancel                      |   |

#### Uwaga !

Port 1 i 2 przykładowej centrali IP-04 są obsłużone modułami typu FXO (oznaczone jako "Channels"). Należy również pamiętać by użyć przycisku "**Apply Changes**" w prawym górnym rogu by zapisać zmiany.

Wiązka zawiera oba analogowe porty miejskie (FXO) "**PSTN**" oraz posiada zdefiniowane odpowiednie parametry elektryczne.

2.Tworzenie Reguły Ruchu Wychodzącego. Udajemy się do **Outgoing calling Rules** by zdefiniować reguły dla ruchu wychodzącego na podstawie którego połączenia będą kierowane do definiowanej wiązki zawierającej oba analogowe porty miejskie (FXO).

| Patt                          | m 🛈 : 🔤         | 2x.           |  |
|-------------------------------|-----------------|---------------|--|
| Send to Local Destination     | 0               |               |  |
| Destination                   | :               | ~             |  |
| Send this call through trunk: |                 |               |  |
| Use Trunk                     | 🕽 trunki 👻      |               |  |
| Strip                         | D 1 digi        | ts from front |  |
| and Prepend these digits      | D be            | fore dialing  |  |
| 🔲 Use FailOver Trunk 🛈 :-     |                 |               |  |
| fail over Trunk               | D 🗸             |               |  |
| Strip                         | D digi          | ts from front |  |
| and Prepend these digits      | D be            | fore dialing  |  |
|                               | <b>⊘</b> Cancel | Save          |  |
| vionia :                      |                 |               |  |
|                               |                 |               |  |

Dzięki takim ustawieniom wszystkie numery zaczynające się cyfrą 9 lub 2 będą obcinane o ową cyfrę "9" lub "2". Jeżeli wybrany zostanie numer 981123123, to do wiązki zawierającej dwa analogowe porty miejskie zostanie wysłane wołanie na numer 81123123. Połączenie zostanie zrealizowane za pomocą jednej z dwóch linii miejskich podpiętych do portów FXO.

3. Utworzenie domyślnego planu praw i reguł dla abonentów (DialPlan)

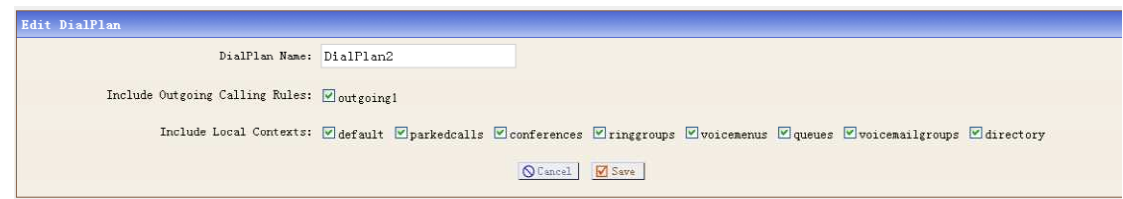

Dzięki temu wszyscy abonenci będą mogli wykonywać połączenia wychodzące ponieważ niezbędnym jest przypisanie DialPlan'u każdemu abonentowi wewnętrznemu, dzięki temu mechanizmy reguł dla ruchu wychodzącego są dostępne. Innymi słowy powyższe okno zawiera DialPlan z "OUT\_PSTN" dzięki, któremu mechanizmy reguł dla wiązki zawierającej analogowe porty miejskie jest dostępny dla danego abonenta wewnętrznego.

## 5.2.2 Wiązka VoIP

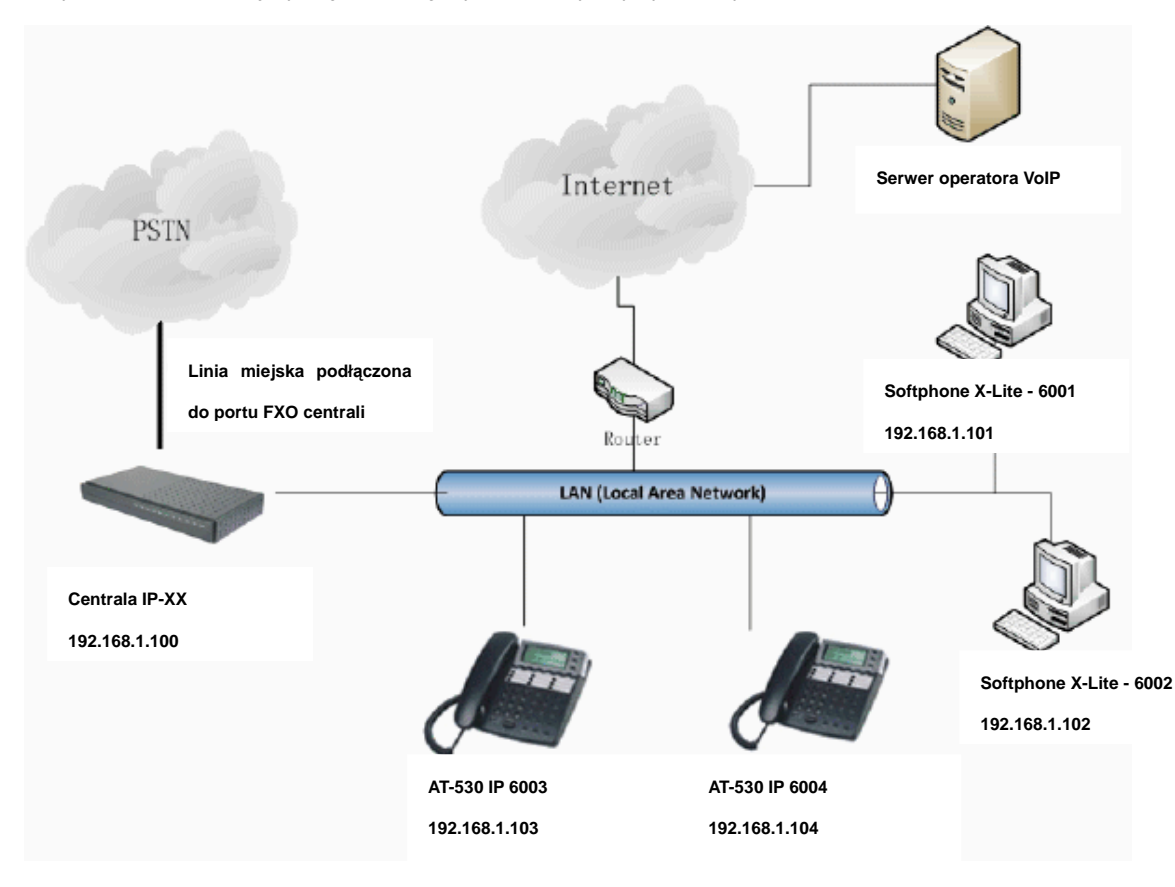

Przykładowa realizacja połączeń międzynarodowych poprzez operatora VoIP.

1. Należy wpierw zdefiniować nową wiązkę VoIP udając się do Trunks->VoIP Trunks.

| Provider Name 🛈:      | siptrunk1                                |
|-----------------------|------------------------------------------|
| Hostname :            | 192. 168. 1. 20                          |
| Username :            | 6035                                     |
| Fromuser :            |                                          |
| Fromdomain :          | 6035                                     |
| Password :            | 6035                                     |
| Contact Ext.:         | s                                        |
| Insecure Type:        | very 🕑 🛈                                 |
| Codecs :              | First : u-law Second : a-law Third : GSM |
| CallerID 🛈 :          | Fourth : G.726 M Filth : None            |
| 🗌 Enable Remote MWI : |                                          |

Type – protokół sygnalizacji SIP lub IAX

Hostname - nazwa serwera SIP

Username - użytkownik

Password - hasło

2.Po czym skonfigurować reguły połączeń wychodzących umożliwiający wybieranie numeru – moduł **Outgoing Calling Rules** 

| Calling Rule Name 🛈 : outgoing2           |  |
|-------------------------------------------|--|
| Pattern ① : _9.                           |  |
| - Send to Local Destination 1             |  |
| Destination :                             |  |
| Send this call through trunk:             |  |
| Use Trunk 🛈 siptrunkl 💌                   |  |
| Strip ① 1 digits from front               |  |
| and Prepend these digits ① before dialing |  |
| Use FailOver Trunk ① :                    |  |
| fail over Trunk ① siptrunki 🥑             |  |
| Strip ① digits from front                 |  |
| and Prepend these digits ① before dialing |  |
| h                                         |  |

#### Pattern : \_9.

Use Trunk – siptrunk1 (wcześniej zdefiniowana wiązka)

#### Strip – 1

Wszystkie połączenia wychodzące zaczynające się od prefiksu 9 (pattern: \_9.) będą kierowane do operatora podłączonego poprzez wiązkę siptrunk1.

3. Należy dodać nowo stworzoną regułę połączeń wychodzących do DialPlan1, który powinien zostać przydzielony każdemu abonentowi wewnętrznemu by mógł korzystać z połączeń międzynarodowych.

| Edit DialPlan                   |                         |                 |              |            |          |                 |           |
|---------------------------------|-------------------------|-----------------|--------------|------------|----------|-----------------|-----------|
| DialPlan Name:                  | DialPlan2               |                 |              |            |          |                 |           |
| Include Outgoing Calling Rules: | 🔽 outgoing1 🔽 outgoing2 |                 |              |            |          |                 |           |
| Include Local Contexts:         | ✓ default               | Conferences     | ✓ ringgroups | voicemenus | 🗹 queues | voicemailgroups | directory |
|                                 |                         | <b>⊘</b> Cancel | Save         |            |          |                 |           |

## 5.3 Sieciowanie IP-PBX z centralą analogową

Załóżmy że w biurze korzysta się z tradycyjnej centrali analogowej 3/8 (3 linie miejskiej i 8 abonentów wewnętrznych) i użytkownik chce posiadać kilka dodatkowych analogowych portów miejskich i wewnętrznych oraz skorzystać z technologii VoIP rozbudowując istniejącą sieć telefoniczną.

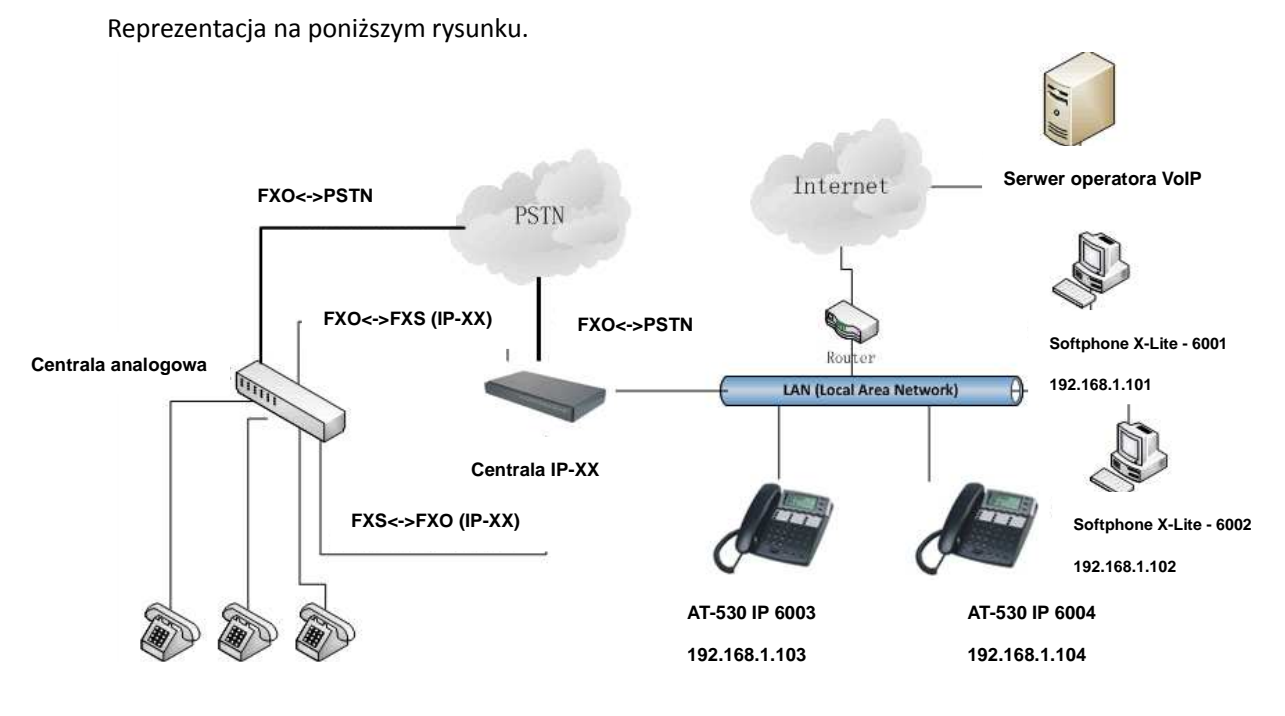

Założeniem jest aby abonenci wewnętrzni centrali analogowej mogli :

- wykonywać połączenia do analogowej sieci miejskiej poprzez centralę IP-04

- wykonywać połączenia do sieci miejskiej drogą VoIP przez centralę IP-04

- wykonywać połączenia do innych abonentów wewnętrznych centrali IP-04 zarówno analogowych jak i IP.

Należy podłączyć port miejski (FXO) centrali analogowej z portem wewnętrznym (FXS) centrali IP-04. Jeżeli zrealizowano ustawienia z poprzednich podrozdziałów sieć powinna funkcjonować. Dotychczasowa centrala analogowa stanie się "abonentem wewnętrznym" centrali IP-04 dzięki czemu będzie mogła w pełni korzystać z jej zasobów i funkcjonalności.

Należy podłączyć port wewnętrzny (FXS) centrali analogowej z portem miejskim (FXO) centrali IP-04, dzięki temu abonenci wewnętrzni centrali IP-04 będą mogli nawiązywać połączenia z abonentami wewnętrznymi centrali analogowej oraz wykonywać połączenia do sieci miejskiej drogą przez centralę analogową (należy zdefiniować wiązkę zawierającą ów wymieniony port oraz dodać do DialPlanu).

# 5.4 Sieciowanie dwóch central IP-PBX (sieć LAN)

Sieciowanie dwóch central IP jest bardzo ważnym elementem, który umożliwi realizację darmowych połączeń pomiędzy oddziałami firmy znajdującymi się pomiędzy budynkami. Do sieciowania drogą VoIP niezbędna jest sieć LAN.

Reprezentacja na poniższym rysunku.

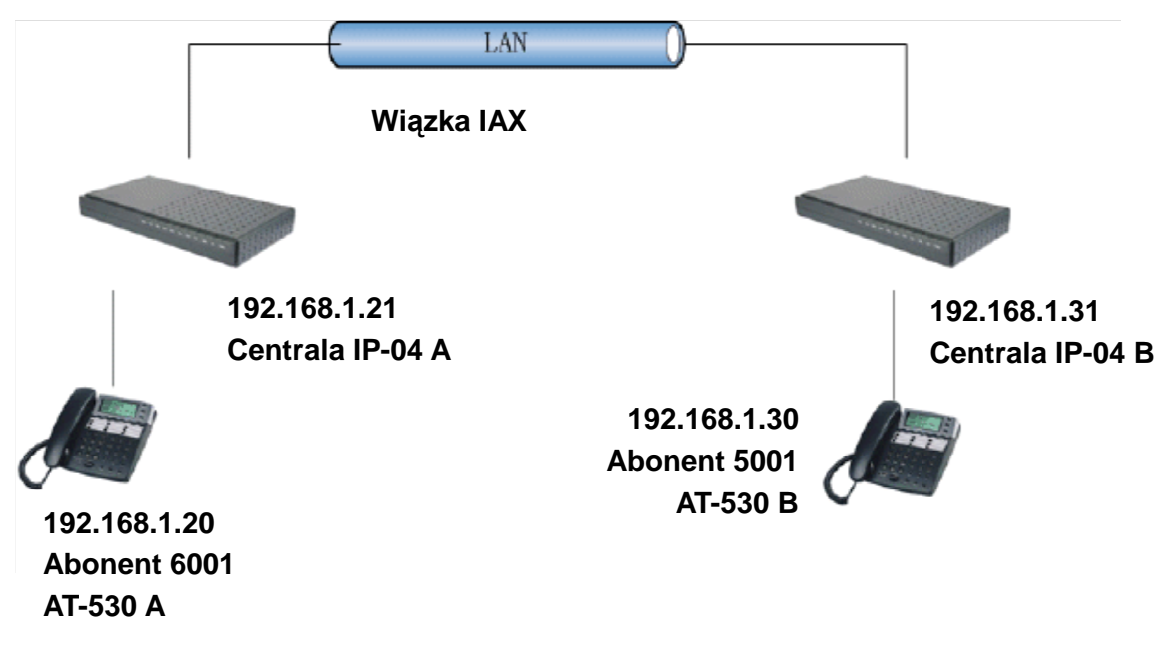

Do sieciowania dwóch central IP-04 wykorzystano protokół IAX z uwagi że oba urządzenia oparte są na oprogramowaniu Asteris. Aby komunikacja była możliwa centrala A powinna zarejestrować swoją wiązkę IAX jako abonenta wewnętrznego IP (Extension) centrali B i odwrotnie. Dzięki temu możliwe będzie zestawianie połączeń pomiędzy abonentami 6001 i 5001 za pomocą wiązki IAX. Należy zwrócić uwagę na ewentualne reguły ruchu wychodzącego, by umożliwiały realizację połączeń oraz ich przydzielenie razem z DialPlanem abonentowi 6001 i 5001.

W powyższej strukturze :

- AT-530A rejetsruje się jako abonent 6001 na centrali A

- AT-530B rejestruje się jako abonent 5001 na centrali B

- centrala A posiada numery wewnętrzne o formacie 6XXX

- centrala B posiada numery wewnętrzne o formacie 5XXX

- abonenci centrali A mogą wykonywać połączenia do abonentów centrali B Używając formatu numeru 5XXX

- abonenci centrali B mogą wykonywać połączenia do abonentów centrali A Używając formatu numeru 6XXX

- obie centrale są połączone ze sobą poprzez wiązke IAX

Utworzenie wiązki IAX sieciującej z centrali B do A: 1.W centrali A należy stworzyć abonenta wewnętrznego 6005 z hasłem 6005, protokół
sygnalizacyjny IAX, identyfikacja 6005 (CallerID), nazwa User\_IP04B który będzie wykorzystany do zarejestrowania wiązki IAX z centrali B.

2. W centrali B należy zdefiniować wiązkę IAX i wskazać rejestrację na konto User\_IPO4B w centrali A.

| lee SIT/I | Provider Name 🛈: | To_IP04A                                             |                       |  |
|-----------|------------------|------------------------------------------------------|-----------------------|--|
|           | Hostname :       | 192.168.1.21                                         |                       |  |
|           | Username :       | 6005                                                 |                       |  |
|           | Password :       | 6005                                                 |                       |  |
|           | Codecs :         | First : u-law - Second :<br>Fourth : 6.726 - Fifth : | a-law . Third : GSN . |  |
|           | CallerID 🕕 :     |                                                      |                       |  |
|           | FromDomain :     |                                                      |                       |  |
|           | FromUser :       |                                                      |                       |  |
|           | insecure :       | 10 .                                                 |                       |  |

Provider Name - nazwa sieciującej wiązki IAX (np. To\_IP04A) Hostname - adres IP centrali A

**Username / Passoword** – numer i hasło dla wiązki sieciującej IAX czyli do konta User\_IP04B **Codecs** – wybór kodeków

3. W centrali B należy utworzyć odpowiednią regułę ruchu wychodzącego o nazwie np. "Out\_IP04A" zawierającą cyfrę 6 jako prefiks (Pattern : \_6.) w module outgoing calling rules->Add new calling rule.

| 11                            | Edit Calling Rule                                                                                                    |  |
|-------------------------------|----------------------------------------------------------------------------------------------------|--|
| n euten<br>Eferent<br>et a fa | Calling Rule Name ① : Out_IPOtA<br>Pattern ① : _6.<br>E Send to Local Destination ①<br>Destination :                                |  |
|                               | Send this call through trunk:<br>Use Trunk ① To_IP044 •<br>Strip ① 0 digits from front<br>and Prepend these digits ① before dialing |  |
|                               | Tail over Trunk ① :<br>fail over Trunk ① [10] [10] [10] [10] [10] [10] [10] [10]                                                    |  |

4.Dodać regułę ruchu wychodzącego "Out\_IP04A" do DialPlan'u, który powinien być przypisany abonentom wewnętrznym dzięki czemu będą mogli korzystać z połączeń przez stworzoną wiązkę

#### sieciującą IAX. W module DialPlan→Edit DialPlan1

| Ed  | dit DialPlan                       |                                                                                                    |
|-----|------------------------------------|----------------------------------------------------------------------------------------------------|
| P1  | DialPlan Name:                     | DialPlan1                                                                                                    |
| not | Include Outgoing Calling<br>Rules: | 10 Out_IP04A                                                                                                    |
| lau | Include Local Contexts:            | ✓default ⊘parkedcalls Ø conferences Ø ringgroups Ø voicemenus Ø queues Ø voicemailgroups Ø directory Ø pagegroups Ø page_am_extension |
| 80  |                                    | Cancal V Save                                                                                                    |

Należy zatwierdzić zmiany . Po wykonaniu powyższych trzech kroków, możliwa będzie realizacja połączeń pomiędzy abonentami z sieci 6XXX a 5XXX.

Aby przetestować ustawienia, należy :

- 1. Zarejestrować telefon AT-530 B do centrali B jako abonent 5001
- 2. Zarejestrować telefon AT-530 A docentrali A jako 6001
- 3. Nawiązać połączenie z 5001 do 6001.

Jeżeli test został wykonany poprawnie, należy zarejestrować w podobny sposób wiązkę sieciującą z centrali A do B.

## 5.5 Sieciowanie dwóch central IP-PBX (sieć WAN)

Sieciowanie central za pomocą sieci WAN – kiedy urządzenia znajdują się w odległych lokalizacjach. Należy postępować zgodnie z podrozdziałem 6.4. oraz zwrócić baczną uwagę na jedną istotną różnicę. Jeżeli jedna z central jest za routerem należy przekierować odpowiednie porty dla protokołu IAX na wskazany adres IP sieci lokalnej jaki posiada centrala.

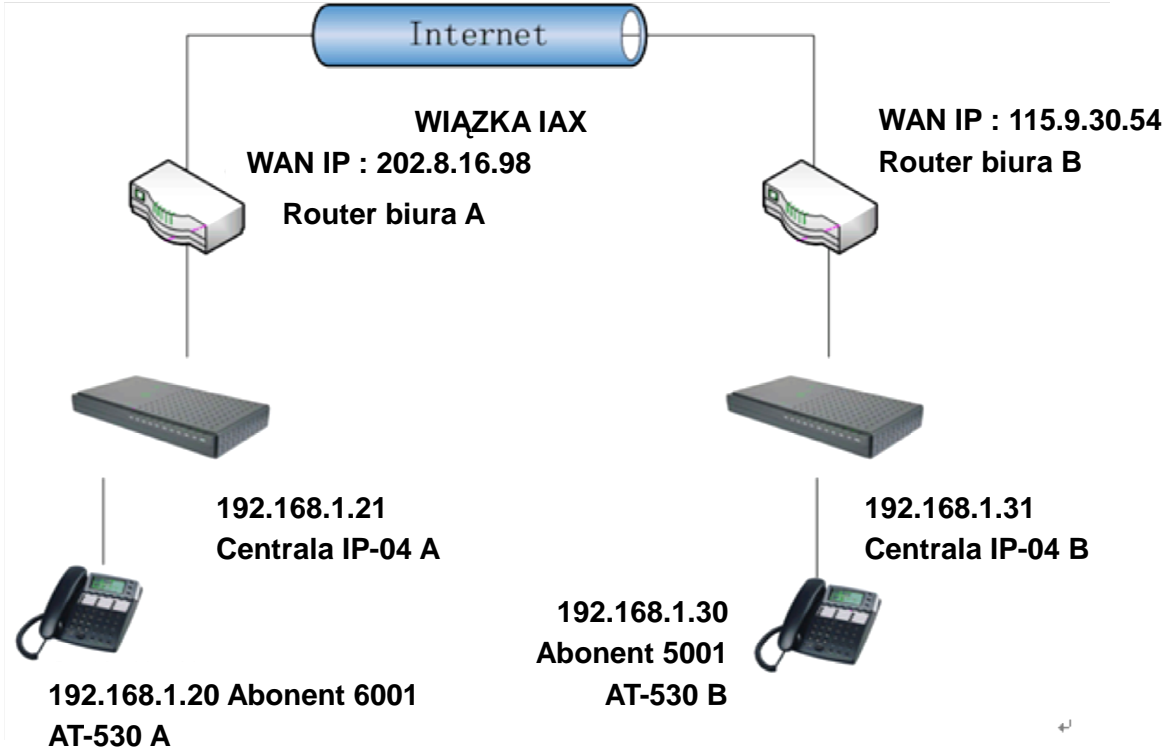

Przykładowe przekierowanie portu w interfejsie konfiguracyjnym router'a Linksys.

| Applications    | Setup        | Security  |     | Applica     | tions                  | Administration | Status       |                                                            |
|-----------------|--------------|-----------|-----|-------------|------------------------|----------------|--------------|------------------------------------------------------------|
| a caning        | Port Range F | orwarding | 1   | & Gan<br>Po | ning<br>Int Triggering | UPr            | P Forwarding | DMZ                                                        |
| UPnP Forwarding |              |           |     |             |                        |                |              | UPnP Forwarding                                            |
|                 | Application  | Ext.Port  | тср | UDP         | Int.Port               | IP Address     | Enabled      | UPnP Forwarding can be us                                  |
|                 | FTP          | 21        | ۲   | 0           | 21                     | 192.168.1 0    |              | to set up public services on<br>your network. When users   |
|                 | Teinet       | 23        | ۲   | 0           | 23                     | 192.168.1.0    |              | the Internet make certain<br>requests on your network,     |
|                 | SMTP         | 25        | ۲   | 0           | 25                     | 192.168.1.0    |              | Router can forward those<br>requests to computers equi     |
|                 | DNS          | 53        | 0   | ۲           | 53                     | 192.168.1.0    |              | example, you set the port                                  |
|                 | TFTP         | 69        | 0   | ۲           | 69                     | 192.168.1.0    |              | forwarded to IP Address<br>192 168 1.2, then all HTTP      |
|                 | finger       | 79        | ۲   | 0           | 79                     | 192.168.1.0    |              | requests from outside users<br>be forwarded to 192.168.1.  |
|                 | HTTP         | 80        | ۲   | 0           | 80                     | 192.168.1.199  |              | is recommended that th<br>computer use static IP           |
|                 | POP3         | 110       | ۲   | 0           | 110                    | 192.168.1.0    |              | address.                                                   |
|                 | NNTP         | 119       | 0   | 0           | 119                    | 192.168.1.0    |              | You may use this function t<br>establish a Web server or F |
|                 | SNMP         | 161       | 0   | 0           | 161                    | 192.168.1.0    |              | server via an IP Gateway I<br>this format, Windows XP ca   |
|                 | ssh          | 2020      | ۲   | 0           | 22                     | 192.168.1 235  | ~            | used to configure this throu<br>UPnP communication Be sur  |
|                 | http1        | 8080      | ۲   | 0           | 80                     | 192.168.1.29   |              | that you enter a valid P<br>Address. (You may need to      |
|                 | http2        | 8090      | ۲   | 0           | 80                     | 192.168.1. 209 |              | establish a static IP address<br>with your ISP in order to |
|                 | IAX          | 4569      | ۲   | 0           | 4569                   | 192.168.1 21   |              | For added security,                                        |
|                 | IAX2         | 4569      | 0   | $\odot$     | 4569                   | 192,168,1 21   |              | More                                                       |

Centrala IP04A jest za routerem , by umożliwić rejestrację na tej centrali przez Internet , trzeba przekierować porty IAX2 w routerze: otrzymany pakiet na porcie WAN dla 202.8.16.98:4569 trafi do lokalnego adresu 192.168.1.21:4569 (zostanie zmapowany).

W centrali współpracującej IP04B należy utworzyć wiązkę i reguły ruchu by umożliwić rejestrację w IP04A. Rejestrując wiązkę na centrali IP04A jako adres serwera dostawcy usługi

podajemy adres WAN centrali IP04A czyli 202.8.16.98 (proces jest taki sam jak w przypadku sieci LAN tyle że dla niej podawaliśmy adres lokalny 192.168.1.21).

Używając takiej samej metody należy ustawić forward portów na routerze B dla centrali IPO4B. Może się zdarzyć że centrala jest instalowana w środowisku w którym otrzymuje nie stały publiczny adres IP a dynamiczny, wówczas należy zastosować mechanizm rozwiązujący ten problem np. usługę DDNS.

## 5.6 Poczta głosowa na e-mail

Centrala IP-XX może wysyłać wiadomości e-mail informujące o nowej wiadomości w skrzynce poczty głosowej.

Należy udać się do modułu VoiceMail->Email Settings for VoiceMails i zaznaczyć poniższe opcje.

| oicemail-Email alert preferences |                                                |
|----------------------------------|------------------------------------------------|
| General Settin                   | as Email Settings for VoiceMails SMTP Settings |
|                                  | Send messages by e-mail only 1                 |
| 12                               | Attach recordings to e-mail ①                  |
|                                  | Template for Voicemail Emails                  |
| From                             | edwin@atcom.com.cn                             |
| Subject                          | You've got new Voicemail from \${VM_CALLERID}  |
| Message                          | New Voicemil from \${VM_CALLERID}:             |
|                                  |                                                |
|                                  | Cancel Load Defaults Save                      |

From – nadawca wiadomości
Subject – temat wiadomości
Message – treść wiadomości (patrz rozdział 2.14).

Po czym należy skonfigurować parametry dotyczące serwera SMTP (serwer poczty wychodzącej) podając adres serwera i port (najczęściej 25).

| SLITP | Settings | for | Voicemail | notific | ation Emails     | çı.               |               |               |
|-------|----------|-----|-----------|---------|------------------|-------------------|---------------|---------------|
| 6     |          |     |           | -       | General Settings | Email Settings fo | or VoiceMails | SMTP Settings |
|       |          |     |           |         |                  | SMTP              | Settings      |               |
|       |          |     |           |         |                  | Smtp server 🛈:    | mail.atcom    | . com. cn     |
|       |          |     |           |         |                  | Port 🛈:           | 25            |               |
|       |          |     |           |         |                  | 0                 | ancel 🗹 Save  | 2             |
|       |          |     |           |         |                  |                   |               |               |

Jeżeli serwer wymaga uwierzytelnienia (autentykacji), należy za pomocą dostępu SSH zmienić wpisy w pliku /etc/ssmtp/ssmtp.conf dodając nazwę użytkownik a i hasło :

Root=edwin@atcom.com.cn //mailbox account

mailhub=mail.atcom.com.cn //smtp server

rewriteDomain=atcom.com.cn

hostname=edwin@atcom.com.cn

AuthUser=edwin@atcom.com.cn //mailbox account AuthPass=xxxxxxx //mailbox password AuthMethod=LOGIN FromLineOverride=YES

| oeneral settings | Ernan Securitys for Voicemans | omir oettings |
|------------------|-------------------------------|---------------|
|                  | SMTP Settings                 |               |
|                  | Smtp server ①:                |               |
|                  | Port 🛈:                       |               |
| Use S            | SMTP Authentication :         |               |
|                  | Auth User :                   |               |
|                  | Auth Password :               |               |

Ostatnim krokiem jest aktywacja dostępu do poczty głosowej dla danego abonenta. Należy użyć opcji **"enable voicemail for this user**" oraz wprowadzić adres e-mail abonenta na jaki mają być wysyłane powiadomienia.

| Edit User Extension - 6001                            | X                               |  |  |  |  |  |
|-------------------------------------------------------|---------------------------------|--|--|--|--|--|
| General :                                             |                                 |  |  |  |  |  |
| Extension: 6001 (1) Name: Alice (1)                   | DialPlan: DialPlan1 🗸 🛈         |  |  |  |  |  |
| CallerID: 6001 (1) OutBound CallerID:                 | 1                               |  |  |  |  |  |
| ☑ Enable Voicemail for this User <sup>(1)</sup>       |                                 |  |  |  |  |  |
| VoiceMail Access PIN code: 6001 (1) Mailbox: 6001 (1) | Email Address: Alice@atcom.com. |  |  |  |  |  |

**VoiceMail Access PIN code** – kod PIN wprowadzany za pomocą klawiatury telefonu, służy do odczytania wiadomości głosowych (logowanie do skrzynki)

**Mailbox** – numer skrzynki poczty głosowej (może być ten sam co numer abonenta wewnętrznego "Extension") po zadzwonieniu na który można sprawdzić wiadomości danego abonenta wewnętrznego (wymagany PIN)

Email address - adres e-mail abonenta

# 6. FAQ (często zadawane pytania - rozwiązywanie problemów)

## 1. Jaka jest nazwa użytkownika i hasło dostępu do centrali ?

Dla IP-0X (IP-01/IP-02/IP-04/IP-08) Domyślny adres IP centrali : **192.168.1.100** Login i hasło do www : **admin/atcom** SSH/RS232 : **root/uClinux** lub **root/12xerXes06** 

## 2. Dlaczego istnieją dwie wersje firmware'u centrali?

EXT2 : jeżeli dokonujemy aktualizacji z wersji BAPS (starsze modele) do ASTFIN 2. Aktualizacji należy dokonać za pomocą portu RS232.

MD5 : jeżeli centrala posiada firmware typu ASTFIN 2, dalszych aktualizacj można dokonać za pomocą interfejsu www.

Jak sprawdzić która wersja firmware'u znajduje się centrali?

Starszy typ firmware'u (BAPS) odpowiada na komendę **ipkg**, należy połączyć się z centralą w trybie SSH i wprowadzić **"run ipkg**"; nowszy firmware (ASTFIN) nie obsługuje komendy ipkg – odpytanie zakończy się komunikatem "not found"

## 3. Jak dokonać aktualizacji firmware'u za pomocą portu RS232?

Aby dokonać aktualizacji potrzebne będą następujące rzeczy :

- kabel RS232,

- port COM w komputerze (lub adapter USB-RS232),

- aplikacja kliencka dla dostępu konsolowego HyperTerminal lub Putty dla Windows, minicom dla Linux,

- serwer TFTP (np. TFTPD32 ), najlepiej zainstalowany jako usługa (Service)

- dostęp do Internetu dla IP-XX za pomocą www (a dokładniej dostęp do serwera tftp),

- podstawowa znajomość systemu szesnastkowego (heksadecymalnego),

 izolowane podłoże na którym będzie znajdować się osoba dokonująca aktualizacji firmware'u (ma to związek z otwarciem obudowy i dotykaniem elementów elektronicznych, wskazane jest rozładowanie elektryczności statycznej z ubrania np. poprzez dotknięcie uziemionej instalacji np.

## kaloryfera).

Proces aktualizacji :

- 1. Należy pobrać najnowszy firmware (plik z rozszerzeniem .ext2) i umieścić go na serwerze TFTP.
- Odkręcić i zdjać górną obudowę centrali po czym podłączyć płytkę z programatorem / portem RS232 (J8) – jest w opakowaniu z centralą (nie dotyczy IP-01 która ma port wyprowadzony bezpośrednio na obudowę), jeżeli na złączu znajduje się zworka, należy ją usunąć na czas aktualizacji.

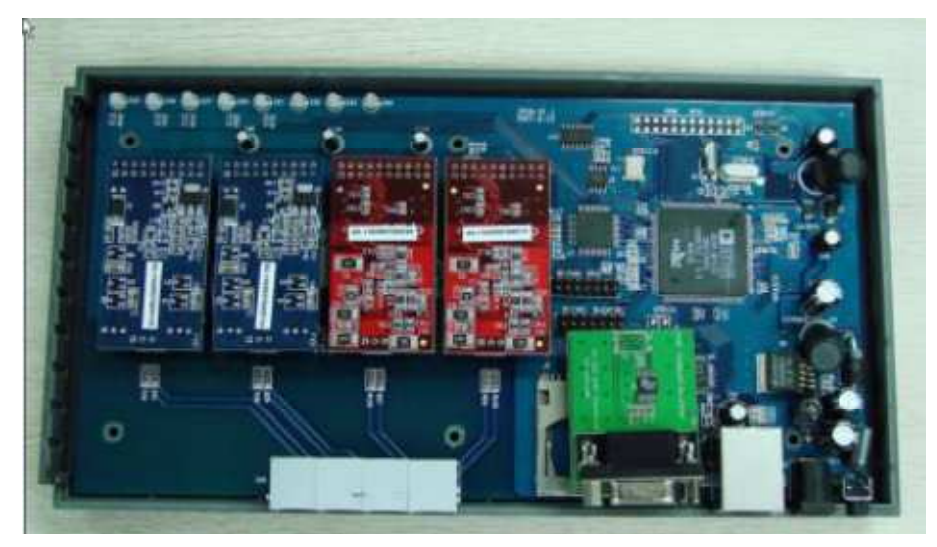

3. Ustawić aplikację komunikacyjną np. HyperTerminal/PuTTy wg parametrów :
Szybkość : 115200 bodów
Bity danych : 8
Parzystość : brak
Sterowanie przepływem : brak

- 4. Należy podłączyć kabel RS232 do centrali i portu COM w PC.
- 5. Właczyć centralę
- 6. Nacisnąć "enter" kiedy na konsoli HyperTerminala pojawi się "Hit any key to stop autoreboot".
- 7. Należy wprowadzić komendy (ip04> oraz root:~> nie są częścią komendy) :

ip04>setenv autostart ip04>setenv ipaddress 192.168.1.100 ip04>setenv netmask 255.255.255.0 ip04>setenv gatewayip 192.168.1.1 ip04>setenv serverip 192.168.1.200

## UWAGA !

"serverip" to adres IP serwera TFTP gdzie znajduje się umieszczony plik z najnowszym firmware'em. Adresy IP wyspecyfikowane powyżej są używane tylko podczas procesu aktualizacji firmware'u, centrala podczas bootowania będzie próbowała użyć adresu 192.168.1.100 – jeśli to się nie uda, nastąpi próba pobrania adresu IP poprzez DHCP. Przejrzenie wprowadzonych

ustawień możliwe jest po użyciu komendy "print".

ip04>save ip04>tftp 0x1000000 uImage.ext2 ip04>nand erase clean ip04>nand erase

Podczas pobierania pliku z serwera TFTP na ekranie HyperTerminala pojawi się wiele znaków # oznaczających poprawny transfer lub znaki T oznaczające "time out". Nie należy się przejmować sytuacją wystąpienia komunikatów o bad block'ach podczas kasowania pamięci.

ip04>nand write 0x1000000 0x0 0x700000

W poniższym wierszu zamiast ciągu *\$(ethaddr)* należy wstawić MAC address centrali w formacie z dwukropkami xx:xx:xx:xx:xx , MAC address znajduje się na naklejce na spodzie obudowy (jest podany bez dwukropków, może zawierać cyfry 0..9 i litery A..F)

ip04>setenv bootargs ethaddr=\$(ethaddr) console=ttyBF0,115200 root=/dev/mtdblock0 rw
ip04>setenv autostart yes
ip04>setenv nandboot 'nboot 0x2000000 0x0'
ip04>setenv bootcmd run nandboot
ip04>save
ip04>reset

Po wykonaniu powyższych komend, system centrali uruchomi się ponownie by dokończyć proces aktualizacji (pobierając pliki). Na ekranie pojawi się"**root:~>".** Należy wprowadzić komendę :

root:~>reboot

Po ostatnim przeładowaniu należy sprawdzić aktualny adres IP centrali komendą :

#### root:~>ifconfig

Należy użyć tego adresu do skonfigurowania centrali przez interfejs www. Jeżeli administrator chce zmienić adres IP tymczasowo na inny (zmieniony adres będzie obowiązywał do czasu odłączenia urządzenia od zasilania lub przeładowania systemu (reboot); adres na stałe należy ustawić poprzez interfejs www) można użyć komendy :

root:~>ifconfig eth0 <nowy\_adres\_IP> (Zastąp <nowy\_adres\_IP> wybranym adresem IP)

4. Jak zmienić adres IP centrali?

Należy udać się do Options->Advance Options->Show Advance Options. Ustawienia sieciowe znajdują się zgodnie z poniższym screen'em.

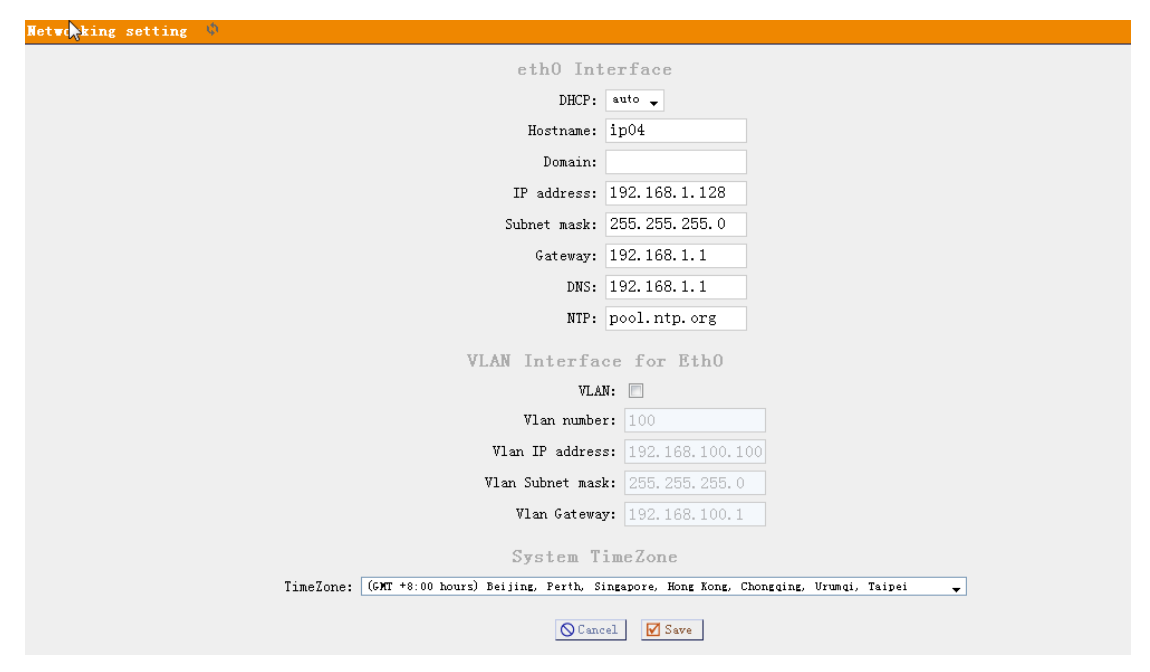

Centrala może pracować w jednym z trzech trybów.

- 1. Pobierając adres sieciowy z serwera DHCP
- Posiadając statyczny adres IP oraz posiadając statyczną wartośc adresu IP routera, jednakże jeżeli router nie odpowiada, centrala może przełaczyć się w tryb DHCP – pobierając dane z serwera.
- 3. Posiadając na stałe statyczne adresy IP.

Wprowadzone ustawienia adresów IP działają dopiero po przeładowaniu systemu (reboot). Więcej informacji w rozdziale 2.27.

4. Jak odczytać CDR'y ?

Należy użyć przeglądarki FireFox, wyświetlanie CDR'ów nie jest poprawne pod przeglądarką IE. Plik jest dostępny w systemie centrali w katalogu /persistent/var/log/asterisk/cdr-csv/

## 5. Porty FXO/FXS nie działają w pewnych przypadkach

Należy sprawdzić czy moduły Linux'a związane z portami FXO/FXS zostały poprawnie załadowane przez sysem, w tym celu należy połączyć się z centralą w trybie SSH i użyć zapytania "dmesg" (diody LED powinny świecić). Uwaga ! Komenda "zap show status" nie jest obsługiwana. Należy również sprawdzić plik etc/zaptel.conf jeżeli zostanie wyświetlonyw formie :

loadzone=nl defaultzone=nl

fxoks=1,2 fxsks=3,4

należy usunąć początkowy ciąg ,2 który powoduje problem. Błąd występuje w pewnych określonych przypadkach podczas modyfikacji ustawień związanych ze strefą czasową w interfejsie konfiguracyjnym www.

## 6. Problemy z detekcją sygnału zajętości

Podczas konfiguracji analogowych linii miejskich w module "Trunks" znajduje się parametr "Busy Pattern", który nie właściwie ustawiony może doprowadzić do zawieszania portu miejskiego z uwagi na nie wykrycie sygnału zajętości z centrali miejskiej. Jeżeli parametr jest prawidłowo zdefiniowany, podczas rozłączenia ze strony miejskiej, centrala wysyła sygnał zajętości, który musi zostać rozpoznany na porcie miejskim IP-XX przez co port jest zwalniany.

Jeżeli problem nadal występuje należy sprawdzić plik (za pomocą interfejsu www lub SSH) /etc/asterisk/users.conf i odnaleźć parametr "Busy Pattern", linia powinna rozpoczynać się średnikiem ; jeżeli w pliku nie ma znaku średnika, należy go dopisać na początku linii (która zadziała jako komentarz).

## 7. CRON

CRON jest to program systemu Linux (systemowy deamon) dzięki któremu użytkownik może zaprogramować automatyczne działania w systemie, określone programy, skrypty czy komendy uruchamiane są w sposób cykliczny lub o zadanej porze. Zazwyczaj mechanizm ten jest wykorzystywany do tworzenia kopii zapasowych czy przeszukiwania baz danych, może być jednak zastosowany do zautomatyzowania obsługi centrali.

Tablica cron'a (crontab) znajduje się w lokalizacji /etc/config

Uruchomienie CRON'a : /etc/init.d/cron enable /etc/init.d/cron start

Odpowiednie wprowadzenie zadań może być zdefiniowane przez administratora. Dokumentacja dotycząca wymienionego deamona znajduje się w Internecie.

## 8. Jaka jest wersja asteriska i systemu operacyjnego w centrali?

System centrali oparty jest na uClinux oraz asterisku w wersji 1.4.21. Możliwe jest wgranie własnej wersji asteriska wraz z modyfikacjami.

# 9. Jak dokonać modyfikacji firmware'u ?

Więcej informacji o kodach źródłowych i ich modyfikacji znajduje się na stronie : <u>http://www.openippbx.org/index.php?title=Main\_Page</u>

## 10. Linki www

Website Address:http://www.atcom.cn/ ATCOM Wiki Website:http://www.openippbx.org/index.php?title=Main\_Page Download Center: <u>http://www.atcom.cn/download.html</u> Wgrywanie plików dźwiękowych do centrali ,link do dokumentacji: http://www.atcom.cn/downloads/IPPBX/ATCOM%20IPPBX%20Series%20Product%20Upgrade%2 OGuide-V1.0-EN.pdf